# **I-SERIES** INTERCOM STATIONS

# INSTRUCTION MANUAL

i-Series Instruction Manual ©2005 Vitec Group Communications, Inc. All Rights Reserved

Part Number 810305 Rev. 2

Vitec Group Communications, Inc. 4065 Hollis Street Emeryville, CA 94608-3505 U.S.A

**Clear-Com** is a registered trademark of Vitec Group Communications, Inc. The Clear-Com **Logo** is a registered trademark of Vitec Group Communications, Inc. **Eclipse** is a registered trademark of Vitec Group Communications, Inc. **Windows** is a registered trademark of Microsoft Corp.

# CONTENTS

#### IMPORTANT SAFETY INSTRUCTIONS

| OPERATING AN I-SERIES INTERCOM STATION             | -    |
|----------------------------------------------------|------|
| Features of i-Series Intercom Stations             | 1-1  |
| i-Series Construction                              | 1-1  |
| i-Series Modules                                   | 1-2  |
| Key Module                                         | 1-2  |
| Function Key Module.                               | 1-2  |
| Mic-Headset Module                                 | 1-3  |
| Level-Control Module                               | 1-4  |
| Auxiliary Options Module                           | 1-4  |
| Constructing an i-Station from Modules             | 1-4  |
| Start-Up Sequences                                 | 1-7  |
| Non-Display Key Module Start-Up Sequence           | 1-7  |
| Display Key Module Start-Up Sequence               | 1-7  |
| Function Key Module Start-Up Sequence              | 1-7  |
| Front Panel Controls and Lights                    | 1-7  |
| A Note About Terminology                           | 1-7  |
| About Displays                                     | 1-8  |
| About Keys                                         | 1-8  |
| Temporary or Latched Action                        | 1-8  |
| Active and Non-Active Keys                         | 1-8  |
| About Lights                                       | 1-9  |
| Call-Waiting Light                                 | 1-9  |
| In-Use Light                                       | 1-10 |
| I elephone Off-Hook Light                          | 1-10 |
| Radio-Receiver Active Light.                       | 1-10 |
| Audio-Presence Light                               | 1-10 |
| Summary of Key Module Lights                       | 1.11 |
| Answer-Back Feature                                | 1_11 |
| Answer-Back and Clear Kevs                         | 1-12 |
| Answering a Call with the Answer-Back Key.         | 1-12 |
| Answering a Second Call from the Answer-Back Stack | 1-13 |
| Summary of Answer-Back and Clear Key Lights        | 1-14 |
| Volume Controls                                    | 1-14 |
| Speaker and Headset Volume Controls                | 1-14 |
| Adjusting Listen Levels                            | 1-15 |
| Resetting Listen Levels to the Default Level       | 1-16 |
| ACCESSING I-SERIES BASIC FUNCTIONS                 | 2-1  |
| Turning the Gooseneck Microphone On and Off        | 2-1  |
| Turning the Headset Microphone On and Off          | 2-2  |

v-vi

#### ACCESSING I-SERIES BASIC FUNCTIONS (Continued)

| Using the "Listen" Key to Access Functions                         |                                        |
|--------------------------------------------------------------------|----------------------------------------|
| Activating the "Monitor Mode" of a Talk-with-Listen Key            |                                        |
| Sending Call Signals                                               |                                        |
| Releasing Remote Telephone Lines.                                  |                                        |
| Summary of Function Key Module Lights                              |                                        |
| ACCESSING I-SERIES ADVANCED FUNCTIONS                              | 3-1                                    |
| Overview of Advanced Features                                      |                                        |
| Telephone Dialing from the Keypad                                  |                                        |
| Accessing "Local Exclusive"                                        |                                        |
| Accessing Port Information.                                        | ······································ |
| Escaping the Current Programming                                   | 3-4                                    |
| Entering the Current Programming                                   |                                        |
| Adjusting Background Lighting and Baud Rate                        |                                        |
| Selecting a Feature from the Feature Menu                          |                                        |
| CONNECTING TO AN ECLIPSE MATRIX. TO AC POWER. AND TO AUDIO OPTIONS | 4-1                                    |
| Rear-Papel Modules                                                 | 4-1                                    |
| AC Power                                                           | 4-1                                    |
| Communications Module                                              |                                        |
| Expansion Out Connector                                            |                                        |
| DB-15M Connector (Reserved for Future Use)                         |                                        |
| 1 o Matrix Connector                                               |                                        |
| General Purpose Inputs Connector                                   | 4-3                                    |
| Relay Outputs Connector                                            |                                        |
| External Speaker Input Connector                                   |                                        |
| Line-Level Output Connector                                        |                                        |
| Hot-Microphone Output Connector                                    |                                        |
| External Dynamic Microphone Input Connector                        | 4-10<br>4-10                           |
| Connecting to an i-Station Expansion Panel.                        |                                        |
|                                                                    | C I                                    |
|                                                                    | J-1                                    |
|                                                                    |                                        |
| A Fully Populated Configuration                                    |                                        |
| INSTALLING AN I-SERIES INTERCOM STATION                            | 6-1                                    |
| Equipment Placement                                                | 6-1                                    |
| Mains AC Power                                                     |                                        |
| Adjustments                                                        | 6-1                                    |
| Configuration                                                      | 6-1                                    |
| Wiring                                                             | 6-1                                    |
| Pinout Diagrams                                                    |                                        |

# INSTALLING AN I-SERIES INTERCOM STATION (Continued)

| Expansion Out Connector (J1)                                  | 6-3      |
|---------------------------------------------------------------|----------|
| RJ-45 to Matrix Connector (J3)                                | 6-5      |
| General Purpose Inputs Connector (J5A)                        | 6-5      |
| Relay Output Connector (J5B)                                  | 6-6      |
| Speaker-Feed Output (J6)                                      | 6-7      |
| Line-Level Output (J7)                                        | 6-7      |
| Hot Microphone Output (J8)                                    | 6-8      |
| Program Input (J9)                                            | 6-8      |
| Auxiliary Microphone Input (J10)                              | 6-8      |
| MAINTAINING AN I-SERIES INTERCOM STATION                      | 7-1      |
| General Troubleshooting                                       | 7-1      |
| Troubleshooting Tips                                          | 7-2      |
| Analog Block Diagram                                          | 7-5      |
| Station Block Diagram                                         |          |
|                                                               |          |
| COM-10 Communications Module PCB Technical Reference          | 77       |
| COM-10 Communications Module PCB Component Layout Drawing     | /-/      |
|                                                               |          |
|                                                               |          |
| Station Controller PCB Component Layout Drawing               | /-10     |
| Station Controller PCB Technical Reference                    |          |
| Bill of Materials                                             | 7-11     |
| Station Controller Schematic (Analog)                         | 7-14     |
| Station Controller Schematic (Digital)                        | 7-15     |
| Key Module PCB Technical Reference                            |          |
| Key Module PCB Component Layout Drawing                       | 7-16     |
| Bill of Materials                                             | 7-17     |
| Key Module PCB Schematic.                                     | 7-18     |
| Konned Madula Frank (Controls) DCP Taskairel Defenses         |          |
| Keypad Module Front (Controls) PCB Technical Reference        | 7 10     |
| Reypad Module Front (Controls) PCD Component Layout Drawing   | 7 20     |
| Dill of Materials                                             | 7.20     |
| Reypad Module Front (Controls) FCB Schematic                  | ••••/-21 |
| Keypad Module Back (Electronics) PCB Technical Reference      |          |
| Keypad Module Back (Electronics) PCB Component Layout Drawing | 7-22     |
| Bill of Materials                                             | 7-23     |
| Keypad Module Back (Electronics) PCB Schematic                | 7-24     |
| Auxiliary Options Module PCB Technical Reference              |          |
| Auxiliary Options Module PCB Component Layout Drawing         | 7-25     |
| Bill of Materials                                             | 7-26     |
| Auxiliary Ontions Module PCB Schematic                        | 7-28     |
|                                                               |          |
| Expansion Panel PCB Technical Reference                       | 7.00     |
| Expansion Panel Controller PCB Component Layout Drawing       | /-29     |
| Bill of Materials                                             | /-30     |
| Expansion Panel Controller Schematic                          | /-32     |

| SPECIFICATIONS | 8-1  |
|----------------|------|
| GLOSSARY       | 9-1  |
| WARRANTY       | 10-1 |

# **IMPORTANT SAFETY INSTRUCTIONS**

For your safety, it is important to read and follow these instructions before operating an i-station:

(1) **WARNING:** To reduce the risk of fire or electric shock, do not expose an i-station to rain or moisture. Do not operate an i-station near water, or place objects containing liquid on it. Do not expose an i-station to splashing or dripping water.

(2) For proper ventilation, make sure ventilation openings are not blocked. Install the i-station according to the directions in the Installation Chapter of this manual.

(3) Do not install an i-station near a heat source such as a radiator, heat register, stove, or other apparatus (including amplifiers) that produces heat. Do not place naked flame sources such as candles on or near an i-station.

(4) Do not defeat the safety purpose of the polarized or grounding-type plug. A polarized plug has two blades, with one blade wider than the other. A grounding-type plug has two blades and a third grounding prong. The wide blade or the third prong is provided for your safety. If the provided plug does not fit into your outlet, consult an electrician for replacement of the obsolete outlet.

(5) Protect the power plug from being walked on or pinched particularly at plugs, convenience receptacles, and the point where they exit from the i-station's chassis.

(6) Only use attachments/accessories specified by Clear-Com Intercom Systems.

(7) Unplug the i-station during lightning storms or when unused for long periods of time.

(8) Refer all servicing to qualified service personnel. Servicing is required when:

- •The i-station has been damaged in any way, such as when a power-supply cord or plug is damaged.
- •Liquid has been spilled or objects have fallen into the i-station's chassis.
- •The i-station has been exposed to rain or moisture.
- •The i-station does not operate normally.
- •The i-station has been dropped.

Please familiarize yourself with the safety symbols in Figure 1. When you see these symbols on an i-station, they warn you of the potential danger of electric shock if the i-station is used improperly. They also refer you to important operating and maintenance instructions in the manual.

Please read and follow these instructions before operating an i-station.

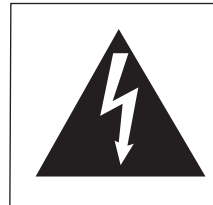

# CAUTION RISK OF ELECTRIC SHOCK DO NOT OPEN

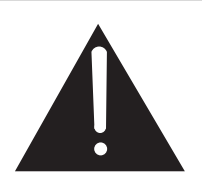

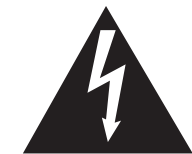

This symbol alerts you to the presence of uninsulated dangerous voltage within the product's enclosure that might be of sufficient magnitude to constitute a risk of electric shock. Do not open the product's case.

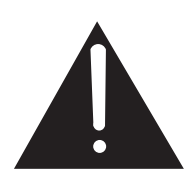

This symbol informs you that important operating and maintenance instructions are included in the literature accompanying this product.

Figure 1: Safety Symbols

# OPERATING AN I-SERIES INTERCOM STATION

The i series of intercom stations for the Eclipse matrix system represent an innovative concept in intercom station design. Each station is constructed from several individual units called modules, which can be added or removed in the field, giving you exceptional flexibility in planning a station's initial configuration and then easily changing the configuration as future operational needs change.

# FEATURES OF I-SERIES INTERCOM STATIONS

The i-series design emphasizes simplicity. No specialized training is required to operate an i-series station. Intuitive lighting indicates the status of keys for ease of use. Each key may be programmed as either a talk, a listen, or a talk-with-listen.

Features of the i-stations include:

- Configurable front-panel modules. You can choose the number of keys on a station—from 8 to 32—and add or remove keys as needed. Configurable expansion panels are available to give you access to up to 32 more keys, for a total of 64 keys in two rack units (2 RU) controlled by one station.
- Full graphic LED-backlit displays for each key on display stations.
- 16-button keypad module for DTMF dialing and station reprogramming.
- Individual crosspoint volume adjust on every station.
- Auto-sensing headset and microphone connectors.
- Access to multiple audio sources and multiple speaker and headset inputs and outputs when an auxiliary options module is installed. The auxiliary options module provides you with two relays and two GPIs (general-purpose inputs) that can be used either locally or system-wide.
- Advanced menu features allow you to assign new destinations and sources to your station directly from your station, to program IFB sources and destinations, to dial telephone interfaces, to transform your station into an assignment panel, to reset local volume levels, and more.

# **I-SERIES CONSTRUCTION**

i-Series stations are sturdily constructed from the highest quality components. Each i-station's chassis is constructed of cold-rolled steel. Front-panel modules and removable rack ears are cast from aluminum. All external connectors and switches are made of the highest quality components and are structurally reinforced.

Clear-Com i-series intercom stations are designed with configurable front and back panels.

You have exceptional flexibility to plan a station's initial configuration and then easily customize the configuration as future needs change. Keys feature long-life LED illumination. Displays are full-graphic LCD with long-life LED backlighting. LEDs are made of non-organic materials which ensure years of trouble-free use.

i-Series internal architecture is based on the widely used Motorola M-Core processor. All audio is digitized by CODECs and routed to a DSP to be controlled as desired by the user.

All i-series stations have internal power supplies.

# **I-SERIES MODULES**

i-Series intercom stations are designed in standardized units called modules. Because the stations are designed this way, you can add or remove components, such as keys, in the field without replacing the entire intercom station. Repairing and upgrading stations is easier, faster, and less expensive. The following sections give you an overview of i-series modules.

# **KEY MODULE**

The key module is the basic building block of an i-series intercom station. A station can accommodate from one to four key modules which can be added or removed as needed.

Each key module has eight backlit keys that glow in either green or red to indicate their talk/listen status. Each key has a 5-character alphanumeric display that shows its currently programmed assignment. The alphanumeric name of an assignment is typically called a "label."

Display stations feature backlit LCD displays with labels that are updated instantly as you program them from the Eclipse Configuration System. Non-display stations have slots for paper labels. You can print and update paper labels from the Eclipse Configuration System. A display and non-display key module are illustrated in Figure 1.

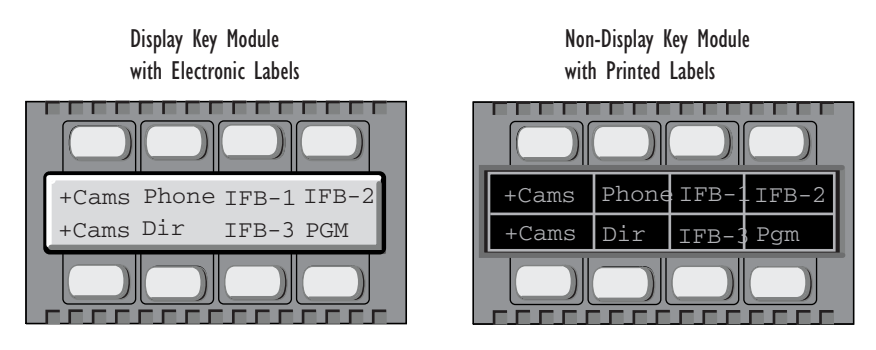

Figure 1: Key Modules

# FUNCTION KEY MODULE

The function key module contains the intercom station's basic and advanced controls. There are two types of function key modules in the i-series. The 16-key

module has a numeric keypad while the 4-key module does not, as illustrated in Figure 2.

The 4-key module contains the keys that control basic intercom functions such as switching between gooseneck/headset speakers and microphones, sending call signals, and adjusting listen levels. It has separate volume controls for intercom and program sources. The operation of the this module is discussed later in the chapter.

The 16-key module includes the basic function keys and adds a 12-button numeric keypad for dialing telephone interfaces and for programming advanced features. Advanced features allow you to:

- Temporarily deactivate all latched keys on a station.
- Override the on/off or volume settings at a destination.
- Assign new sources and destinations to your station from your station.
- Program IFB sources and destinations.
- Reset microphone and sidetone volume levels.
- Receive a variety of information about your station on the station's LCD displays.

These functions are described in detail later in this chapter.

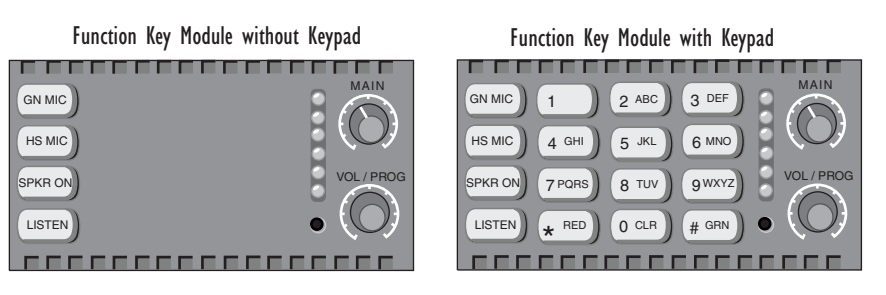

Figure 2: Function Key Modules

# **MIC-HEADSET MODULE**

Every i-series intercom station has a mic-headset module equipped with an auto-sensing headset and microphone connector and an integrated loud speaker.

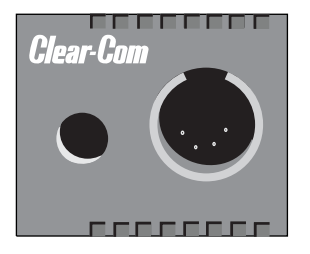

Figure 3: Mic-Headset Module

# LEVEL-CONTROL MODULE

The level-control module is used in conjunction with a key module to give you a constant visual read-out of each key's volume level.

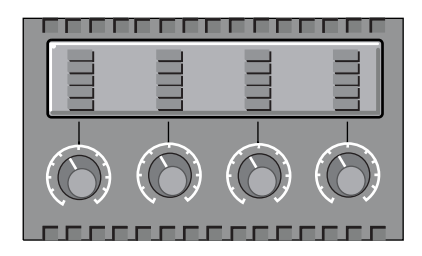

Figure 4: Level-Control Module

# AUXILIARY OPTIONS MODULE

The auxiliary options module connects your i-station to a variety of audio and control inputs and outputs. It is an optional module that can be installed in the factory or in the field, depending on your needs. Located on the rear-panel of the i-station's chassis, it provides the following functions:

- General purpose inputs
- Relay outputs
- Speaker-feed output
- Line-level output
- Hot-microphone output
- Balanced-program input
- Auxiliary microphone input

The auxiliary option module's functions are described in detail later in this chapter.

# CONSTRUCTING AN I-STATION FROM MODULES

All i-series intercom stations are constructed of selected combinations of the front- and rear-panel modules. There are a total of eleven front-panel modules and two rear-panel modules in the i-series. Figure 5 on page 1-5 shows you the eleven front-panel modules. Figure 6 on page 1-6 shows you some typical i-stations formed from the basic modules.

The auxiliary options module connects your i-station to a variety of audio and control functions.

# **KEY MODULES**

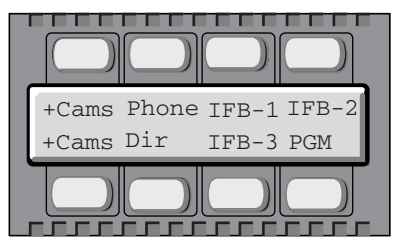

Display Key Module

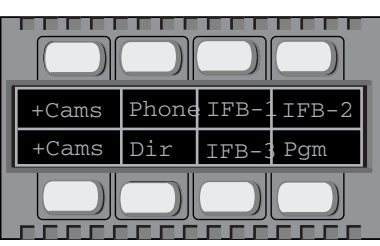

Non-Display Key Module

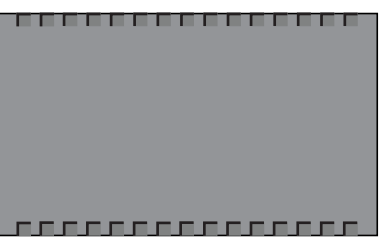

Blank Key Module

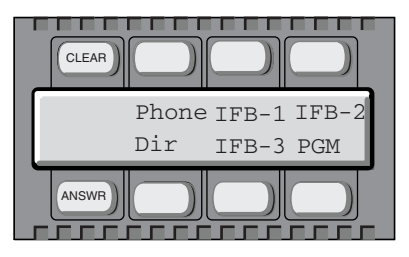

Display Key Module with Clear and Answer Keys

| CLEAR |       |       |       |
|-------|-------|-------|-------|
|       | Phone | IFB-1 | IFB-2 |
|       | Dir   | IFB-3 | Pgm   |
| ANSWR |       |       |       |

Non-Display Key Module with Clear and Answer Keys

# FUNCTION KEY MODULES

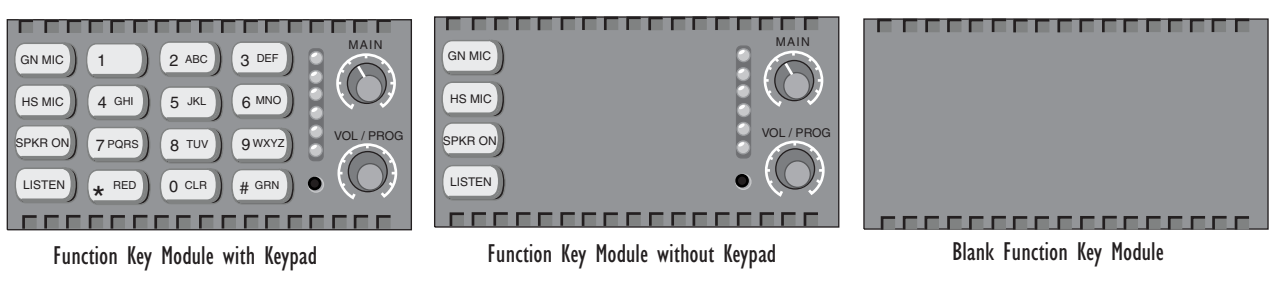

# **MIC-HEADSET MODULES**

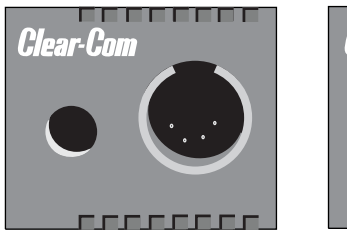

Mic-Headset Module

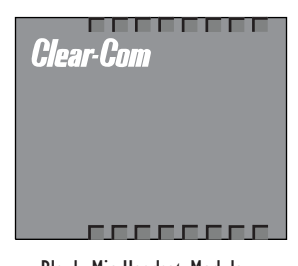

Blank Mic-Headset Module

# LEVEL-CONTROL MODULE

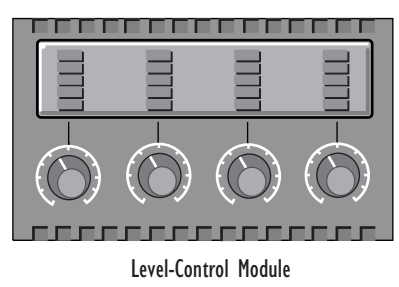

Figure 5: The Eleven Front-Panel Modules

#### il430 Intercom Station

4 Display Key Modules Function Key Module with Keypad

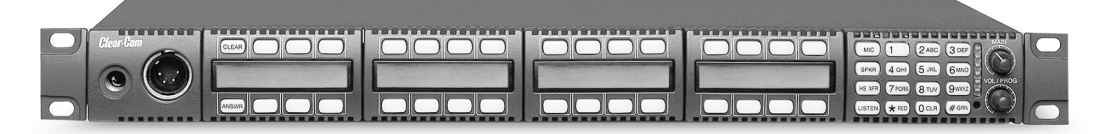

#### il200 Intercom Station

2 Non-Display Key Modules Function Key Module without Keypad

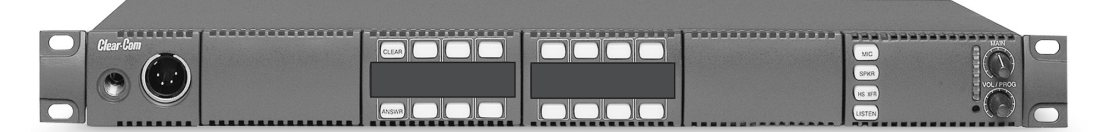

#### e1410 Key Expansion Panel

4 Display Key Modules

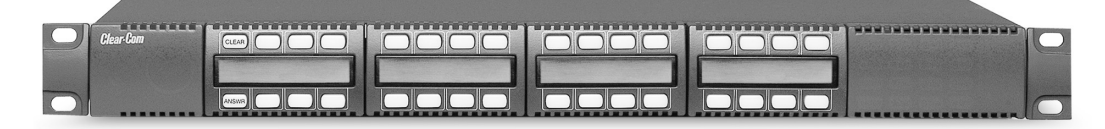

#### v1400 Volume-Control Expansion Panel

**4 Volume-Control Modules** 

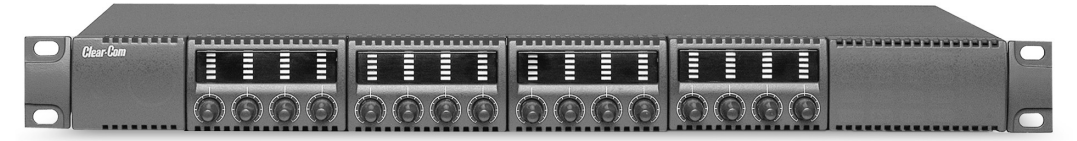

Figure 6: Typical Intercom Stations Constructed from Modules

# **START-UP SEQUENCES**

# NON-DISPLAY KEY MODULE START-UP SEQUENCE

When a station with non-display key modules is connected to power, all keys on each key module will flash red, then green, and will revert to their programmed colors (red for talk or talk-with-listen; green for listen). If there is no communication to the Eclipse matrix, the keys will flash red once per second until communication to the matrix is established.

# DISPLAY KEY MODULE START-UP SEQUENCE

When a station with display key modules is connected to power, each of the display modules will show the following message:

Clear-Com Vx.x.x@2000

"V.x.x.x" represents the firmware version of the panel. All keys will flash red, then green, and will show their programmed colors and labels if there is communication to the matrix.

If there is no communication to the matrix, the display will show the message "No connection to Eclipse." The keys will then flash red once per second until communication to the Eclipse matrix is established.

# FUNCTION KEY MODULE START-UP SEQUENCE

When an intercom station is connected to power, all of the keys on the function key module will flash red, then green, and will revert to their programmed colors if there is communication to the matrix.

If there is no communication to the matrix, the keys will be dark until communication is established.

# FRONT PANEL CONTROLS AND LIGHTS

# A NOTE ABOUT TERMINOLOGY

In this manual, the term "source" refers to a device—intercom station, interface, beltpack, or a variety of other devices—that sends audio to your intercom station. It represents a "listen" path to your station. The term "destination" refers to a device to which you send audio. It represents a "talk" path from your intercom station.

The names of these sources and destinations appear in the display of your intercom station and are called "labels." A label is a 5-character alphanumeric name that identifies a source, destination, or control function accessed by your intercom station.

# **ABOUT DISPLAYS**

The 5-character name, or "label," that you assign to a key is displayed next to the key on the key module. The labels on the upper row refer to their corresponding upper-row keys and the labels on the lower row refer to their corresponding lower-row keys.

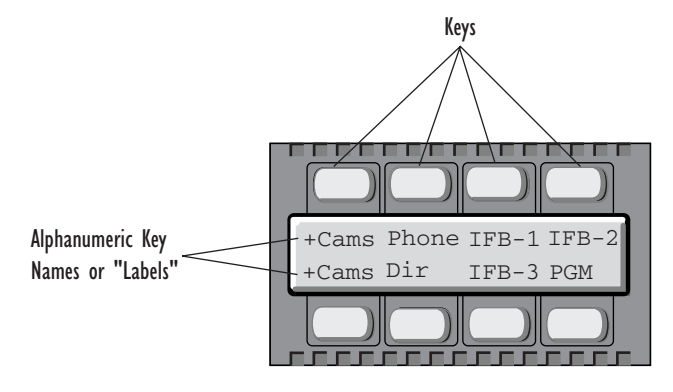

Figure 7: Key Module

Display stations have full-graphic LED-backlit displays that you program from the Eclipse Configuration System. Non-display stations have metal grooves into which paper labels can be inserted. Paper labels can be printed from the Eclipse Configuration System.

# **ABOUT KEYS**

Each key on any key module can be assigned as a talk, a listen, or a talk-with-listen from the Eclipse Configuration System Manual for more information.

## **Temporary or Latched Action**

When you press a key to talk or listen, the key can be switched on either temporarily or continuously.

When you switch a key on temporarily, it is active for the particular period of time you require. Press and hold the key down for the desired length of time needed to talk or listen, then release the key to return it to its non-active state. You will only be able to talk or listen while you press the key.

Continuous or "latched" action allows you to lock a key into place, so that you can talk or listen hands-free. Quickly tap a key to "latch" or "lock" it into place to talk or listen. The key will glow brightly to indicate that it is active. The key will remain latched until you tap it again to return it to its non-active state.

## **Active and Non-Active Keys**

When you activate a key—that is, when you press or latch the key to talk or listen— the key becomes bright red or green. When you press or latch an assigned talk key, the key lights up bright red while you talk to the destination.

Active keys are bright red or green. Non-active keys are dim red or green. Keys that are not assigned are off, with no illumination. When you press or latch an assigned listen key, the key lights up bright green while you listen to the source.

Otherwise, a key that is not active—that is, a key that is not being used to talk or listen— will be dimmed: dim red for a talk or talk-with-listen key; dim green for a listen key.

Table 1 shows the key colors associated with active or non-active talk, listen, or talk-with-listen keys.

| KEY              | ACTIVE NON-ACTIVE                                                                         |                                                                                                    |  |
|------------------|-------------------------------------------------------------------------------------------|----------------------------------------------------------------------------------------------------|--|
| TALK             | A talk key glows bright<br>red when you press or<br>latch the key to talk.                | A talk key glows dim<br>red when it is not<br>active.                                                     |  |
| LISTEN           | A listen key glows bright<br>green when you press or<br>latch the key to listen.          | A listen key glows dim<br>green when it is not<br>active.                                                 |  |
| TALK-WITH-LISTEN | A talk-with-listen key<br>glows bright red when you<br>press or latch the key to<br>talk. | If in talk mode, a<br>talk-with-listen key<br>glows dim red when<br>not active.                           |  |
|                  | When you activate a<br>listen, the talk-with-listen<br>key will glow bright green.        | There is no non-active<br>listen mode. A<br>talk-with-listen key<br>always reverts to<br>non-active talk. |  |

Table 1: Key Colors for Active and Non-Active Keys

# **ABOUT LIGHTS**

A key can be programmed to light up in a variety of ways to indicate its status. These options are discussed in the following sections. If you decide to use one of these options, it must usually first be set up in the Eclipse Configuration System. A table summarizing all of the light options is located at the end of the section.

# **Call-Waiting Light**

A key will flash rapidly (four times per second) when a source calls you. When you press the key to talk, the key becomes bright red to indicate that it is active. When you release the key, it becomes dim red to indicate that it is not active, if the source is no longer sending audio.

If a key is active when a second source calls you, the key will not flash at the call-waiting rate, but will continue to glow solidly bright red to indicate that it is active. You will know another source is calling because you will hear their audio, the answer-back key will blink, and the source's label will appear in the display above the answer-back key. You can answer the second source by pressing the answer-back key.

This option is set up by default in the Eclipse Configuration System, and it can be changed or cancelled if desired. Both the call-waiting light flash length and the amount of time the light flashes before the call is removed from the answer-back stack are programmable in the Eclipse Configuration System. See the *Eclipse Configuration System Manual* for more information.

# In-Use Light

A key will double-flash once per second to indicate that a destination you are trying to call is in use.

The in-use light is a feature that must be set up in the Eclipse Configuration System. For more information, see the *Eclipse Configuration System Manual*.

# **Telephone Off-Hook Light**

A key will flash red once per second if a telephone interface is assigned to that key, and the telephone interface is off-hook. The central matrix will cause each key assigned to the telephone interface on every station in the system to flash at the off-hook rate whenever the telephone interface is active (off-hook) at one or more of the stations.

If you press or latch a key that is flashing at the telephone off-hook rate, the key will glow solidly bright red to indicate that the key is active. When you release the key, it will resume flashing at the telephone off-hook rate.

The telephone off-hook light is set up by default in the Eclipse Configuration System. For more information, see the *Eclipse Configuration System Manual*.

# **Radio-Receiver Active Light**

The green light on a key will flash once per second if a radio receiver is assigned to that key, and the radio receiver is active. The central matrix will cause each key assigned to the radio receiver on every station in the system to flash at the radio-receiver active rate whenever the radio receiver is active at one or more of the stations.

If you press or latch a key that is flashing at the radio-receiver active rate, the key will glow solidly bright green to indicate that the key is active. When you release the key, it will resume flashing at the radio-receiver active rate.

The radio-receiver active light is a feature that must be set up in the Eclipse Configuration System. For more information, see the *Eclipse Configuration System Manual*.

# Audio-Presence Light

If you assign a source to your station as a listen-only key, the key will flash green once per second if there is audio present at the source.

The audio-presence light is a feature that must be set up in the Eclipse Configuration System. For more information, see the *Eclipse Configuration System Manual*.

#### Incompatible Firmware Light

If the firmware on your station is incompatible with the matrix, all lights on the station will blink bright red once per second, and if displays are present, they will read: "Firmware Version Incompatible."

# SUMMARY OF KEY MODULE LIGHTS

**DISPLAY KEYS** LED COLOR **BLINK RATE** Key programmed as listen-only dim green none Key programmed as talk or dim red none talk-with-listen bright green Listen key active none Talk-with-listen key active bright red none Talk-with-listen key listen-only active bright green none Call Waiting bright red 4x per second In Use dim red 2x per second Audio Presence dim green 1x per second (continued) Station Connected dim red 1x per second Telephone Off-Hook dim red 1x per second Radio Receiver Active dim green 1x per second Incompatible Firmware bright red 1x per second

Table 2 summarizes the meaning of key colors and blink rates on a key module.

Table 2: Key Colors and Blink Rates

## **ANSWER-BACK FEATURE**

With the answer-back feature you can reply to incoming calls from sources not assigned to keys on your intercom station. You can also call out to destinations not assigned to keys on your station.

If a second unassigned source calls you while you are speaking to the first unassigned source, the second call will be placed in the "answer-back stack," a group of up to six waiting calls that are answered in sequence.

**Note:** All incoming calls can be answered at the answer-back key—whether from sources with assigned keys on the intercom station or from sources without assigned

keys. Typically, however, only calls from sources without assigned keys are answered there.

The following sections describe how to use the answer-back feature.

#### **Answer-Back and Clear Keys**

The answer-back key is the leftmost lower key on any intercom station. The clear key is the leftmost upper key on any intercom station. (See Figure 8.) The keys are labeled "ANSWR" and "CLEAR."

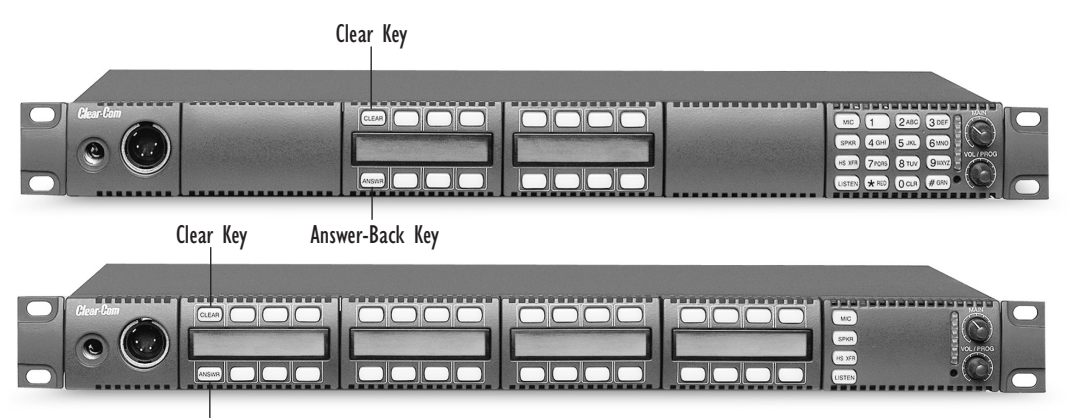

Answer-Back Key

Figure 8: Answer-Back and Clear Keys

#### Answering a Call with the Answer-Back Key

When a source that is not assigned to a key on your station calls you:

- The calling source's label appears in the display above the ANSWR key.
- The ANSWR key flashes bright red to indicate a waiting call.

These conditions will continue until you press the ANSWR key to talk or until the answer-back time-out period lapses and the call is automatically removed from the answer-back stack.

*Note:* The answer-back time-out period is set in the Eclipse Configuration System. It can be set between 10 and 60 seconds. After the time-out period has elapsed, the call will be removed and will no longer be available to answer.

#### To answer a call from an unassigned source at the answer-back key:

1. Press the ANSWR key to talk to the caller.

When you press the ANSWR key, it becomes solid red to indicate that it is active. Note that the ANSWR key cannot be latched; it is a momentary function.

2. When you complete the call, release the ANSWR key.

When you release the key, it becomes dim red to indicate that it is inactive.

3. Press the CLEAR key to remove the caller's label from the display.

*Note:* The display clears automatically when the answer-back time-out period elapses after you release the ANSWR key.

With the answer-back feature, you can reply to incoming calls from sources not assigned to keys on your station. Figure 9 illustrates the steps for answering a call from an unassigned source at the answer-back key.

## Answering a Second Call from the Answer-Back Stack

If a second unassigned source calls you while you are talking to the first unassigned source:

- The second caller's audio will come through on your station's speaker.
- The second call will be placed in the "answer-back stack" (a call list of up to six possible waiting calls). The second caller's label will appear directly above the current caller's label. The current caller's label appears in the display directly above the ANSWR key.
- The light on the ANSWR key will flash to show that a call is waiting *and* that a call is currently in progress—by flashing at the call-waiting rate to show that a call is waiting; but flashing bright red—dim red instead of the usual bright red—off to show that a call is also currently in progress.

#### To answer a call waiting in the answer-back stack:

1. Press the ANSWR key to speak to the caller.

The new caller's label will appear in the position directly above the ANSWR key, while the next waiting call (if there is one) will display in the position directly above it. A total of six calls can wait in the answer-back stack. Only the two most recent caller's labels will appear in the display above the ANSWR key.

- 2. When you complete the call, release the ANSWR key.
- 3. Press the CLEAR key to remove the caller's label from the display.
  - The next unassigned caller's label appears in the display above the ANSWR key.
  - The display clears automatically when the answer-back time-out period elapses after you release the ANSWR key.
- 4. When the next caller's label appears above the ANSWR key, press the ANSWR key to talk to the caller.

You cannot latch an outgoing call from the answer-back key. This function is momentary only.

Figure 9: Answering a Call from an Unassigned Source at the Answer-Back Key

5. Repeat steps 2 and 3 until all the calls in the answer-back stack are answered.

# SUMMARY OF ANSWER-BACK AND CLEAR KEY LIGHTS

Table 3 summarizes the meanings of the color and blink rates for the answer-back and clear keys.

| ANSWER-BACK KEY              | KEY COLOR    | BLINK RATE    |
|------------------------------|--------------|---------------|
| No calls at answer-back      | off          | none          |
| Call received at answer-back | bright red   | 4x per second |
| Answer-back key pressed      | dim red      | none          |
| Clear key pressed            | off          | none          |
| CLEAR KEY                    | KEY COLOR    | BLINK RATE    |
| No calls at answer-back      | off          | none          |
| Answer-back stack not empty  | dim green    | none          |
| Clear key pressed            | bright green | none          |

Table 3: Colors and Blink Rates for Answer-Back and Clear Keys

#### **VOLUME CONTROLS**

#### **Speaker and Headset Volume Controls**

#### Adjusting Intercom Volume

You adjust the master intercom volume on your station's speaker and headset with the main volume knob on the function key module, as shown in Figure 10. Turn the knob clockwise to increase the volume, counterclockwise to decrease it.

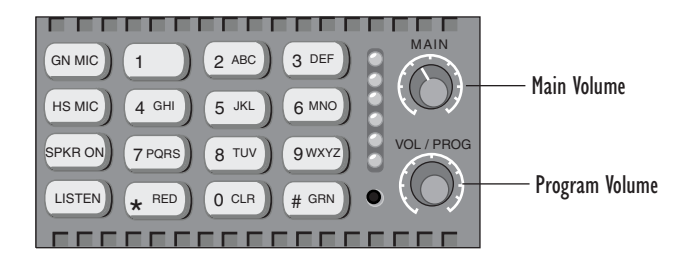

Figure 10: Main Volume and Program Volume Controls

#### Adjusting Program Input Volume

You receive program input at your station through the auxiliary options module, so this module must be present before you can adjust the program input. If you do not have the auxiliary options module installed on your station, the VOL/PROG knob on the function keypad will not operate.

The volume program knob is multi-functional. In addition to adjusting the program volume, it adjusts listen levels, scrolls through menu items, and selects menu items. These functions are discussed later in this chapter.

When you press the

ANSWR key, you will talk to the destination whose label is in the display. To clear the display, and talk to the next caller, press the CLEAR key. You adjust the program input volume on your station's speaker and headset with the program volume knob, labeled "VOL/PROG" on the function key module. Turn the knob clockwise to increase the volume, counterclockwise to decrease it.

The six LEDs located to the left of the program volume knob indicate the program volume level. As the volume goes up or down, the number of LEDs that are illuminated changes. Minimum volume is indicated by one illuminated LED; maximum volume is indicated by six illuminated LEDs.

You control the brightness of the six-segment LED with the Display Brightness settings in the Eclipse Configuration System. Refer to the *Eclipse Configuration System Manual* for more information.

*Note:* You can also use the program volume knob to adjust listen levels, to scroll through menu items, and to select menu items. These functions are discussed later in this chapter.

## **Adjusting Listen Levels**

When you need to monitor several incoming sources at once, you can vary the volume of the sources by setting "listen levels."

For example, in a control room you may be listening simultaneously to the lighting department, the sound department, and the tape editing department, but because you need to cue the director when the show is ready to go on the air, listening to the tape editing department takes highest priority. You need to adjust the volumes of the monitored sources so that the tape editing department is louder than the others. To do this, you set listen levels.

#### To adjust the listen level of an incoming source:

- 1. Press the desired listen key.
  - The listen key becomes bright green.
- 2. Press and release the VOL/PROG knob.
  - The listen key becomes dim green and flashes.
- 3. Press and release the listen key again. The listen key becomes bright green.
- 4. Rotate the VOL/PROG knob either clockwise to increase the source's volume or counterclockwise to decrease the source's volume.
- 5. When the required volume has been reached, press and release the VOL/PROG knob to accept the setting.
- 6. Press and release the listen key. The source's volume is now set at the required level.

**Note:** If you try to push an active listen path higher than the maximum possible volume, you will drive the volume of all other active paths downward, thus putting more emphasis on the desired path.

The VOL/PROG knob

operates in two ways. You rotate the knob clockwise or counterclockwise to adjust volume levels or to scroll through menu items. You press the knob in, as if it were a key, to select items in a menu.

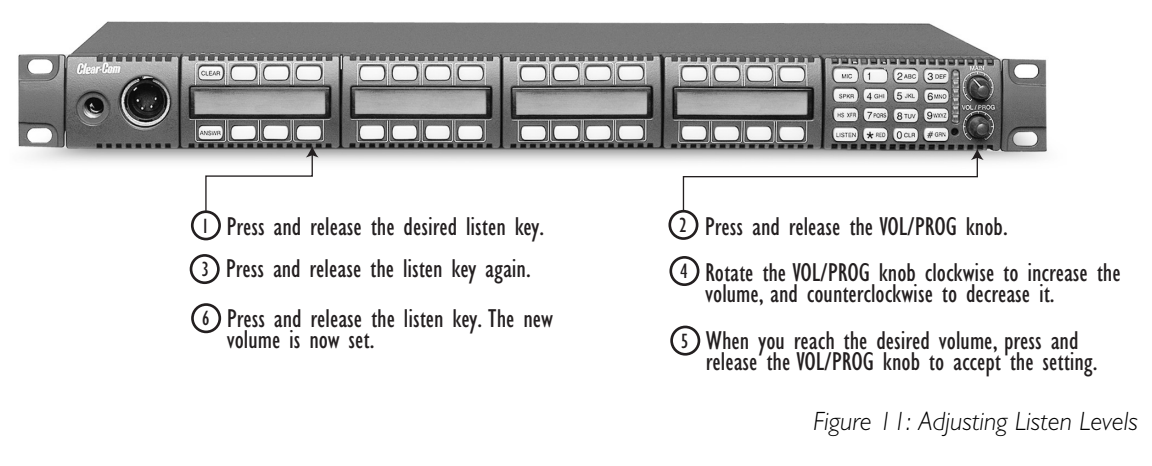

#### **Resetting Listen Levels to the Default Level**

You can reset all listen levels to the default, which is the highest possible volume.

#### To reset all listen keys back to the default level.

- 1. Press the 7 key on the numeric keypad to enter Local Preferences mode. The display on the leftmost key module shows the first two items in a list of local preferences.
- Scroll through the list by turning the VOL/PROG knob.
  You can also scroll through the list one item at a time by pressing the CLEAR key to scroll up the list and the ANSWR key to scroll down the list.
- 3. When the menu item "Reset Listen Levels" appears in the display, select the item by pressing the VOL/PROG knob in, as if it were a key. The display will read "Listen Level Reset Sent to Matrix."

All listen keys are reset to the highest possible volume. When you activate a listen key at your station, audio will come in at that level. If a caller sends audio to you, that audio will come into your station at the highest possible volume.

For more information on local preferences, see "Local Preferences" under "Using the Advanced Function Keys" later in this chapter.

*Note:* The VOL/PROG knob operates in two ways. You rotate the knob to adjust volume levels and to scroll through menu items. You press the knob in, as if it were a key, to select items in a menu.

# ACCESSING I-SERIES BASIC FUNCTIONS

The four basic function keys provide convenient one-touch access to such basic intercom functions as turning the microphone on and off. Located on the leftmost side of a function key module, the keys are labeled as follows:

- GN MIC (gooseneck microphone on/off)
- HS MIC (headset microphone on/off)
- SPKR ON (speaker on/off)
- LISTEN (listen-only/call signal/remote telephone release)

Figure 1 illustrates the location and purpose of the basic function keys. A more detailed discussion of each key follows.

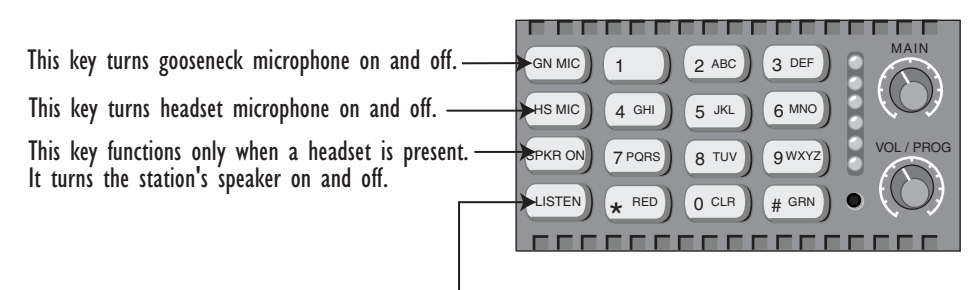

 Listen Key has three functions. See Listen Level section in text for more information.

## TURNING THE GOOSENECK MICROPHONE ON AND OFF

The gooseneck microphone key, labeled "GN MIC," turns your station's gooseneck microphone on or off. Press once to turn the microphone on; press again to turn the microphone off.

The gooseneck microphone is your station's default microphone unless a headset is plugged in. When a headset is plugged in, an auto-sensing circuit in the station automatically turns the headset microphone on and turns the gooseneck microphone off. The headset microphone always takes precedence over the gooseneck microphone.

If you press a talk key while the gooseneck microphone is plugged in but off, the gooseneck microphone automatically turns on for the duration of the call. The GN MIC key glows dim green whenever the gooseneck microphone is present but off and bright green whenever the microphone is present and on. If a

There are four basic function keys.

Figure 1: Basic Function Keys

gooseneck microphone is not present, the GN MIC key will not illuminate. Table 4 summarizes the key colors for active and non-active microphone and speaker keys.

# TURNING THE HEADSET MICROPHONE ON AND OFF

The headset microphone key, labeled "HS MIC," turns your station's headset microphone on and off. Press once to turn the microphone on; press again to turn the microphone off.

When a headset is plugged in to the station, the headset microphone automatically becomes active and the gooseneck microphone is switched off. To switch to the gooseneck microphone, press the gooseneck microphone key, labeled "GN MIC." When the headset is unplugged, the gooseneck microphone automatically becomes active.

The HS MIC key glows dim green whenever a headset microphone is present but off, and bright green whenever a headset microphone is present and on. When a headset microphone is not present, the key will not illuminate. Table 4 on page 1-22 summarizes the key colors for active and non-active microphone and speaker keys.

# TURNING THE SPEAKER ON AND OFF

The speaker on/off key, labeled "SPKR ON," functions only when a headset is plugged into the station. Pressing the speaker on/off key toggles the headset speaker on and off. Press the key once to turn the headset speaker off, and again to turn the headset speaker back on. As the headset speaker turns off, the panel speaker will turn on and vice versa.

The key glows dim green whenever the headset speaker is off, and bright green whenever the headset speaker is on.

**Note:** Unlike the microphones, both speakers can never be turned off at the same time. The panel loudspeaker is always active unless a headset or alternative speaker source has replaced it. That is why this key is non-functional when a headset is not plugged in.

# USING THE "LISTEN" KEY TO ACCESS FUNCTIONS

The LISTEN key has three functions:

- Activates the "monitor mode" of a "talk-with-listen" key
- Sends call signals
- Releases remote telephone lines

Figure 2 summarizes how to access these functions from the LISTEN key. The sections that follow discuss the functions in detail.

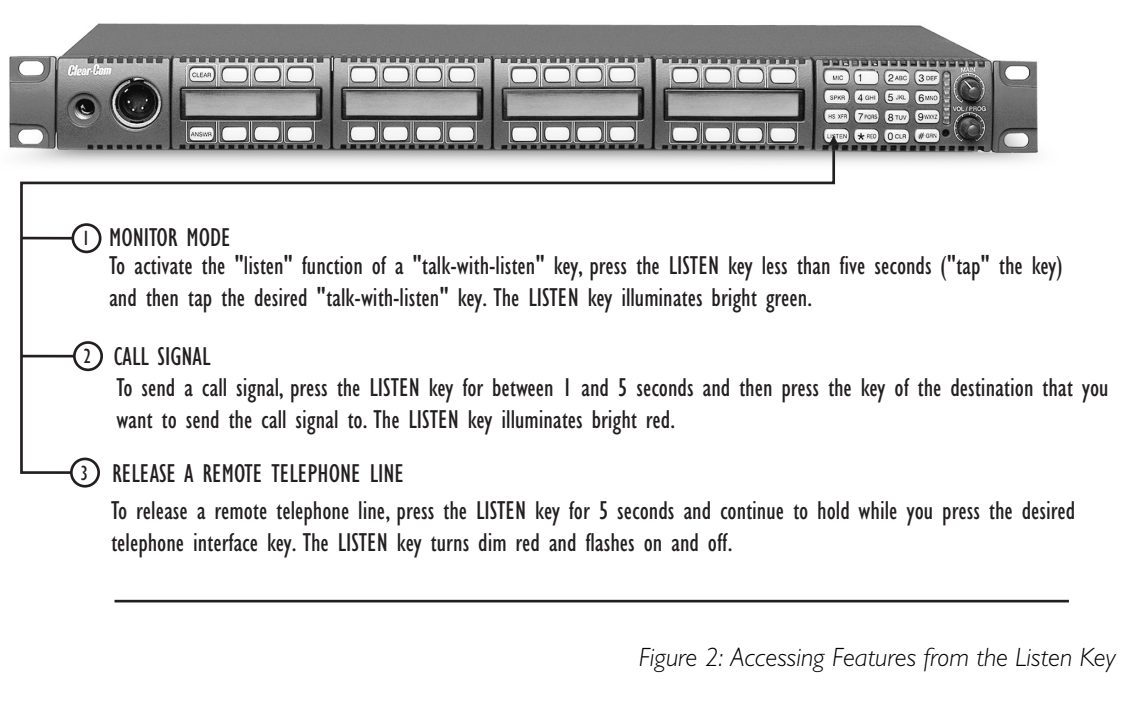

#### Activating the "Monitor Mode" of a Talk-with-Listen Key

**Note:** To avoid confusion, in this manual the LISTEN key on the function-key module is referred to in all capital letters. On your i-station "LISTEN" is printed on this key in all capital letters as well. Keys on your station programmed to "listen" are referred to in this manual in lower-case letters, as in "the listen key glows bright green."

The i-station "monitor mode" allows you to momentarily change the status of a key from listen-only to talk-with-listen. By pressing and holding the listen-only key, you momentarily change it to a talk-with-listen key.

2 All keys assigned as "talk-with-listen" glow dim green. Tap a key to change it to listen-only. The key glows bright green to indicate that it has changed to listen-only status.

3 To talk to the source, press and hold the key. It reverts to talk-with-listen status (bright red) only while you hold the key. When you release the key, it reverts back to its liste-only status (bright green).

(1) Tap the LISTEN key for less than I second.

Figure 3: Activating the "Monitor Mode" of a Talk-with-Listen Key

#### To activate the "monitor mode" of a talk-with-listen key:

- 1. Press the LISTEN key on the function key module for less than one second ("tap" the key).
  - Each key assigned as a talk-with-listen glows dim green to indicate that its "monitor mode" is available for activation.
  - The LISTEN key on the function key module glows bright green while in this mode.
- 2. Tap a dim-green key to activate it.

The key glows bright green to indicate its change to an active listen-only key.

3. To talk to the source, press and hold the key.

The key glows bright red to indicate that a talk-with-listen call is active. When you release the key, it reverts back to its active listen-only mode (bright green). The talk-with-listen function cannot be latched; it is only active while you press the key.

# To cancel the key's monitor mode and revert back to the talk-with-listen mode:

- 1. Tap the LISTEN key on the function-key module.
- 2. Tap the desired active listen-only key (bright green).

The formerly active listen-only key now glows dim red to indicate that it has reverted back to its non-active talk-with-listen mode. If you press the key to talk, it glows bright red.

*Note:* You must tap the LISTEN key on the function key module for each key you activate in "monitor mode."

## **Sending Call Signals**

A call signal is an electronic signal that is sent from one station or interface to another to get a station operator's attention. It can be used for a variety of more technical purposes as well, such as to activate a relay to open a door, set off an alarm, or activate a public address (PA) system.

#### To send a call signal:

- 1. Press and hold the LISTEN key for between 1 and 5 seconds. The LISTEN key turns bright red to indicate that you have entered the "call-signal send" mode.
- 2. Press the key of the destination that you want to send the call signal to. A call signal of three loud beeps is sent to a destination each time that you press the destination's key.
- 3. To send a call signal to a new destination, press the new destination's key. A call signal is sent to the new destination each time you press that destination's key.
- 4. To exit "call-signal send" mode, tap the LISTEN key and release.
  - You can also exit "call-signal send" mode by simply not pressing a display key for five seconds. The mode will automatically time-out.

You can scroll one item at a time through items in a displayed list by pressing the CLEAR key to scroll up and the ANSWR key to scroll down. • When you exit "call-signal send" mode, the LISTEN key changes from bright red to no illumination.

You can send a call signal to any destination with a designated key on your station. If more than one destination is assigned to a key, each destination will receive the call signal. If the destination is a party line, then every station listening on the party line will receive the call signal.

**Note:** The call signal is sent at the page-override volume level, which is programmable in the Eclipse Configuration System. For more information, see the Eclipse Configuration System Manual.

#### **Releasing Remote Telephone Lines**

#### To release a telephone interface that has been left off-hook:

1. Enable "remote telephone release" for that station in the Eclipse Configuration System.

Often this feature will already be set up in the configuration system software. For more information, refer to the *Eclipse Configuration System Manual*.

- Press and hold the LISTEN key for more than 5 seconds. The LISTEN key turns bright green and flashes on and off.
- 3. While still holding the LISTEN key, press the desired telephone interface key on any key module.

The telephone interface will hang up. All audio paths to and from the telephone interface will be deactivated.

4. Release the LISTEN key to exit.

# SUMMARY OF FUNCTION KEY MODULE LIGHTS

Table 4 summarizes the meanings of the colors and blink rates for all the keys on the function key module.

| GN MIC KEY              | KEY COLOR    | BLINK RATE  |
|-------------------------|--------------|-------------|
| Gooseneck mic off       | dim green    | none        |
| Gooseneck mic on        | bright green | none        |
| HS MIC KEY              | KEY COLOR    | BLINK RATE  |
| Headset not present     | off          | none        |
| Headset present and off | dim green    | none        |
| Headset present and on  | bright green | none        |
| SPKR ON KEY             | KEY COLOR    | BLINK RATE  |
| Speaker on              | dim green    | none        |
| Speaker off             | bright green | none        |
|                         |              | (continued) |

| LISTEN KEY                 | KEY COLOR    | BLINK RATE    |
|----------------------------|--------------|---------------|
| No function                | off          | none          |
| Listen-only call mode      | bright green | none          |
| Call-signal send mode      | bright red   | none          |
| Remote telephone hang-up   | bright green | 1x per second |
|                            |              |               |
| 0–9, *, # KEYS             | KEY COLOR    | BLINK RATE    |
| No function                | off          | none          |
| Key pressed or mode active | bright green | none          |
| Dial mode                  | dim red      | none          |
| Dial mode and key pressed  | bright red   | none          |

Table 1: Colors and Blink Rates for Keys on Function Key Module

# **3** ACCESSING I-SERIES ADVANCED FUNCTIONS

You access the advanced features from the function module's numeric keypad or from the feature menu. i-Series intercom stations have advanced features that you access in one of the following two ways:

- By pressing the number key associated with the feature. For example, when you press the "1" key on the numeric keypad, you enter "telephone dialing" mode. Figure 1 shows the features associated with each number key on the numeric keypad. A fuller discussion of each feature follows.
- By scrolling through the feature menu. For example, you can scroll through the feature menu, and select "dial" to access the "telephone dialing" mode. The advantage of a menu is that you do not have to memorize each available key function. See "Selecting Features from the Menu" later in this chapter for more information.

Most of the features are available only when a station is connected to the matrix, but some are available even when a station is not connected to the matrix. (The requirements for each feature are given in the following sections.) Figure 1 and Table 1 below list features and identify which number keys on the keypad are associated with each.

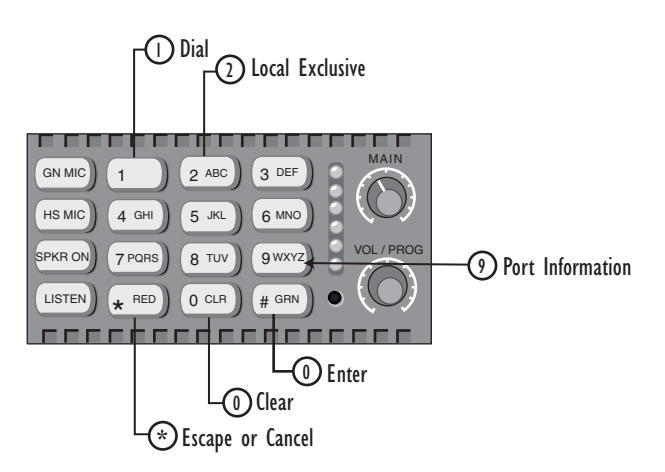

Figure 1: Features Accessed by Keys on the Numeric Keypad

# OVERVIEW OF ADVANCED FEATURES

| KEY              | FUNCTION                                          | DESCRIPTION                                                                                                 |
|------------------|---------------------------------------------------|----------------------------------------------------------------------------------------------------|
| I                | Dial                                              | Enters telephone dialing mode.                                                                              |
| 2                | Local Exclusive                                   | Enters mode to temporarily deactivate all keys except the one being used.                                   |
| 6                | N/A                                               | Not used.                                                                                                   |
| 9                | Port Information                                  | Gives you the station's port number, label,<br>associated CPU card, and current firmware<br>version number. |
| 0 CLR            | Clear                                             | Clears the current display entry and takes you back to the previous menu.                                   |
| * RED            | Escape or Cancel                                  | Abandons all unsaved programming and returns the station to normal use.                                     |
| # GRN            | Enter                                             | Saves the current programming changes and reverts the station to normal use.                                |
| VOL/PROG<br>KNOB | Display Contrast<br>Adjust<br>Baud Rate<br>Adjust | Allows you to adjust contrast lighting on<br>displays and to adjust the station's baud rate                 |

Table 1: Advanced Key Functions

# TELEPHONE DIALING FROM THE KEYPAD

You can dial from the keypad on a function key module as if you were dialing from a standard telephone keypad. When you press the number keys, standard DTMF tones are generated to all active talk key destinations. Note that this feature is only available when the central matrix is connected and online.

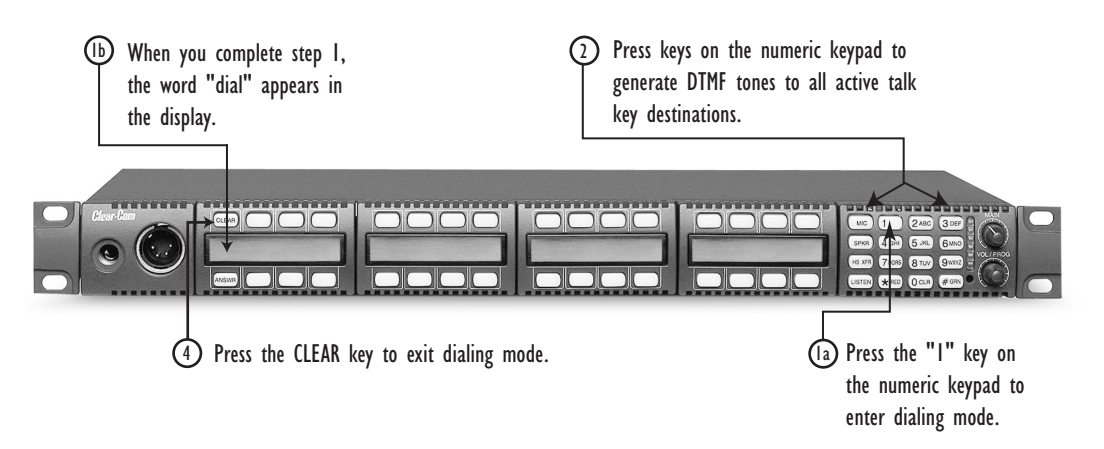

Figure 2: Telephone Dialing from the Function Keypad Module

To generate standard DTMF tones to all active talk key destinations:

1. Press the "1" key on the keypad to enter dialing mode.

- The keypad becomes a telephone touch-tone dialing pad.
- The word "dial" appears in the display below the CLEAR key.
- All 12 valid dialing keys on the keypad glow dim red.
- 2. Press keys on the numeric keypad (0–9, \*, #) to generate standard DTMF tones to all active talk-key destinations.
- 3. Press the CLEAR key to exit dialing mode.

Dialing mode automatically times out if you do not press a key on the numeric keypad (0-9, \*, #) for five seconds.

# ACCESSING "LOCAL EXCLUSIVE"

When you activate the "local exclusive" feature, all previously latched keys on your station deactivate temporarily while you either talk to one destination or listen to one source. Note that the "local exclusive" feature is only active when the matrix is connected and online.

#### To activate the local exclusive function:

1. Press the "2" key on the keypad to enter "local exclusive" mode.

2. Press any talk or listen key (even an already latched key).

- When you press a talk or listen key, all previously latched keys (both talks and listens) deactivate temporarily, and you can talk or listen from that key exclusively.
- The feature is only active while you press the key-it cannot be latched.
- The "2" key on the keypad will glow bright green while this feature is active.

3. To exit "local exclusive," release the key you pressed in step 2.

- The previously latched keys will return to their active state.
- You can also exit this feature by not pressing a key for five seconds.
- This feature does not work on the answer-back (ANSWR) key.

You can also select this feature from the menu. See "Accessing Feature Menus" later in this chapter for more information.

# ACCESSING PORT INFORMATION

The port information feature gives you the following information about your station:

- The station's port number at the central matrix
- The station's label at the central matrix
- The station's current firmware version number

To select an item with the VOL/PROG knob, press the knob in, as you would press a key, when the desired item appears in the display. Your station must be connected to the central matrix to access all of the port information. If your station is not connected to the central matrix, only the station's current firmware version number will be displayed.

#### To obtain port information:

- 1. Press the "9" key on the numeric keypad to enter "port information" mode. The leftmost display on the station will show the station's current matrix port number, matrix label, and firmware version number.
- 2. Press the ESCAPE key (labeled "\*RED") to exit.

The display will automatically time out after five seconds.

You can also access this feature through the menu. For more information, see "Accessing Feature Menus" later in this chapter.

# CLEARING THE CURRENT PROGRAMMING

Press the CLEAR key (labeled "0 CLR") on the numeric keypad to clear the current entry on the leftmost display and take you back to the previous menu, if any.

# ESCAPING THE CURRENT PROGRAMMING

Press the ESCAPE key (labeled "\*RED") on the numeric keypad to abandon all unsaved programming and revert the station to normal use.

# ENTERING THE CURRENT PROGRAMMING

Press the ENTER key (labeled "#GRN") on the numeric keypad to save the current programming changes and revert the station to normal use.

# ADJUSTING BACKGROUND LIGHTING AND BAUD RATE

You can adjust the background lighting on front-panel displays directly from your i-station. You can also adjust the station's baud rate directly from the station.

#### To adjust background lighting on all front-panel displays on the station:

- Press the VOL/PROG knob in, as if it were a key, for three seconds. The station's leftmost display shows the first two items in a five-item list: (1) Set Baud Rate, (2) Display Contrast, (3) Module Information, (4) Station Information, and (5) Exit.
- Scroll through the list by rotating the VOL/PROG knob.
  You can also scroll through the list one item at a time by pressing the CLEAR key to scroll up the list and the ANSWR key to scroll down the list.
- 3. When the list item "Display Contrast" is highlighted, select it by pressing in and releasing the VOL/PROG knob, as if it were a key.

A submenu, as shown in Figure 3, appears in the display showing the current contrast value for the station's displays.

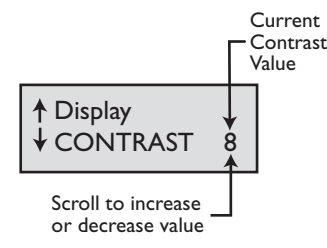

Figure 3: Submenu of Display Contrast Values

4. Scroll through the range of values by rotating the VOL/PROG knob.

The values range from the lowest contrast value of 0 to the highest contrast value of 10.

5. When the desired value appears in the display, select it by pressing the ENTER key (labeled "#GRN").

The selected value goes into effect immediately.

6. Exit from the submenu by pressing the ESCAPE key (labeled "\*RED"). To escape the submenu and return to the previous menu, press the CLEAR key (labeled "CLR").

#### To change the station's baud rate:

- Press the VOL/PROG knob in, as if it were a key, for three seconds. The station's leftmost display shows the first two items of a five item list: (1) Set Baud Rate, (2) Display Contrast, (3) Module Information, (4) Station Information, and (5) Exit.
- Scroll through the list by rotating the VOL/PROG knob.
  You can also scroll through the list one item at a time by pressing the CLEAR key to scroll up the list and the ANSWR key to scroll down the list.
- 3. When the list item "Set Baud Rate" is highlighted, select it by pressing in and releasing the VOL/PROG knob, as if it were a key.

A submenu, as shown in Figure 4, appears in the display showing the current baud rate.

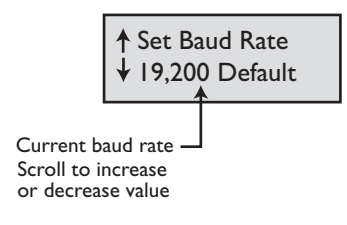

Figure 4: Submenu of Baud Rate Values

- 4. Scroll through the submenu of baud rates by rotating the VOL/PROG knob. The submenu gives you a choice of four baud rates: 19,200 (Default), 9600, 4800, and 2400 baud.
- 5. When the desired baud rate appears in the display, select it by pressing the ENTER key (labeled "#GRN").

The selected baud rate goes into effect immediately.

6. Exit from the submenu by pressing the ESCAPE key (labeled "\*RED"). To escape the submenu and return to the previous menu, press the CLEAR key (labeled "CLR").

# SELECTING A FEATURE FROM THE FEATURE MENU

The advantage of using the menus is that you can see all of the available features listed and then select the desired feature simply by pressing the VOL/PROG knob when the feature's menu item appears in your station's display.

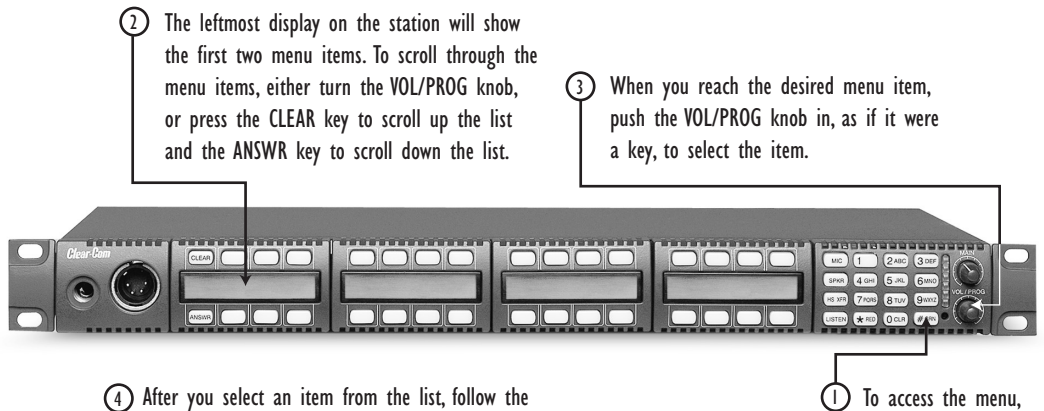

instructions in the manual to use the feature.

Figure 5: Selecting a Feature from the Feature Menu

press the # key.

#### To select a feature from the feature menu:

- 1. Press the ENTER key (labeled "#GRN") on the numeric keypad. The leftmost display on the station will show the first two menu items.
- 2. Scroll through the menu items by pressing the ANSWR key to scroll down the list and the CLEAR key to scroll up the list. Each time you press the ANSWR key or the CLEAR key, you scroll one item on the list.

You can also rotate the VOL/PROG knob to scroll through the menu items.

3. When you reach the desired menu item, press the VOL/PROG knob in, as if it were a key, to select the item.

To exit from the menu, press the ESCAPE key (labeled "\*RED").

4. After you select a feature, follow the instructions from the appropriate section in this chapter to use the feature.

**Note:** You can also select a menu item simply by first pressing the ENTER key (labeled "#GRN"), then pressing the number key that corresponds to the menu item—for example, the 1 key for the first menu item, the 2 key for the second menu item, and so on. This method is often quite faster than scrolling through several menu items to select an item. The same procedure can be used for submenus.
# CONNECTING TO AN ECLIPSE MATRIX, TO AC POWER, AND TO AUDIO OPTIONS

# **REAR-PANEL MODULES**

You connect an i-series intercom station to the central matrix, to audio options, and to an expansion panel through the connectors located on the station's rear panel. The connectors are organized into the following two modules:

- The communications module, which is standard on all i-series intercom stations. This module connects an i-station to the central matrix and, if required, to an expansion panel.
- The auxiliary options module, which as its name implies, is optional. This module connects an i-station to a variety of audio and control functions. The functions available from this module are described later in this chapter.

The station's rear panel also contains an AC power connector to the station's internal universal AC power supply.

Figure 1 illustrates the rear panel of an i-series intercom station.

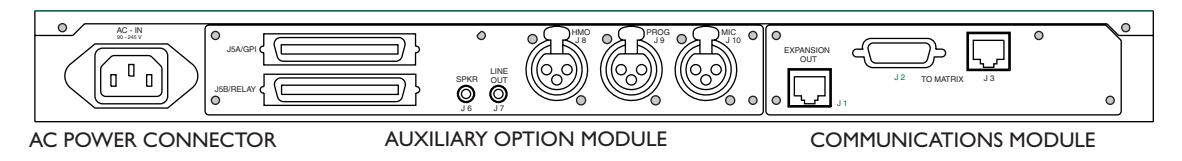

Figure 1: Rear Panel of an i-Series Intercom Station

# AC POWER

The leftmost connector in the illustration, labeled "AC Power Connector," connects the station to the internal universal AC power supply. The power supply operates over a voltage range of 90 to 245 VAC and a frequency range of 45 to 65 Hz. The maximum power input is 60 watts, with 30 watts typical and 30 A (amps) peak inrush.

# COMMUNICATIONS MODULE

The communications module connects an i-station to the central matrix and to an expansion panel. There are three connectors on the communications module, labeled J1 through J3, as shown in Figure 2.

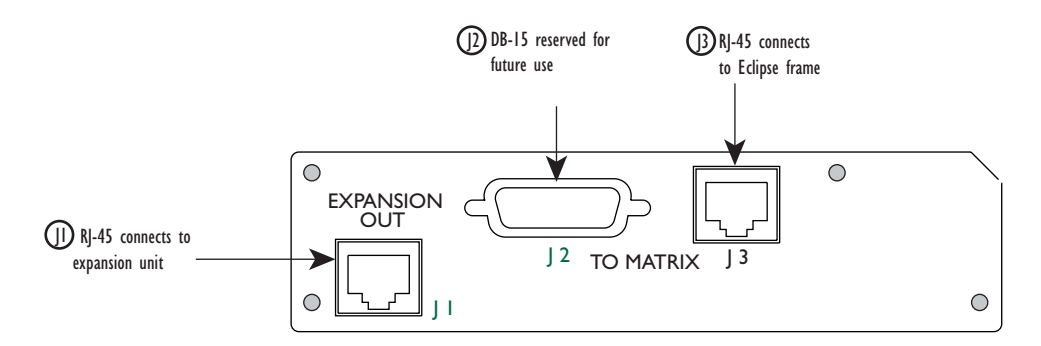

Figure 2: Communications Module Connectors

#### ()) Expansion Out Connector

The connector labeled J1 is an RJ-45F that connects the i-station to an expansion panel. Shielded category-5 cable is required.

# DB-15M Connector (Reserved for Future Use)

The connector labeled J2 is a DB-15M connector reserved for future use.

#### **(B)** To Matrix Connector

The connector labeled J3 is an RJ-45F that connects the i-station to an Eclipse matrix frame. Shielded category-5 cable is required.

# **AUXILIARY OPTIONS MODULE**

The auxiliary options module connects your i-station to the following audio and control inputs and outputs:

- General purpose inputs
- Relay outputs
- Speaker-feed output
- Line-level output
- Hot-microphone output
- Program input
- Auxiliary microphone input

Figure 3 shows the location of each connector on the auxiliary options module.

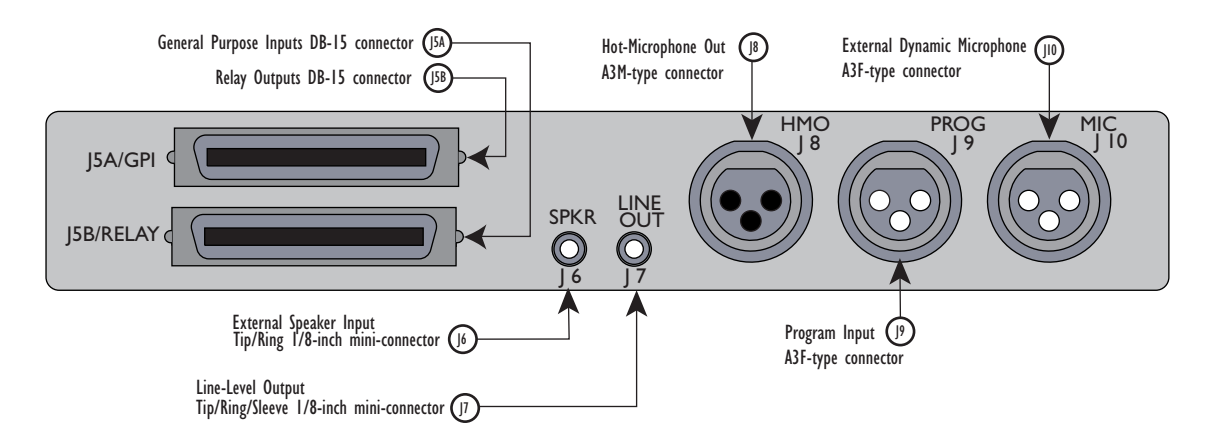

Figure 3: Auxiliary Options Module Connectors

## (JSA) General Purpose Inputs Connector

The DB-15F connector labeled "J5A" connects your i-station to two local general purpose inputs (GPIs). The remaining six local general purpose inputs are reserved for future use.

The general purpose inputs connector is provided so that you can connect an external logic device—such as an external foot switch, a panel-mounted switch, or the logic output of some other device—to your station.

When the external logic device is activated, it sends a control signal into your station's microprocessor to perform one of several preset functions. such as turning the station's microphone off or on, muting the microphone's output, or turning the station's speaker off. You choose the function to be performed from the Eclipse Configuration System.

Before wiring a logic device to the GPI connector, you must first select the logic device's function in the Eclipse Configuration System. For more information, refer to the *Eclipse Configuration System Manual*.

The setting options are:

- Microphone On/Off
- Mute Mic Output to Frame
- Microphone Off (Momentary)
- Answerback Talk/Clear
- Speaker Off
- PTT: Activate All Talk Keys
- PTT: Activate Two-Way Radio Talk Keys
- Activate Talk Switch #1
- Activate Talk Switch #2

These settings are described in detail in the following sections.

#### Microphone On/Off (Toggle)

The "Microphone On/Off" function allows you to set up an external logic device, such as a panel-mounted switch, a foot switch, or the logic output of some other device, to shut the station's microphone on or off.

#### To use a logic device to turn the station's microphone off and on:

1. Select the "Microphone On/Off" option in the Eclipse Configuration System.

- 2. Connect a logic device (such as a foot switch, a panel-mounted switch, or the logic output of another device) to the i-station's GPI connector.
- 3. Switch on the logic device to turn the station's microphone on. Switch off the logic device to turn the station's microphone off.

#### Mute Microphone Output to Frame

The "Mute Mic Output to Frame" function allows you to set up an external logic device, such as a panel-mounted switch, a foot switch, or the logic output of some other device, to shut off the audio going from the station to the matrix frame.

Note that this feature does not turn off the "hot-microphone" output described later in this chapter. The A3M standard XLR connector labeled "J8" on the back of your i-station is the hot-microphone output connector. It provides a line-level output of the selected microphone's audio (headset or panel) that is always "on" (or "hot"). Only the station's microphone on/off key can override this output.

# To use a logic device to shut off the audio going from the station to the frame:

- 1. Select the "Mute Mic Output to Frame" option in the Eclipse Configuration System.
- 2. Connect a logic device (such as a foot switch, a panel-mounted switch, or the logic output of another device) to the i-station's GPI connector.
- 3. Switch on the logic device to shut off the audio going from the station to the frame.

Note that the "hot-microphone" output has not been shut off.

#### Microphone Off (Momentary)

The "Microphone Off" function allows you to set up an external logic device, such as a panel-mounted switch, a foot switch, or the logic output of some other device, to momentarily shut off the station's microphone.

While you press and hold the switch on the remote device, the microphone is shut off, but when you release the switch, the microphone resumes normal operation.

#### To use a logic device to turn the station's microphone off momentarily:

- 1. Select the "Microphone Off (Momentary)" option in the Eclipse Configuration System.
- 2. Connect a logic device (such as a foot switch, a panel-mounted switch, or the logic output of another device) to the i-station's GPI connector.
- 3. Switch on the logic device to shut the station's microphone off momentarily.

With the GPI connector, you can connect an external logic device—such as an external foot switch, a panel-mounted switch, or the logic output of some other device—to your station. While you press and hold the switch on the logic device, the microphone is shut off, but when you release the switch, the microphone resumes normal operation. This function cannot be latched.

#### Answerback Talk/Clear

The "Answerback Talk/Clear" function allows you to set up an external logic device, such as a panel-mounted switch, a foot switch, or the logic output of some other device, to function as the station's answer-back key.

#### To use a logic device to activate the station's answerback key:

- 1. Select the "Answerback Talk/Clear" option in the Eclipse Configuration System.
- 2. Connect a logic device (such as a foot switch, a panel-mounted switch, or the logic output of another device) to the i-station's GPI connector.
- 3. Switch on the logic device to activate the station's answer-back key. Holding down the switch activates a talk path to the current destination in the answer-back stack.

Note that the logic switch, like the answer back key itself, cannot be latched. It functions momentarily only.

4. To clear the current call, and go to the next call in the answer-back stack, quickly press and release the switch.

#### Speaker Off

The "Speaker Off" function allows you to set up an external logic device, such as a panel-mounted switch, a foot switch, or the logic output of some other device, to shut off the station's loudspeaker.

#### To use a logic device to shut off the station's loudspeaker:

- 1. Select the "Speaker Off" option in the Eclipse Configuration System.
- 2. Connect a logic device (such as a foot switch, a panel-mounted switch, or the logic output of another device) to the i-station's GPI connector.
- 3. Switch on the logic device to shut off the station's loudspeaker.

#### PTT: Activate All Talk Keys

The PTT: Activate All Talk Keys function allows you to set up an external logic device, such as a panel-mounted switch, a foot switch, or the logic output of some other device, to activate all latched keys at your station. When the logic device is not activated, you will not be able to talk from any latched key at your station.

For example, some headsets are equipped with a push-to-talk switch on their headset cords. The push-to-talk switch can be wired to operate as a logic device. When an intercom operator wants to talk to any destination with a latched key on his station, he will only be able to do so if he first pushes the push-to-talk switch on the headset cord.

#### To use a logic device to activate all latched talk keys:

- 1. Select the "PTT: Activate All Talk Keys" option in the Eclipse Configuration System.
- 2. Attach a logic device (such as a foot switch, panel-mounted switch, a push-to-talk headset, and so on) to the i-station's GPI connector.

You can activate all latched keys at a station with an external logic device, such as a headset with a push-to-talk switch. 3. Switch on the logic device to activate all latched keys at your station.

The logic device will activate keys latched both before and after you enabled this function in the Eclipse Configuration System.

Note that the latched keys at your station may appear to be active, since their talk lights will illuminate, but they actually only activate when you switch on the connected logic device. Any controls (relays, etc.) assigned to the keys along with the audio functions are now also only activated when signaled by the remote device.

You can, however, activate a talk path on any key by pressing and holding the key in momentary mode while you talk. The PTT: Activate All Talk Keys function only affects latched keys.

#### PTT: Activate 2-Way Radio Talk Keys

The PTT: Activate 2-Way Radio Talk Keys function allows you to set up an external logic device, such as a panel-mounted switch, a foot switch, or the logic output of some other device, to activate all latched keys at your station *that are assigned to a 2-Way Radio Interface*. The PTT: Activate 2-Way Radio Talk Keys function operates similarly to the PTT: Activate All Talk Keys function, except that it only affects latched keys *assigned to a 2-Way Radio Interface*. All other latched keys at your station operate normally and are not activated by the logic device.

When the logic device is not activated, you will not be able to talk from any latched key *assigned to a 2-way radio* at your station.

For example, some headsets are equipped with a push-to-talk switch on their headset cords. In this case, when the intercom operator wants to talk to a *2-way radio* from a latched key, he will only be able to do so if he first pushes the push-to-talk switch on the headset cord.

This function is valuable in applications that use 2-way radios because typically these systems transmit on only one frequency, and if more than one person transmits on the same frequency at any one time, the radio waves are interfered with so that no radio operator in the system can hear.

Using the PTT: Activate 2-Way Radio Talk Keys function allows an operator to determine precisely when he transmits audio on a 2-way radio interface.

#### To use a logic device to activate a key assigned to a 2-way radio:

- 1. Select the "PTT: Activate 2-Way Radio Talk Keys" option in the Eclipse Configuration System.
- 2. Connect a logic device (such as a foot switch, panel-mounted switch, a push-to-talk headset, and so on) to the i-station's GPI connector.
- 3. Switch on the logic device to activate all latched keys *assigned to 2-way radios* at your station.

The logic device will activate keys latched both before and after you enabled this function in the Eclipse Configuration System.

Note that the latched keys *assigned to two-way radio keys* at your station may *appear* to be active, since their talk lights will illuminate, but they are only active when you switch on the connected logic device. Any controls (relays, etc.)

You can install a logic device to activate a key assigned to a 2-way radio. assigned to the 2-way radio keys along with the audio functions now also are only active when signalled by the remote device.

You can, however, activate a talk path from any key *assigned to a 2-way radio* by pressing and holding the key in momentary mode while you talk. The PTT: Activate 2-Way Radio Keys function only affects latched keys.

#### Activate Talk Switch #1

The "Activate Talk Switch #1" function allows you to set up an external logic device, such as a panel-mounted switch, a foot switch, or the logic output of some other device, to activate the station's upper leftmost talk key.

#### To use a logic device to activate the station's leftmost talk key:

- 1. Select the "Activate Talk Switch #1" option in the Eclipse Configuration System.
- 2. Connect a logic device (such as a foot switch, a panel-mounted switch, or the logic output of another device) to the i-station's GPI connector.
- 3. Switch on the logic device to activate the station's upper leftmost talk key. This feature is momentary only, so that you must press and hold the logic device's switch to activate the station's talk key. When you release the switch, the station's talk key is no longer activated. The station's talk key cannot be latched with the Activate Talk Switch #1 option.

#### Activate Talk Switch #2

The "Activate Talk Switch #2" function allows you to set up an external logic device, such as a panel-mounted switch, a foot switch, or the logic output of some other device, to activate the station's *second* upper leftmost talk key (the key directly to the right of the leftmost upper key).

# To use a logic device to activate the station's second upper leftmost talk key:

- 1. Select the "Activate Talk Switch #1" option in the Eclipse Configuration System.
- 2. Connect a logic device (such as a foot switch, a panel-mounted switch, or the logic output of another device) to the i-station's GPI connector.
- 3. Switch on the logic device to activate the station's second upper leftmost talk key.

This feature is momentary only, so that you must press and hold the logic device's switch to activate the station's talk key. When you release the switch, the station's talk key is no longer activated. The station's talk key cannot be latched with the Activate Talk Switch #2 option.

#### **B** Relay Outputs Connector

The DB-15F connector labeled "J5B" connects your i-station to three single-pole double-throw (SPDT) relays with contact ratings of 30 VDC (volts direct current) at 1 A (ampere).

A relay is a switch that you control remotely. You program the relay in the Eclipse Configuration System to close a contact whenever an intercom station's key is pressed. When the contact is closed it completes an electronic circuit's signal path so that a remote device, such as a light, is powered.

You can program a relay to mute a speaker, to turn on an applause light, to turn on a door lock, or for a variety of other functions. For example, to get the attention of a station operator working in a high-noise environment such as a control booth, you can program a relay to switch on a light at his station each time he receives an incoming call, thus insuring that he will not miss the incoming call.

The i-station has three relays: the auxiliary relay, the mute relay, and the studio announce (SA) relay.

#### Mute Relay

The mute relay is controlled by the Eclipse Configuration System. It is typically used to decrease or shut off an externally mounted loudspeaker. When you activate this feature, pressing any talk key on the station will decrease or shut off the volume at an externally mounted loudspeaker. This function helps to ensure that noise from the external loudspeaker does not disrupt the communication at the intercom station.

Both normally open and normally closed contacts are provided. They are rated at 30 VDC (volts direct current) at 1 A (ampere). The mute relay is not designed for switching mains AC line voltage. To switch an external device running on mains AC line voltage, use an external relay (or other switching mechanism) activated by the relay.

#### Auxiliary Relay

The auxiliary relay is controlled by the Eclipse Configuration System. When you attach the programmable relay to any source or destination's label in the intercom system through the Eclipse Configuration System, whenever that label's key is pressed on any station in the system, the relay activates as well.

Typically, a relay is used to activate an external device such as an applause light in a studio, a cue light, or a security door lock. For example, you can program a relay so that whenever anyone in the intercom system presses a key to talk to a specific station, the relay in that station will activate and turn on a visual indicator (such as a light) to get the station operator's attention.

**Note:** You can activate a relay that is independent of any talk-or-listen function by creating a "control" label in the Eclipse Configuration System. When you activate the control label, only the relay activates. No audio signal activates in conjunction with the relay.

#### Studio Announce (SA) Relay

The Studio Announce (SA) relay is controlled by the Eclipse Configuration System. The SA relay momentarily turns off all "talk" paths leaving the station and sends the station's microphone audio out through the SA output. This function overrides external IFB and ISO, interrupting matrix communications to these external systems.

The relay outputs connector connects to three single-pole double-throw (SPDT) relays.

Contact ratings for the relays are 30 VDC at 1 A.

You can program the relay to activate whenever you press a designated source or destination's key at the intercom station.

#### **(b) External Speaker Input Connector**

The 1/8-inch tip/sleeve mini-connector labeled "J6" connects to and powers an external speaker. Its impedance rating is 4–8 Ohms and its power rating is 1/2 watt at 4 Ohms.

Note that when you plug an external speaker into this connector, the front-panel internal speaker is still active. You can deactivate one or both speakers through the Eclipse Configuration System.

The front-panel's main-volume knob controls the volume for both the rear-panel and front-panel speakers. The volume of both speakers is the same.

#### D Line-Level Output Connector

The 1/8-inch tip/ring/sleeve mini-connector labeled "J7" is a line-level, transformer-balanced output of all of the audio that comes to the station from the central matrix. All of the audio that you would hear at a station's speaker, from all sources, is sent through this connector. The output's volume is at line level, bypassing the station's audio controls.

This output is typically connected to an externally powered speaker, amplifier, or ceiling speaker system.

The line-level output connector's output impedance is 600 Ohms and its level is nominally 0 dBv. Frequency response is 50 Hz–15 kHz (± 2 dB).

#### **B** Hot-Microphone Output Connector

The A3M standard XLR connector labeled "J8" provides a line-level output of the selected microphone's audio (headset or panel) that is always "on" (or "hot"). Only the station's microphone on/off key can override this output.

This connector's output impedance is 600 Ohms. Its level is nominally 0 dBv. Frequency response is 50 Hz–15 kHz (± 2 dB).

A typical application is to permanently wire the station's microphone audio output to all cameras so that the camera operators can hear the director at all times, regardless of what other tasks they are performing. This audio output can also be connected to many types of external speakers, such as external wall speakers. The purpose of this output is to provide an audio output that is always "on" and cannot be interrupted by other audio sources.

**Note:** The Eclipse Configuration System's "listen" or "eavesdropping" function will accomplish the same results as the hot-microphone output. See the Eclipse Configuration System Manual for more information.

#### () Balanced Program Input Connector

The A3F standard XLR connector labeled "J9" connects an external source of audio to your station so that you can hear it in addition to the intercom audio at

your station. The external source of audio, or "program" audio, can be heard on your station's speaker and headset, but it cannot be heard by other stations in the Eclipse matrix system.

#### Difference in the second second secon

The A3F standard XLR connector labeled "J10" is a balanced input for an external dynamic microphone. It is not transformer isolated. Its input level is -40 dBv with a gain adjustment range of  $\pm$  5 dB. Impedance is 200 Ohms.

*Note:* Dynamic microphones generate their own power while electret microphones do not. The J10 connector cannot be modified for an electret microphone.

# **CONNECTING TO AN I-STATION EXPANSION PANEL**

An i-series expansion panel connects to an i-series intercom station and gives you access to 32 additional keys. Figure 4 illustrates an i-series expansion panel. Both the basic and advanced keys on an expansion panel operate the same as their corresponding keys on an i-station.

The expansion panel is available with either five-character LCD displays or with areas for paper labels. It connects to an i-station through an RJ-45 connector on the rear panel.

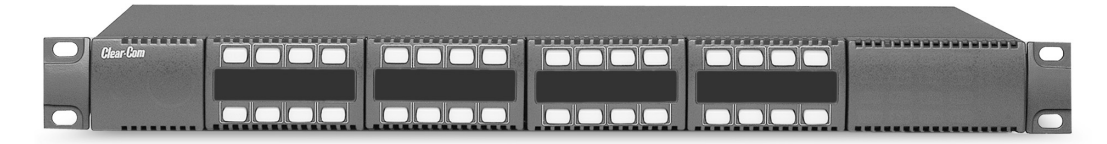

Figure 4: i-Station Expansion Panel

# **OPERATING A V-STATION**

The v-station expansion panel, referred to as the "v-station," gives you separate rotary control knobs for adjusting source listen levels, with a real-time visual display of listen levels as you adjust them. The v-station's four level-control modules (v-modules) allow you to adjust listen levels for 16 individual sources. Figure 1 illustrates a v-station expansion panel.

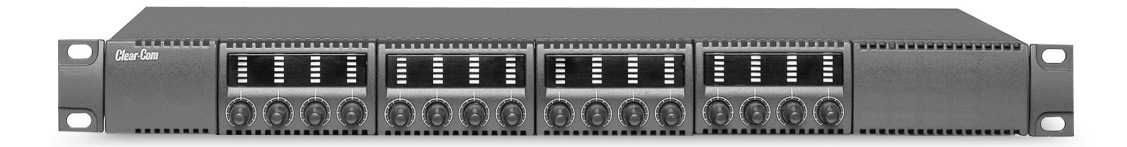

Figure 1: v-Station Expansion Panel

One v-station controls the listen levels for the upper row of key assignments on the i-station or i-station expansion panel. A second v-station controls the listen levels for the lower row of key assignments on the i-station or i-station expansion panel, as shown in Figure 2.

Note that any v-station rotary control knob associated with a "clear" or "answer-back" key on an i-station does not operate, as those keys have special functions.

A v-station connects to an i-station through RJ-45 connectors labeled "expansion in" and "expansion out" on the rear of each station. Figure 3 shows how to wire the stations using CAT-5 cable.

If you connect two v-stations to an i-station, the v-station connected to the i-station's "expansion out" connector controls the volume for the sources assigned to the i-station's upper row of keys. The next v-station, which connects to the first v-station's "expansion out" connector, controls the listen levels for the sources assigned to the i-station's lower row of keys.

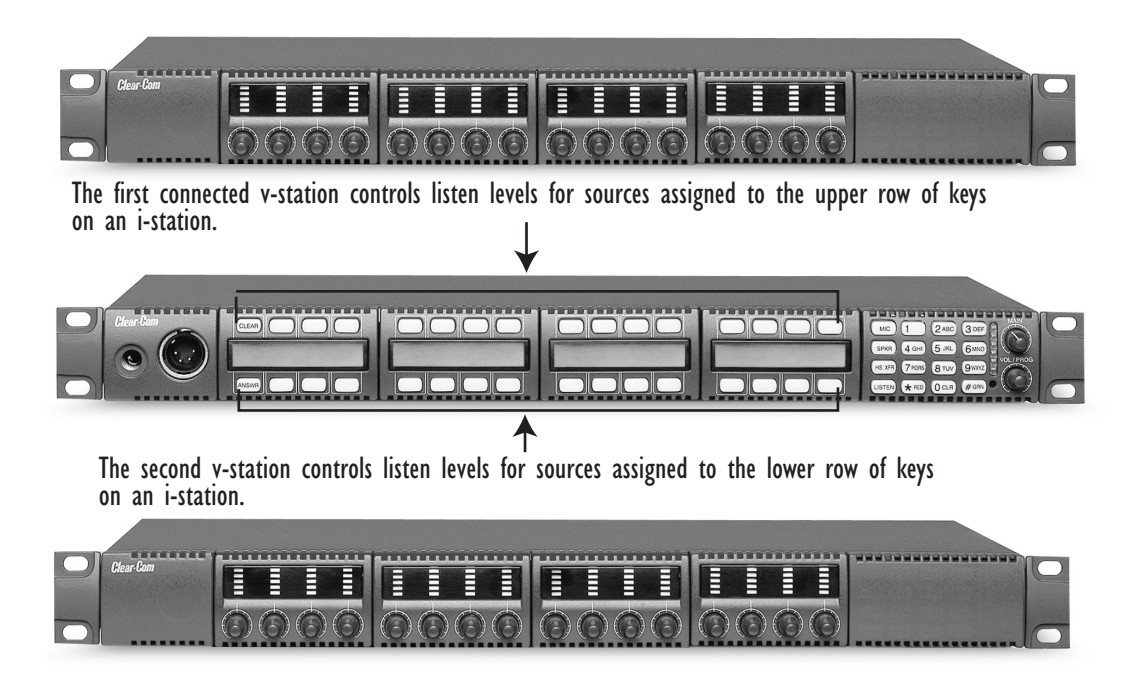

Figure 2: Two v-stations control and display listen levels for one i-station

Connecting an i-Station to two v-Station Expansion Panels ...

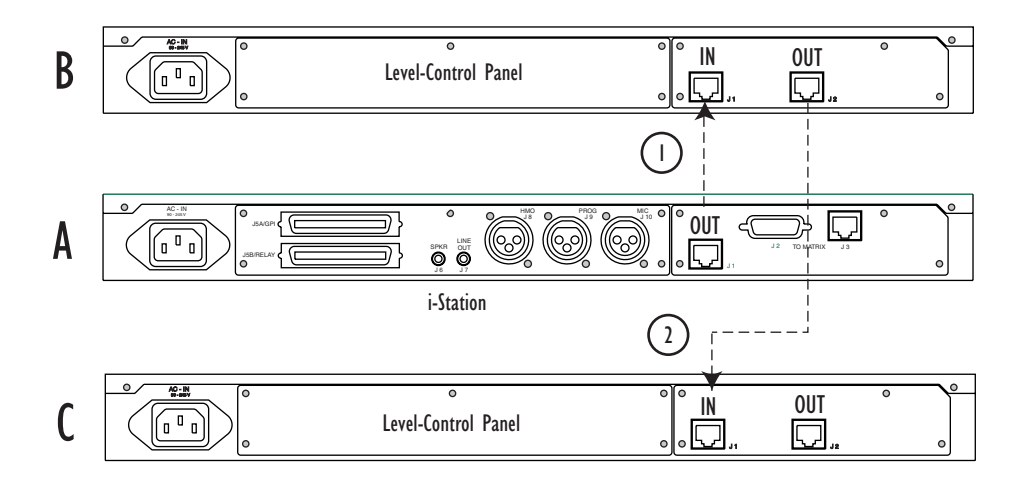

I. Connect the OUT connector of the main i-station (A) to the IN connector of the first v-station expansion panel (B). 2. Connect the OUT connector of the first v-station expansion panel (B) to the IN connector of the second v-station expansion panel (C).

\*NOTE: The connectors are actually labeled "expansion out" and "expansion in," but have been shortened to IN and OUT on the diagram for clarity.

Figure 3: Connecting two v-stations to an i-station

# **ALLOWABLE CONFIGURATIONS**

You can connect one i-station expansion panel and up to four v-stations to an i-series intercom station. To form a valid configuration, you cannot connect more than two v-stations together in the "daisy-chain."

The following table shows all station combinations which form a valid configuration. A configuration starts with the main station, which is an i-station with four display key modules, and proceeds with the various combinations of i-station expansion panels and v-stations. The "expansion out" connector of each station connects to the "expansion in" connector of the next station in the configuration, forming a "daisy-chain."

In the table "main i-station" refers to an i-station with four display key modules, "i-expansion" refers to an i-station expansion panel with four display key modules, and "v-station" refers to a v-station expansion panel.

| FIRST          | SECOND      | THIRD       | FOURTH      | FIFTH     | SIXTH     |
|----------------|-------------|-------------|-------------|-----------|-----------|
| POSITION       | POSITION    | POSITION    | POSITION    | POSITION  | POSITION  |
| main i-station |             |             |             |           |           |
| main i-station | v-station   |             |             |           |           |
| main i-station | v-station   | v-station   |             |           |           |
| main i-station | i-expansion |             |             |           |           |
| main i-station | v-station   | i-expansion |             |           |           |
| main i-station | v-station   | v-station   | i-expansion |           |           |
| main i-station | v-station   | i-expansion | v-station   |           |           |
| main i-station | v-station   | v-station   | i-station   | v-station |           |
| main i-station | v-station   | i-expansion | v-station   | v-station |           |
| main i-station | v-station   | v-station   | i-expansion | v-station | v-station |

Table 1: All Possible Valid Configurations of v-Stations

# A FULLY POPULATED CONFIGURATION

Figure 4 shows an example of a fully populated configuration, as the configuration would appear in an equipment rack. Figure 5 shows how to connect the stations together with CAT-5 cable.

You can remove any of the v-stations in a fully populated system without affecting the key assignments of the remaining v-stations.

| <b>C</b> . |      |
|------------|------|
| v-\ta      | tion |
|            |      |

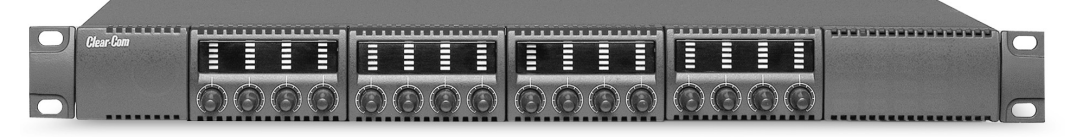

Main i-Station (4 display key modules)

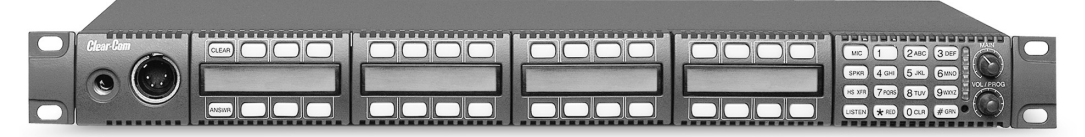

v-Station

|           |  | <br> |         |        |     |          |  |
|-----------|--|------|---------|--------|-----|----------|--|
| Clear-Gom |  |      |         |        |     |          |  |
|           |  | 56   | 66      |        | 660 |          |  |
|           |  |      | (6) (6) | (6)(6) |     | $\Theta$ |  |

v-Station

| Clear-Gom |      |      |      |      |  |
|-----------|------|------|------|------|--|
|           | 0000 | 0000 | 0000 | 0000 |  |

i-Station Expansion Panel

| Clear-Com |  |  |  |
|-----------|--|--|--|
|           |  |  |  |
| _         |  |  |  |
|           |  |  |  |

v-Station

Figure 4: A fully populated configuration of v-stations

Connecting an i-station to two v-stations ...

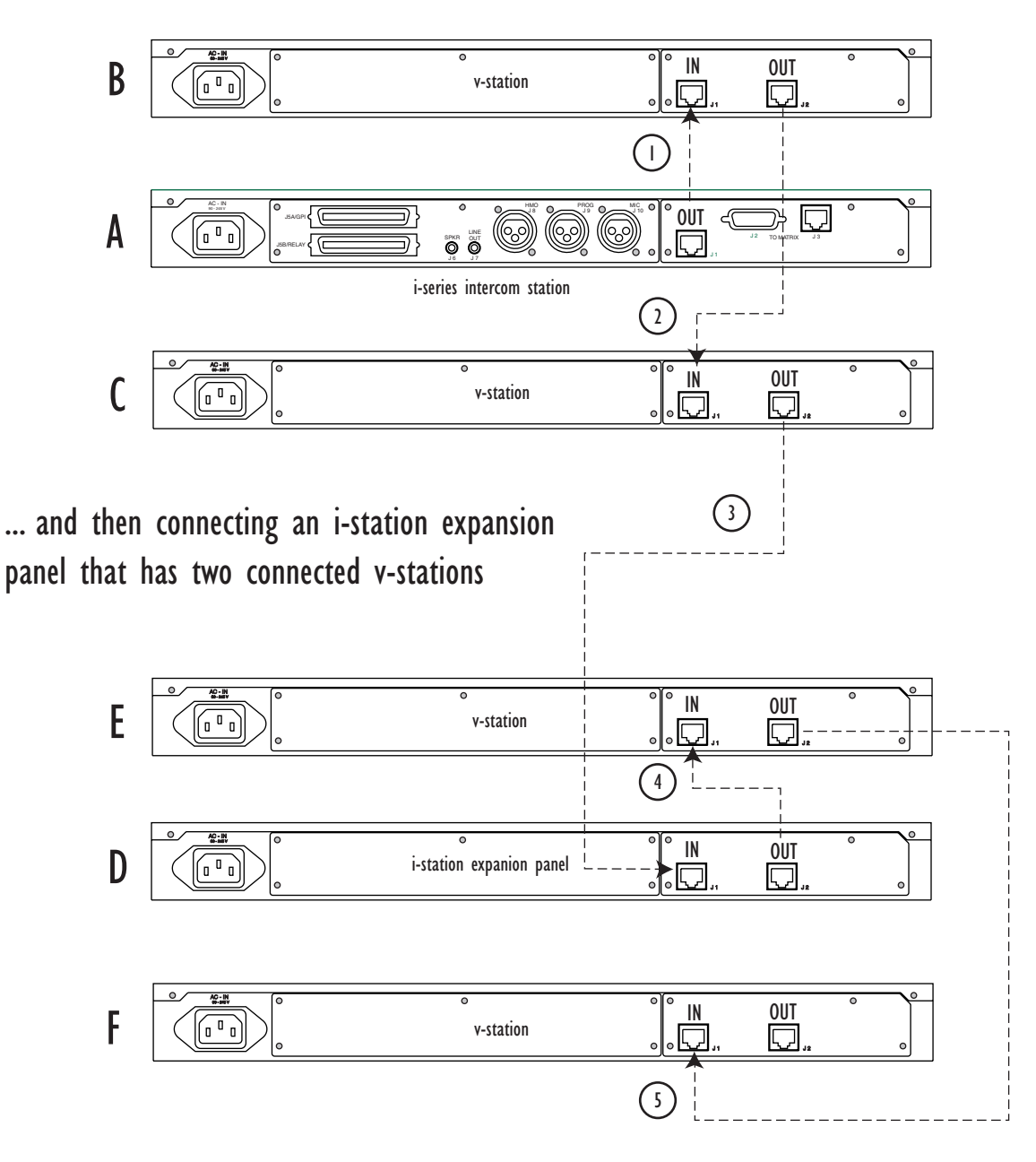

- I. Connect the OUT connector of the main i-station (A) to the IN connector of the first v-station (B).
- 2. Connect the OUT connector of the first v-station (B) to the IN connector of the second v-station (C).
- 3. Connect the OUT connector of the second v-station (C) to the IN connector of the i-station expansion panel (D).
- 4. Connect the OUT connector of the i-station expansion panel (D) to the IN connector of the third v-station (E).
- 5. Connect the OUT connector of the third v-station (E) to the IN connector of the fourth v-station (F).
- \*NOTE: The connectors are actually labeled "expansion out" and "expansion in," but have been shortened to IN and OUT on the diagram for clarity.

Figure 5: Connecting a fully populated configuration of v-stations

# INSTALLING AN I-SERIES

This chapter describes how to install an i-series intercom station. It also gives wiring diagrams for the station's rear-panel connectors. For programming information, see the *Eclipse Configuration System Manual*.

# **EQUIPMENT PLACEMENT**

All i-series intercom stations require one rack unit of space (1 RU) in a standard 19-inch (48.26 cm) rack.

Put all intercom stations at a comfortable operational height. Leave at least 2 inches (5 cm) of clearance at the rear of the station's chassis to allow for cable connectors and access to the rear-panel controls. For proper ventilation, make sure ventilation openings are not blocked.

**WARNING:** To reduce the risk of fire or electric shock, do not expose the unit to rain or moisture.

# MAINS AC POWER

Each i-station has an internal power supply, with a removable AC power cord. The power supply is "universal," operating over a voltage range of 90 to 245 VAC and 50 to 60 Hz. The maximum dissipation is 40 W.

# **ADJUSTMENTS**

No initial adjustments are required to set up the stations other than the standard input level adjustment made through the Eclipse Configuration System.

# CONFIGURATION

Assign each station's name and other parameters by using the Eclipse Configuration System. For instructions, see the *Eclipse Configuration System Manual*.

# WIRING

i-Series intercom stations use a twisted 4-pair transmission scheme to connect them to the matrix frame using the industry standard RJ-45 connector. Refer to *Installing an Eclipse Matrix System: An Overview* for connector installation and use, and the type of cable needed for connection between stations and frames. Each pair of the twisted 4-pair wire has the following function:

- Pair 1 transmits analog audio from the matrix port to the station.
- Pair 2 transmits digital data from the station back to the matrix card port.
- Pair 3 transmits audio from the station to the matrix card port.
- Pair 4 transmits digital data from the matrix port back to the station.

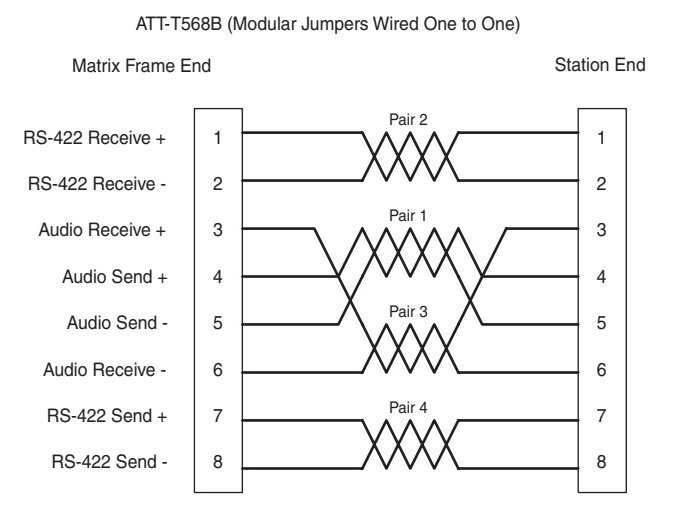

Figure 1: Matrix Frame to Station Wiring

# **PINOUT DIAGRAMS**

The diagrams on the following pages give you the pinout configurations of the i-station's rear-panel connectors. For operating instructions for each connector's output or input, refer to the Operation Chapter of this manual.

Pinout configurations for the following connectors are included:

- Expansion Out Connector (J1)
- RJ-45 to Matrix Connector (J3)
- General Purpose Inputs Connector (J5A)
- Relay Output Connector (J5B)
- Speaker-Feed Output Connector (J6)
- Line-Level Output Connector (J7)
- Hot Microphone Output Connector (J8)
- Program Input Connector (J9)
- Auxiliary Microphone Input Connector (J10)

## EXPANSION OUT CONNECTOR (JI)

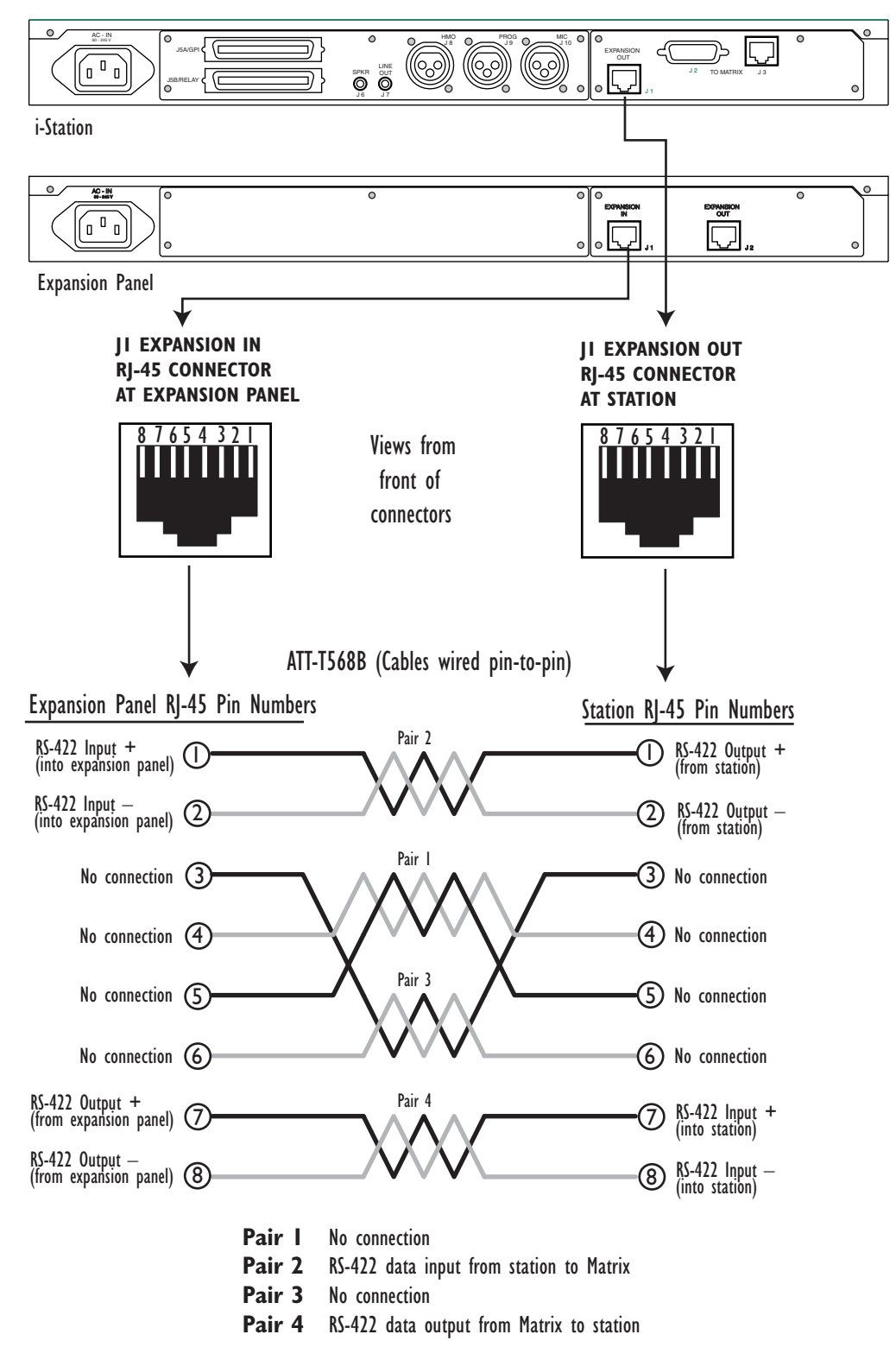

Figure 2: Expansion Out Connector Pinout Diagram

# **RJ-45 TO MATRIX CONNECTOR (J3)**

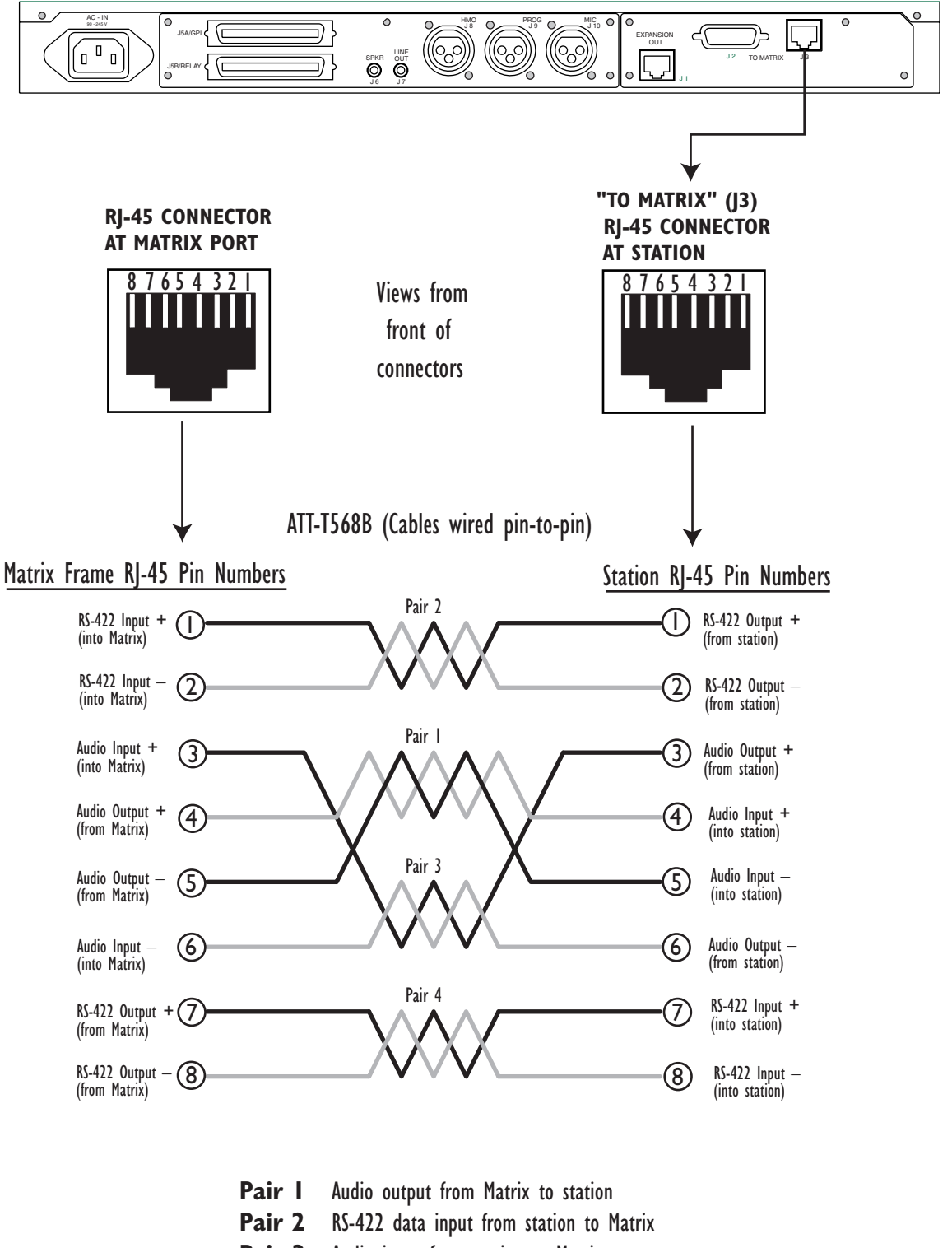

- Pair 3 Audio input from station to Matrix
- Pair 4 RS-422 data output from Matrix to station

Figure 3: RJ-45 to Matrix Connector Pinout Diagram

# **GENERAL PURPOSE INPUTS CONNECTOR (J5A)**

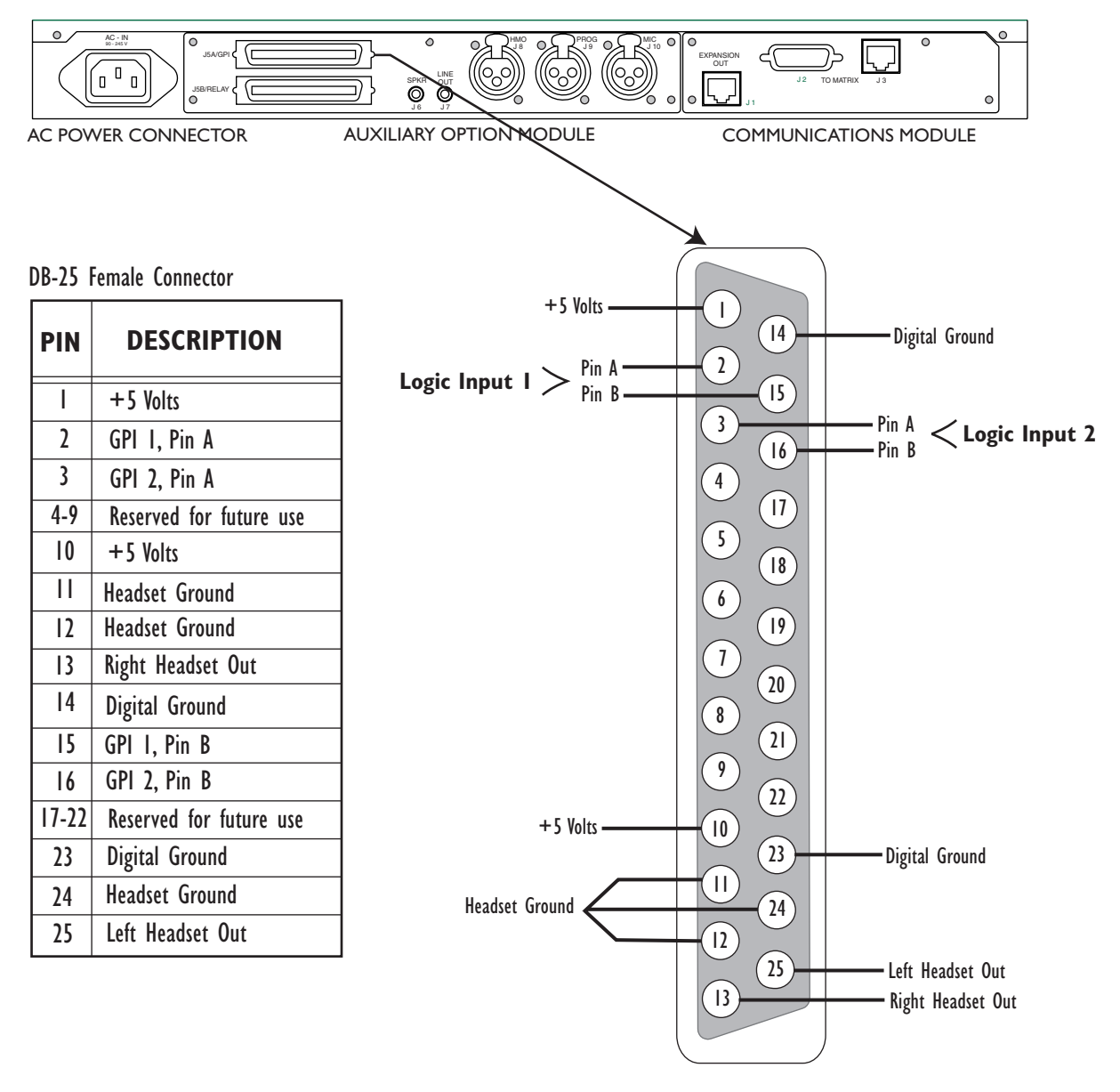

Figure 4: General Purpose Inputs Connector Pinout Diagram

# **RELAY OUTPUT CONNECTOR (J5B)**

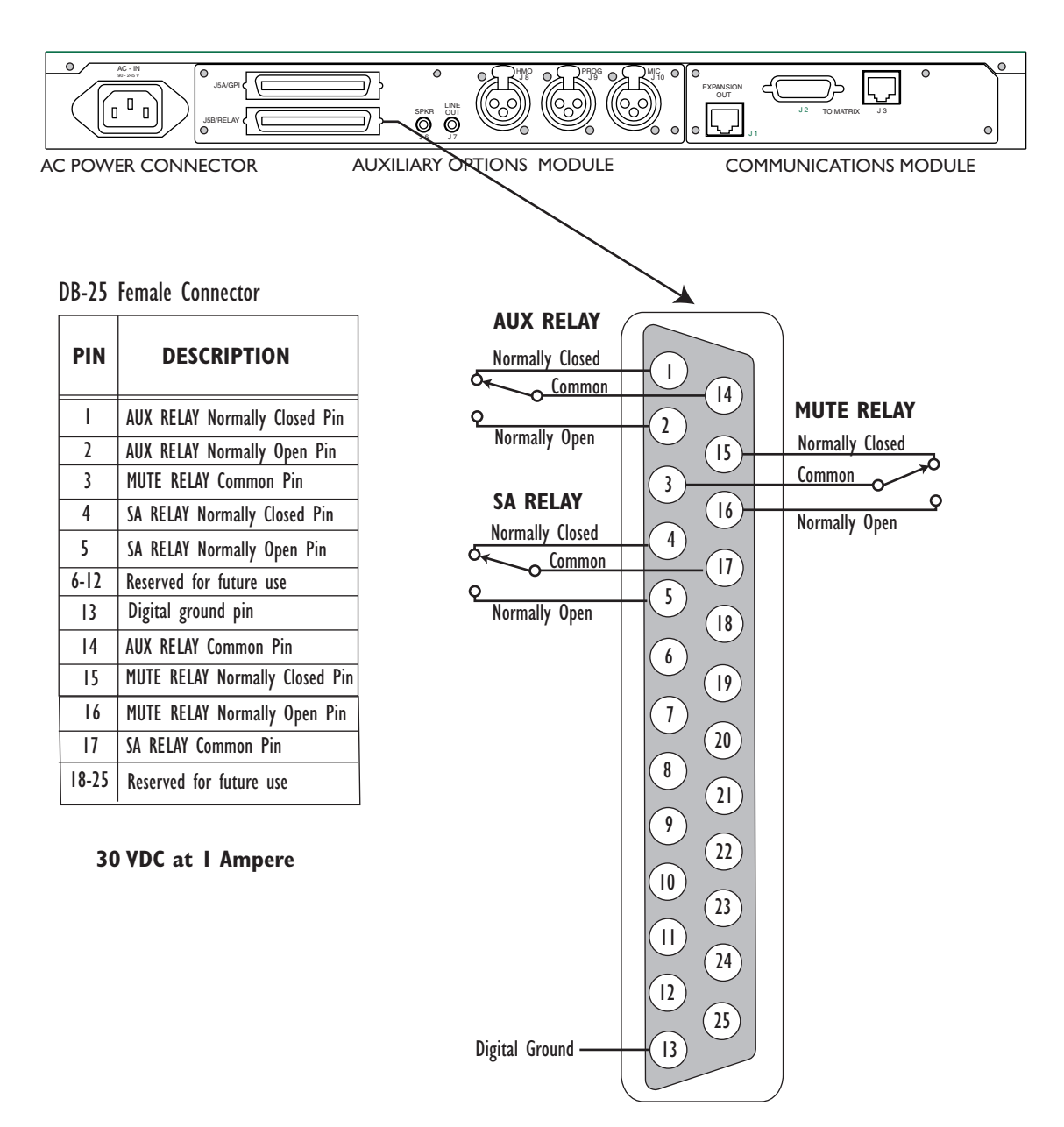

Figure 5: Relay Outputs Connector (J3) Pinout Diagram

# SPEAKER-FEED OUTPUT (J6) LINE-LEVEL OUTPUT (J7)

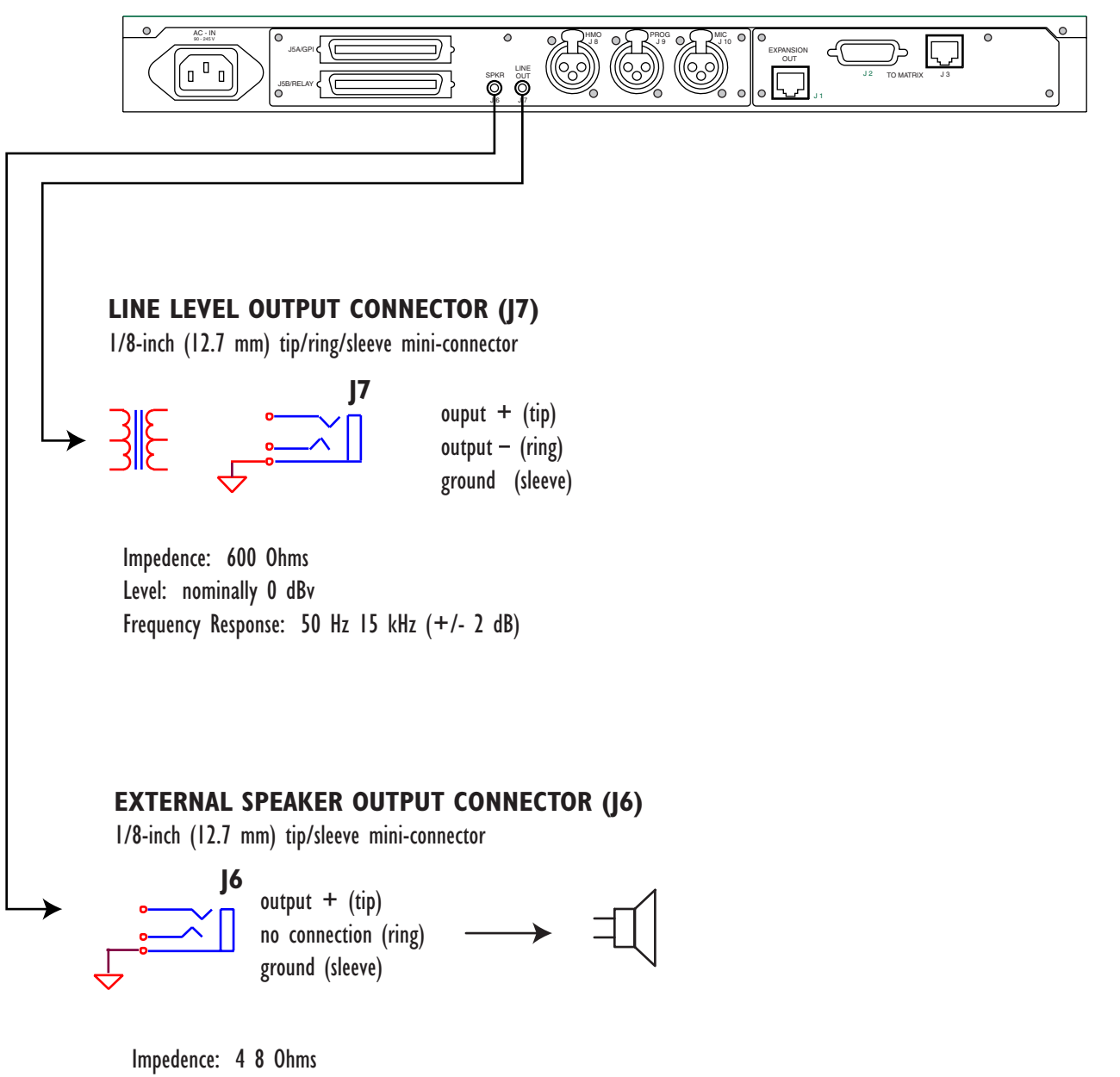

Power: 1/2 watt at 4 Ohms

Figure 6: Connector Pinout Diagrams for Speaker-Feed Output and Line-Level Output

## HOT MICROPHONE OUTPUT (J8) PROGRAM INPUT (J9) AUXILIARY MICROPHONE INPUT (J10)

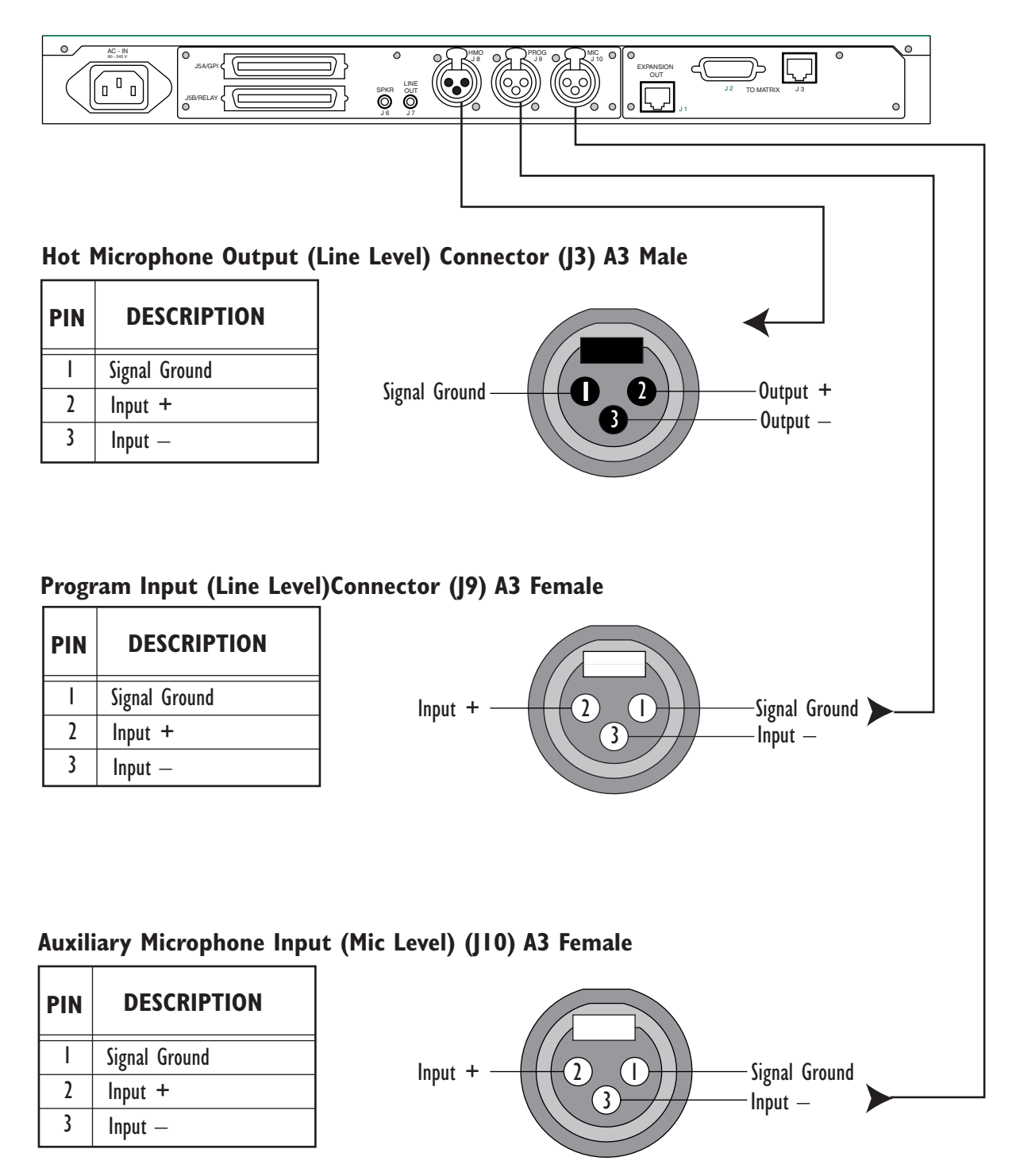

Figure 7: Connector Pinout Diagrams for Hot Microphone Output (J3), Program Input (J9), and Auxiliary Microphone Input (J10)

# MAINTAINING AN I-SERIES INTERCOM STATION

This chapter provides maintenance information: troubleshooting tips, block diagrams, component layout drawings, bills of materials, and schematics.

**CAUTION**: These servicing instructions are for use by qualified personnel only. To reduce the risk of electrical shock, do not perform any servicing other than that contained in the operating instructions unless you are qualified to do so.

# **GENERAL TROUBLESHOOTING**

Every i-station's microprocessor has a reset button located, as shown in Figure 1, in an unmarked hole located next to the program volume knob (labeled "VOL/PROG"). If a station acts erratically, try resetting it. Often this will clear the problem.

To reset a station, insert a small screwdriver or a piece of wire (such as a bent paper clip) into the hole and push the reset button. Another way to reset the station is to disconnect and re-connect the AC power cord.

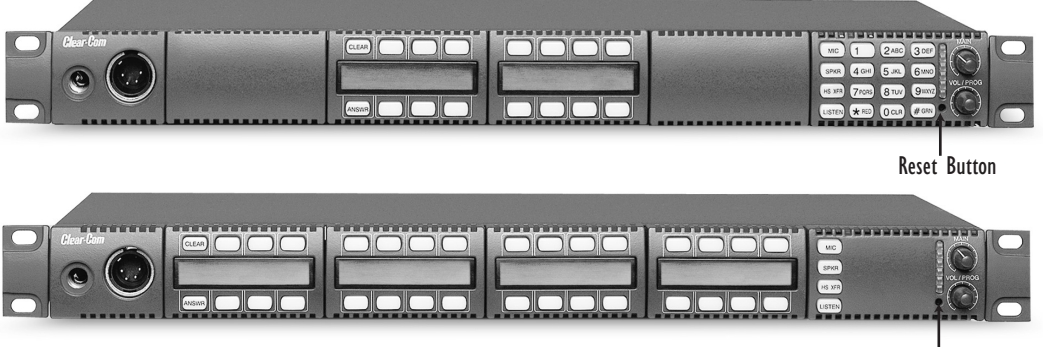

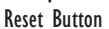

Figure 1: Reset the station if problems occur

# TROUBLESHOOTING TIPS

Listed below are some of the more common problems you may experience while using an i-station, the possible causes, and suggested solutions.

| SYMPTOM                                                                                               | CAUSE                                                                                                    | SOLUTION                                                                                                    |
|----------------------------------------------------------------------------------------------------|----------------------------------------------------------------------------------------------------|----------------------------------------------------------------------------------------------------|
| A key does not light when pressed.                                                                    | The key has not been assigned in the<br>Eclipse Configuration System.                                                                                                    | <ol> <li>Ensure that key has a label assigned<br/>to it in the Eclipse Configuration<br/>System. (The key will not light<br/>without an assigned label.)</li> <li>Reset the station.</li> <li>Replace the station.</li> </ol>                                                                                                    |
| The station's displays and keys do not light.                                                         | Power to the station is off.                                                                                                    | <ol> <li>Check mains AC power to the<br/>station.</li> <li>Replace the station.</li> </ol>                                                                                                    |
| The display shows unexpected characters.                                                              |                                                                                                    | <ol> <li>Power the station off and turn it<br/>back on.</li> <li>Reset the station's matrix card in the<br/>matrix frame.</li> <li>Replace the station.</li> </ol>                                                                                                    |
| Keypad function keys do not<br>operate, or the station beeps<br>when a key is pressed.                | The function may have been inhibited<br>from the Eclipse Configuration<br>System.                                                                                                    | <ol> <li>Check the Eclipse Configuration<br/>System to be sure the function is<br/>enabled.</li> <li>Reset the station.</li> <li>Replace the station.</li> </ol>                                                                                                    |
| The station appears to activate<br>talk paths, but other stations<br>can't hear the station operator. | <ol> <li>Correct microphone may not be<br/>selected or on.</li> <li>The station may have been defined<br/>as a nearby station in the Eclipse Con-<br/>figuration System.</li> <li>The station does not have eaves-<br/>dropping enabled.</li> </ol> | <ol> <li>Check MIC and HS XFR keys to<br/>ensure the intended microphone is<br/>selected and on.</li> <li>Check Eclipse Configuration<br/>System to make sure the station has<br/>not been defined as a nearby station.</li> <li>Check Eclipse Configuration<br/>System to make sure eavesdropping is<br/>enabled.</li> <li>Test the integrity of the station's<br/>audio path by temporarily setting a<br/>forced listen to it.</li> <li>Reset the station.</li> <li>Replace the station.</li> </ol> |

| SYMPTOM                                                                     | CAUSE                                                                                                    | SOLUTION                                                                                                    |  |  |
|-----------------------------------------------------------------------------|----------------------------------------------------------------------------------------------------|----------------------------------------------------------------------------------------------------|--|--|
| The station is inoperative and all<br>red keys flash slowly.                | <ol> <li>The matrix frame has just been<br/>powered up and is still downloading<br/>the configuration to the matrix cards.</li> <li>Cable is disconnected.</li> <li>Data paths are corrupted.</li> <li>Station has not been assigned<br/>correct port type.</li> <li>Matrix card type does not match<br/>station. Stations with COM-10<br/>Communications Modules should<br/>have MTX-A8 or MVX-A8. Stations<br/>with COM-20 Communications<br/>Modules should have MTX-D8 or<br/>MVX-D8.</li> </ol> | <ol> <li>Wait 60 seconds.</li> <li>Make sure the cable to station and<br/>matrix is plugged in at both ends.</li> <li>Check the integrity of the data<br/>paths, especially the polarity for<br/>stations using a COM-10<br/>Communications Module.</li> <li>Check Eclipse Configuration<br/>System to make sure the station has<br/>been assigned the correct port type.</li> <li>Confirm that the matrix card type<br/>matches the station.</li> <li>Reset the station.</li> <li>Replace the station.</li> </ol>                      |  |  |
| No audio from the station's<br>speaker.                                     | <ol> <li>1.Volume knob (labeled VOL) on<br/>keypad module is turned down.</li> <li>2. Speaker key (labeled SPKR) is off.</li> <li>3. Audio cannot be heard in a<br/>headphone.</li> <li>4. Speaker may have been disabled in<br/>Eclipse Configuration System.</li> </ol>                                                                                                    | <ol> <li>Turn VOL knob up.</li> <li>Make sure SPKR key is on.</li> <li>Check whether audio can be heard<br/>in a headphone.</li> <li>Check Eclipse Configuration<br/>System and the station's logic inputs to<br/>make sure the speaker has not been<br/>disabled in the software.</li> <li>Test the integrity of the station's<br/>audio path by temporarily setting a<br/>forced listen to it.</li> <li>Reset the station's matrix card in the<br/>matrix frame.</li> <li>Reset the station.</li> <li>Replace the station.</li> </ol> |  |  |
| The operator cannot hear<br>another station's page or call<br>signal tones. | <ol> <li>Page volume control needs adjusting<br/>in Eclipse Configuration System.</li> <li>Page override is enabled in Eclipse<br/>Configuration System.</li> </ol>                                                                                                    | <ol> <li>Adjust the station's page volume<br/>control using Eclipse Configuration<br/>System (refer to the <i>Eclipse</i><br/><i>Configuration System Manual</i> for more<br/>information.)</li> <li>Check the Eclipse Configuration<br/>System to make sure page override is<br/>not enabled for the station.</li> <li>Reset the station.</li> <li>Replace the station.</li> </ol>                                                                                                    |  |  |

| SYMPTOM                                                                                                | CAUSE                                                                                                    | SOLUTION                                                                                                    |
|----------------------------------------------------------------------------------------------------|----------------------------------------------------------------------------------------------------|----------------------------------------------------------------------------------------------------|
| Announce tones (eavesdropping<br>indication, change tones, and so<br>on) are not heard at the station. | Monitoring tones and change tones are<br>not enabled in Eclipse Configuration<br>System.                                             | Check Eclipse Configuration System<br>to make sure monitoring tones and<br>change tones are enabled.                                                                                                    |
| No speaker audio from the external program feed.                                                       | <ol> <li>Program volume knob (labeled<br/>VOL/PROG) is not turned up.</li> <li>Program source is not producing<br/>audio.</li> </ol> | <ol> <li>Turn up VOL/PROG knob.</li> <li>Check program source.</li> <li>Reset the station.</li> <li>Replace the station.</li> </ol>                                                                                                  |
| The headphone is not receiving<br>audio from the external program<br>feed.                             | 1. Program may have been disabled for<br>the second program feed in Eclipse<br>Configuration System.                                 | <ol> <li>If the external program feed is<br/>audible in the speaker, check Eclipse<br/>Configuration System to make sure<br/>the program was not disabled for the<br/>second earphone feed.</li> <li>Replace the station.</li> </ol> |

# ANALOG BLOCK DIAGRAM

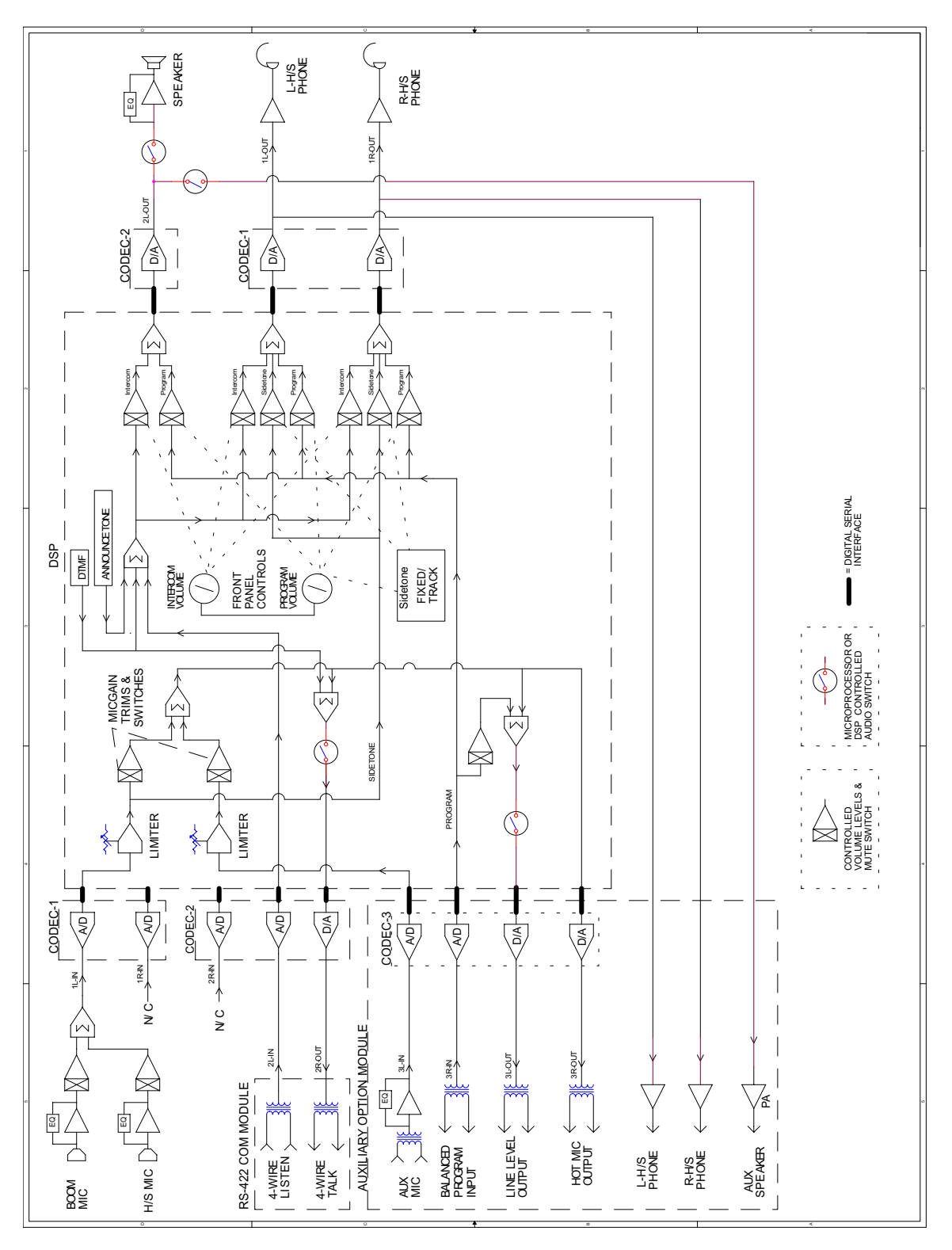

Figure 1: Analog Block Diagram

# STATION BLOCK DIAGRAM

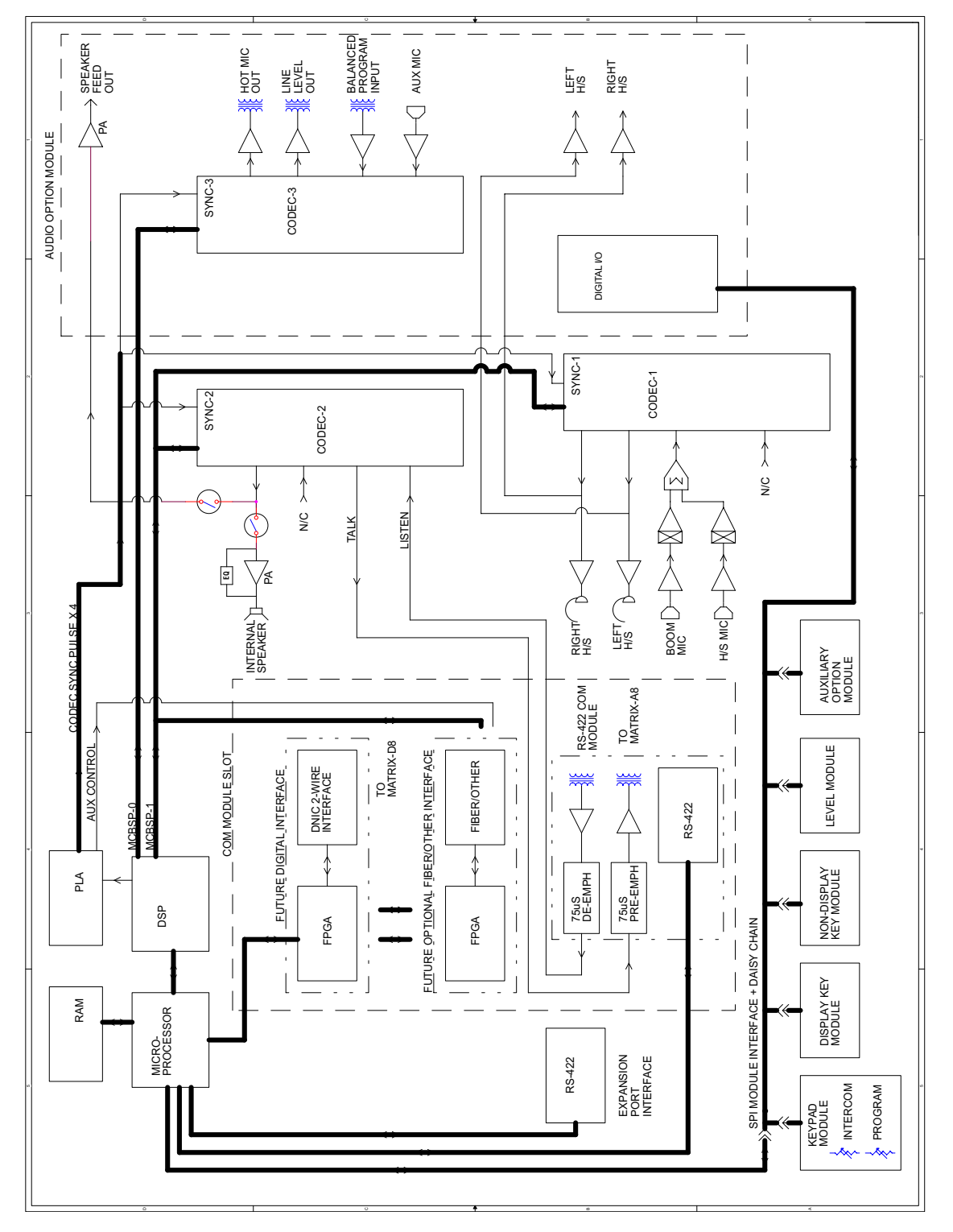

Figure 2: Station Block Diagram

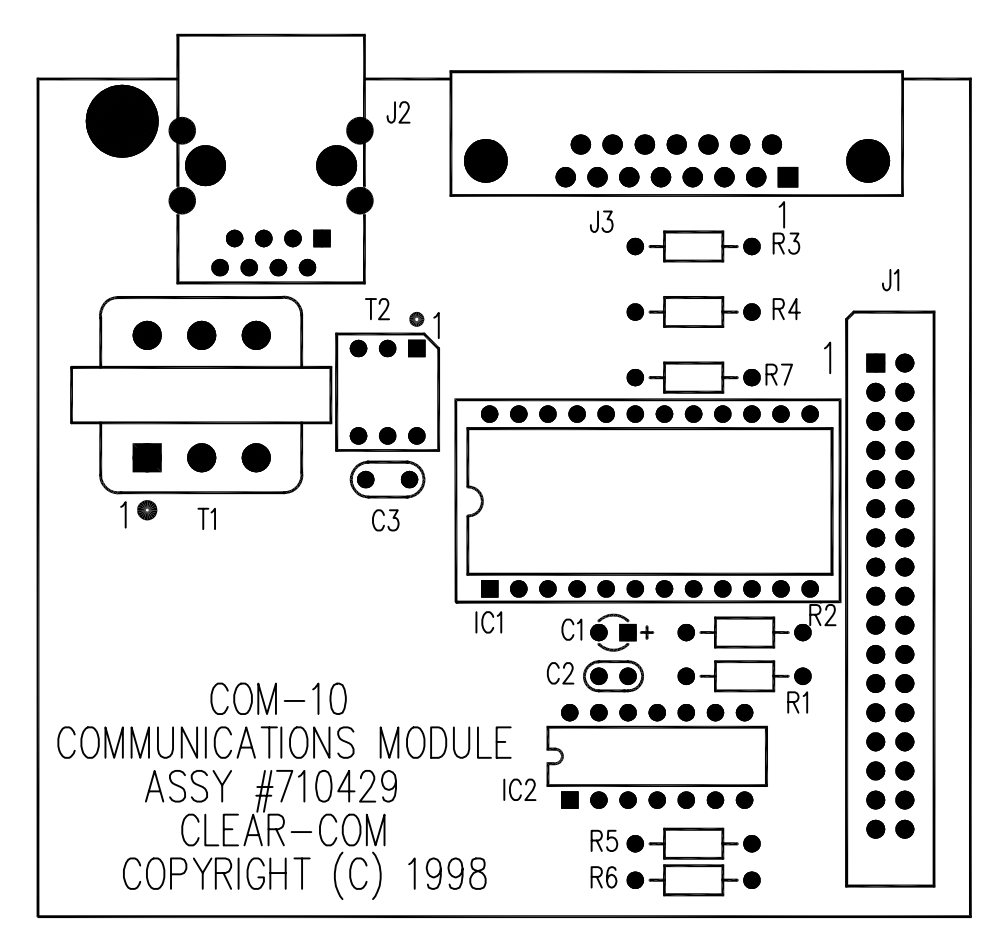

Figure 3: COM-10 PCB Component Layout Drawing

# BILL OF MATERIALS

#### COM-10 RS-422 Communications Module PCB

| CAPAC  | CITOR | S                                 |                       |          |      |                      |            |
|--------|-------|-----------------------------------|-----------------------|----------|------|----------------------|------------|
| Value  |       | Туре                              | Volts                 | Tol.     |      | Part#                | Designator |
| 22     | uF    | Tantalum                          | 16V                   |          |      | 150032               | C1         |
| .1     | uF    | Monolithic                        | 50V                   | 10%      |      | 150035               | C2         |
| .0022  | uF    | Mylar                             | 100V                  | 5%       |      | 150045               | C3         |
| RESIS  | TORS  |                                   |                       |          |      |                      |            |
| Value  | 10113 | Power                             | Type                  |          | Tol. | Part#                | Designator |
| 150    | OI    | HM 1/4                            | Carbon Film           |          | 5%   | 410006               | R5         |
| 4.7K   | OI    | HM 1/4                            | Carbon Film           |          | 5%   | 410013               | R6         |
| 3.3K   | OI    | HM 1/4                            | Carbon Film           |          | 5%   | 410015               | R3 R1      |
| 330    | OI    | HM 1/4                            | Carbon Film           |          | 5%   | 410061               | R4 R7      |
| 200    | OI    | HM 1/4                            | Carbon Film           |          | 5%   | 410072               | R2         |
|        | DATE  |                                   |                       |          |      |                      |            |
| INIEG  | KAIE  |                                   |                       |          |      | Dout#                | Designator |
| IC     | e     | 74HC00 C                          |                       | NAND     |      | r ar 1 <del>17</del> | Designator |
| IC.    |       | 14 PIN DI                         | $\mathcal{O}$         |          |      | 480157               | IC2        |
| IC     |       | 1490B ISO                         | LATED RS42            | 2        |      | 4001)/               | 102        |
| 10     |       | DATAINT                           | ERFACE DIP2           | 2        |      | 480242               | IC1        |
| IC     |       | 24 PIN DI                         | P SOCKET              |          |      | 210180               | IC1        |
| 10     |       | 2111110                           |                       |          |      | 210100               | 101        |
|        |       |                                   |                       |          |      |                      |            |
| MISCE  | LLAN  | EOUS                              |                       |          |      | D                    | Destaur    |
| Device | e<br> | 15 DIN (M                         |                       |          |      | Part#                | Designator |
| Conn   | ector | IJ PIN (M)                        | ) KI ANG PU           |          |      | 210100               | 12         |
| Com    | +     |                                   | IPE CON               | 7 000    |      | 210188               | ]5         |
| Conn   | ector | DUAL RO                           | W HEADER I            | / POS.   |      | 210270               | T1         |
| Conn   | octor | .23011N<br>DI 45 DT A             |                       | <b>N</b> |      | 2102/9               | JI         |
| Com    | ector | 1 DOPT SI                         |                       | JIN      |      | 210225               | 10         |
| Trans  | forme | 1-1 OK1 31                        | ΠΕΕΡΕΡ<br>Ο Τ ΡΑΝ ΜΔι | CNETIC   | 21   | 210999               | 21         |
| 114115 | ionne | #TTC108                           |                       |          | .0   | 560018               | Т1         |
| Trans  | forme | $\pi$ 1 1 C 100<br>or 10K · 10K M | INIATURE              |          |      | 200010               | 11         |
| 114113 |       | TRANSFC                           | DRMER                 |          |      | 560034               | T2         |

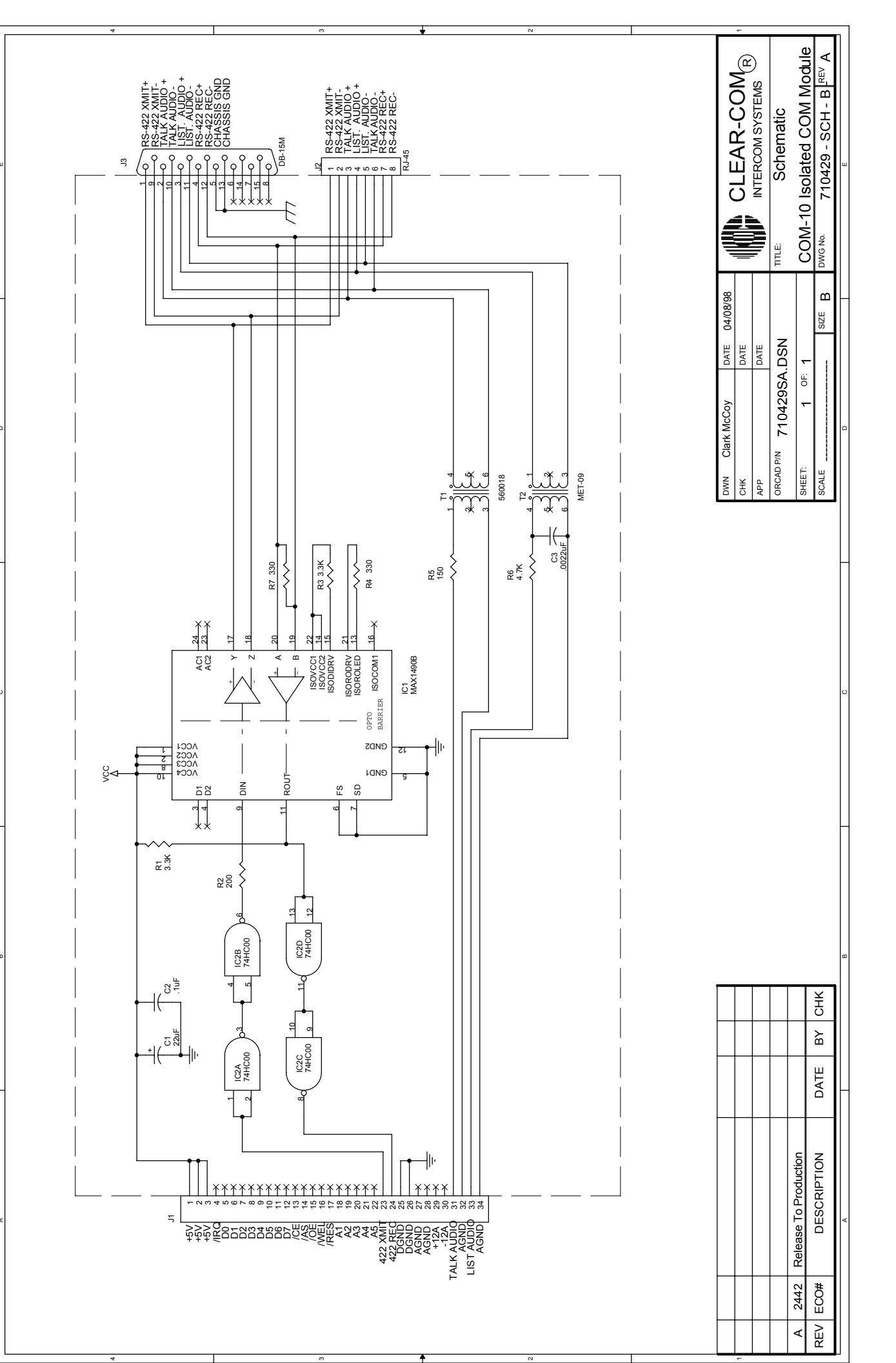

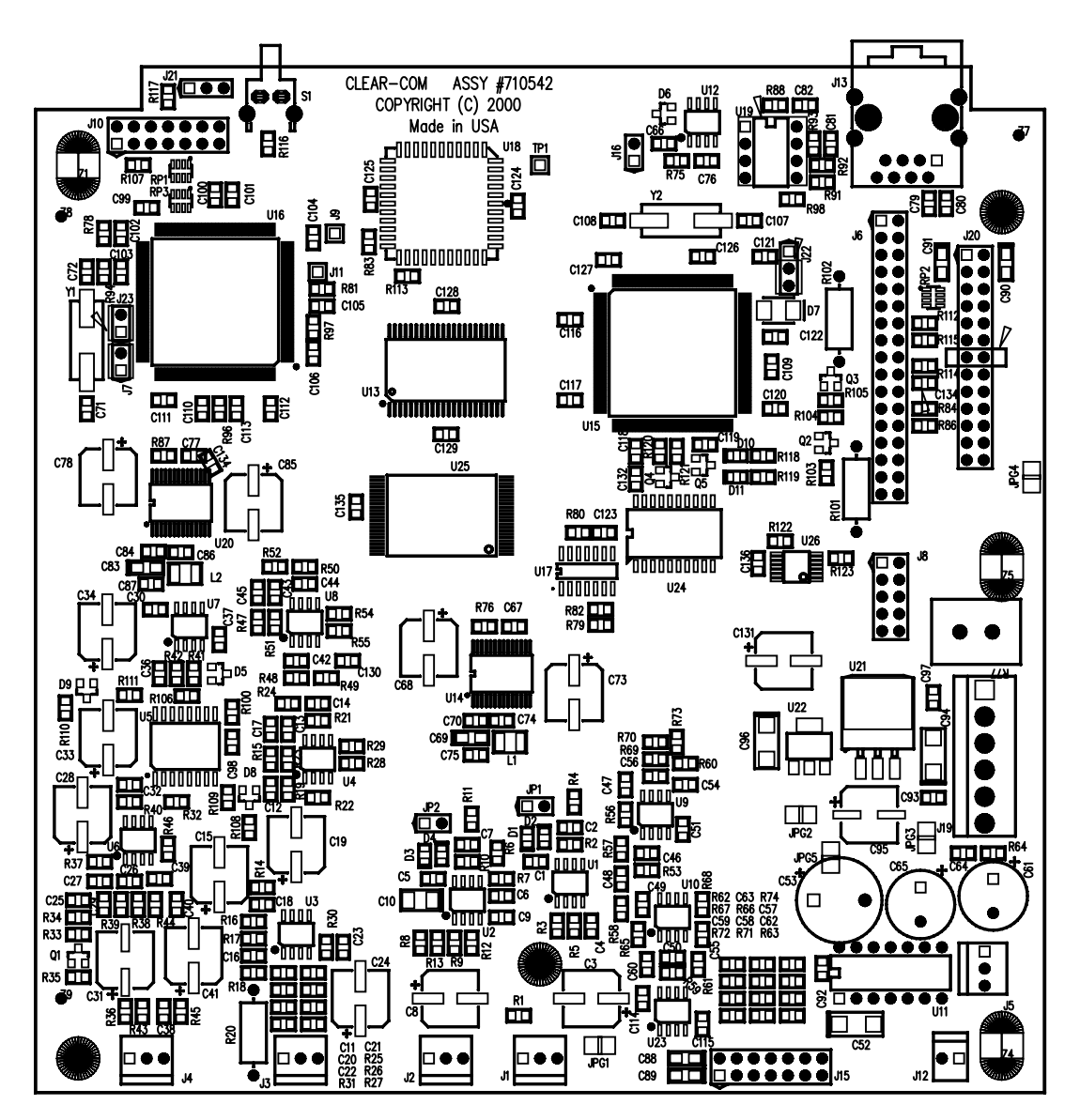

Figure 4: Station Controller PCB Component Layout Drawing

# BILL OF MATERIALS

#### Station Controller PCB

#### CAPACITORS

| Value |      | Тур  | e         |     | Volts T  | ol. |      | Part#  | Designator                                                                                                    |
|-------|------|------|-----------|-----|----------|-----|------|--------|----------------------------------------------------------------------------------------------------|
| 1000  | uF   | Alu  | minum     |     | 35V      |     |      | 150092 | C53                                                                                                    |
| 22    | uF   | Alu  | minum     |     | 16V      | 20% |      | 150142 | C28                                                                                                    |
| 1000  | uF   | Alu  | minum     |     | 16V      |     |      | 150145 | C65                                                                                                    |
| 470   | uF   | Alu  | minum     |     | 35V      |     |      | 150156 | C61                                                                                                    |
| 22    | pF   | Cera | imic Disc | SMD | 50V      | 5%  |      | 151116 | C134                                                                                                    |
| 33    | pF   | Cera | imic Disc | SMD | 50V      | 5%  |      | 151118 | C2 C6 C7 C46 C54 C56 C71 C72 C107 C108                                                                                                    |
| 47    | pF   | Cera | imic Disc | SMD | 50V      | 5%  |      | 151120 | C12 C14 C42 C44                                                                                                    |
| 220   | pF   | Cera | imic Disc | SMD | 50V      | 5%  |      | 151128 | C50 C79 C80 C81 C82 133                                                                                                    |
| .001  | uF   | Cera | imic Disc | SMD | 50V      | 5%  |      | 151136 | C17 C45                                                                                                    |
| .0022 | l uF | Cera | imic Disc | SMD | 50V      | 10% |      | 151152 | C11 C26 C39                                                                                                    |
| .0033 | uF   | Cera | imic Disc | SMD | 50V      | 10% |      | 151154 | C62                                                                                                    |
| .0047 | ' uF | Cera | imic Disc | SMD | 50V      | 10% |      | 151156 | C29 C16                                                                                                    |
| .01   | uF   | Cera | imic Disc | SMD | 50V      | 10% |      | 151160 | C21 C22 C57 C92 C93 C97 C99 C100 C101 C102<br>C103 C104 C105 C106 C109 C110 C111 C112<br>C113 C116 C117 C118 C119 C120 C121 C122<br>C123 C124 C125 C126 C127 C128 C129 C132<br>C135 C136 |
| .015  | uF   | Cera | imic Disc | SMD | 50V      | 10% |      | 151162 | C58                                                                                                    |
| .022  | uF   | Cera | imic Disc | SMD | 50V      | 10% |      | 151164 | C25 C55 C59                                                                                                    |
| .047  | uF   | Cera | imic Disc | SMD | 50V      | 10% |      | 151168 | C63                                                                                                    |
| .1    | uF   | Cera | imic Disc | SMD | 50V      | 10% |      | 151172 | C1 C4 C5 C9 C13 C18 C20 C23 C27 C30 C30 C32<br>C36 C37 C38 C40 C43 C47 C48 C49 C51 C60 C64<br>C66 C67C70 C74 C75 C76 C77 C84 C86 C87 C98<br>C114 C115 C130                               |
| 1     | uF   | Tant | alum SMI  | D   | 16V      | 10% |      | 151185 | C69 C83 C88 C89 C90 C91                                                                                                    |
| 4.7   | uF   | Tant | alum SM   | D   | 16V      | 10% |      | 151189 | C10                                                                                                    |
| 10    | uF   | Tant | alum SMI  | D   | 25V      | 10% |      | 151192 | C52 C94 C96                                                                                                    |
| 22    | uF   | Alur | ninum SN  | 1D  | 50V      | 20% |      | 151200 | C3 C8 C15 C19 C24 C28 C33 C34 C41 C73 C85<br>C131                                                                                                    |
| 47    | uF   | Alur | ninum SN  | 1D  | 25V      | 20% |      | 151202 | C78 C68                                                                                                    |
| 100   | uF   | Alur | ninum SN  | 1D  | 25V      | 10% |      | 151203 | C95 C31                                                                                                    |
| RESIS | TORS |      |           |     |          |     |      |        |                                                                                                    |
| Value |      |      | Power     | Тур | e        |     | Tol. | Part#  | Designator                                                                                                    |
| 680   | OF   | ΗM   | 1/2       | Car | bon Film |     | 5%   | 410165 | R20                                                                                                    |
| 330   | OF   | ΗM   | 1/2       | Car | bon Film |     | 5%   | 410169 | R101 R102                                                                                                    |
| 27    | OF   | ΗM   | 5         | Car | bon Comp |     | 5%   | 410216 | R77                                                                                                    |
| 0     | OF   | ΗM   | 1/10      | SM  | D        |     |      | 411100 | R122 R123                                                                                                    |
| 2.2   | OF   | ΗM   | 1/10      | SM  | D        |     | 5%   | 411181 | R64                                                                                                    |
| 10.0  | OF   | ΗM   | 1/10      | SM  | D        |     | 1%   | 411197 | R87 R76                                                                                                    |
| 22.1  | OF   | ΗM   | 1/10      | SM  | D        |     | 1%   | 411230 | R57                                                                                                    |
| 47.5  | OF   | ΗM   | 1/10      | SM  | D        |     | 1%   | 411262 | R14 R30 R40 R46                                                                                                    |
| 82.5  | OF   | ΗM   | 1/10      | SM  | D        |     | 1%   | 411285 | R16 R100 R118 R119                                                                                                    |
| 100   | OF   | ΗM   | 1/10      | SM  | D        |     | 1%   | 411293 | R3 R5 R9 R12 R25 R91 R92                                                                                                    |
|       |      |      |           |     |          |     |      |        |                                                                                                    |

| RESISTO                      | DRS (CO | ONTINUED)               |                                 |                    |                |                                                                                                    |
|------------------------------|---------|-------------------------|---------------------------------|--------------------|----------------|----------------------------------------------------------------------------------------------------|
| Value                        |         | Power                   | Туре                            | Tol.               | Part#          | Designator                                                                                                    |
| 221                          | OHN     | / 1/10                  | SMD                             | 1%                 | 411326         | R37 R44 R93                                                                                                    |
| 604                          | OHN     | / 1/10                  | SMD                             | 1%                 | 411368         | R15 R24 R47 R52                                                                                                    |
| 1.00K                        | OHN     | / 1/10                  | SMD                             | 1%                 | 411389         | R27 R107 R108 R109 R110 R111                                                                                          |
| 1.21K                        | OHN     | / 1/10                  | SMD                             | 1%                 | 411397         | R72                                                                                                    |
| 2.00K                        | OHN     | / 1/10                  | SMD                             | 1%                 | 411418         | R84                                                                                                    |
| 2.21K                        | OHN     | / 1/10                  | SMD                             | 1%                 | 411422         | R71                                                                                                    |
| 2.74K                        | OHN     | / 1/10                  | SMD                             | 1%                 | 411431         | R62 R74                                                                                                    |
| 3.32K                        | OHN     | 1/10                    | SMD                             | 1%                 | 411439         | R75 R78 R79 R80 R81 R82 R83 R86 R94 R96<br>R97 R106 R112 R115                                                         |
| 4.02K                        | OHN     | / 1/10                  | SMD                             | 1%                 | 411447         | R17 R18 R38 R39 R45                                                                                                   |
| 4.32K                        | OHN     | / 1/10                  | SMD                             | 1%                 | 411450         | R66 R67                                                                                                    |
| 4.75K                        | OHN     | 1/10                    | SMD                             | 1%                 | 411454         | R28 R29 R43 R54 R55 R88 R98 R116 R117 R120<br>R121                                                                    |
| 5.62K                        | OHN     | / 1/10                  | SMD                             | 1%                 | 411461         | R36                                                                                                    |
| 8.25K                        | OHN     | / 1/10                  | SMD                             | 1%                 | 411477         | R33 R35                                                                                                    |
| 10.0K                        | OHN     | 1/10                    | SMD                             | 1%                 | 411485         | R1 R2 R4 R6 R7 R10 R11 R19 R21 R22 R23 R32<br>R41 R42 R48 R49 R50 R51 R56 R60 R69 R70<br>R73 R103 R104 R105 R113 R114 |
| 15.0K                        | OHN     | / 1/10                  | SMD                             | 1%                 | 411502         | R8                                                                                                    |
| 20.0K                        | OHN     | / 1/10                  | SMD                             | 1%                 | 411514         | R53                                                                                                    |
| 22.1K                        | OHN     | / 1/10                  | SMD                             | 1%                 | 411518         | R13                                                                                                    |
| 23.7K                        | OHN     | / 1/10                  | SMD                             | 1%                 | 411521         | R61                                                                                                    |
| 68.1K                        | OHN     | / 1/10                  | SMD                             | 1%                 | 411565         | R59 R63                                                                                                    |
| 100K                         | OHN     | / 1/10                  | SMD                             | 1%                 | 411581         | R34 R58 R65 R68                                                                                                    |
| 475K                         | OHN     | / 1/10                  | SMD                             | 1%                 | 411646         | R26                                                                                                    |
| 10K                          | OHN     | Л                       | Carbon Comp                     |                    | 416016         | RP1                                                                                                    |
| 3.3K                         | OHN     | 1                       | Carbon Comp                     |                    | 416023         | RP2 RP3                                                                                                    |
| DIODES                       | AND T   | RANSISTO                | RS                              |                    |                |                                                                                                    |
| Device                       | D       | escription              |                                 |                    | Part#          | Designator                                                                                                    |
| Diode                        | 1       | 0BQ040 S                | SRECT 1A 40V S                  | MD                 | 481021         | D7                                                                                                    |
| Transis                      | tor 2   | 222A NPI                | N 40V 600MA SN                  | MD                 | 481026         | Q3 Q4 Q5                                                                                                    |
| Transis                      | tor 2   | 2907A PNP 60V 600MA SMD |                                 | 1D                 | 481027         | Q1 Q2                                                                                                    |
| Diode                        | B       | SAV99 DU                | JAL DIODE SMI                   | )                  | 481033         | D5 D6 D8 D9                                                                                                    |
| MISCEL                       | LANEO   | US                      |                                 |                    |                |                                                                                                    |
| Device                       | D       | escription              |                                 |                    | Part#          | Designator                                                                                                    |
|                              | Ι       | .M384 PC                | WER 4W OP AMI                   | P 14 PIN           | 480012         | U11                                                                                                    |
|                              | N<br>6  | AAX34880<br>482 DUA     | CPA RS-422 TRAN<br>L CMOS OPAMP | ISCRIVE<br>RAIL/RA | R 480247<br>IL | U19                                                                                                    |
|                              | <br>8   | . SMD<br>33 DUAL        | OPAMP                           |                    | 481022         | U4 U8                                                                                                    |
| SMD<br>TLC320AD77C CODEC SMD |         | . SMD                   |                                 |                    | 481023         | U1 U2 U3 U6 U7 U9 U23                                                                                                 |
|                              |         | 481083                  | U14 U20                         |                    |                |                                                                                                    |
|                              | Ι       | M1086 3.                | 3V LOW-DROPO                    | UT REG             | ULATOR         |                                                                                                    |
|                              | י<br>ר  | TO-263 S                | MD                              | יעיר דער           | 481086         | U21                                                                                                    |
|                              | 1       | SMD                     | C7402 FIXED-POI                 | INT DSP            | 481087         | U16                                                                                                    |
|                              | N       | имс2107<br>Смр          | MICROCONTRO                     | JLLER              | 181000         | 1115                                                                                                    |
|                              | 3       |                         |                                 |                    | 101000         |                                                                                                    |
#### MISCELLANEOUS (CONTINUED)

| Device    | Description                   | Part#  | Designator                                       |
|-----------|-------------------------------|--------|--------------------------------------------------|
|           | LM319 DUAL HIGH SPEED         |        | 5                                                |
|           | COMPARATOR SMD                | 481089 | U17                                              |
|           | DG9233 SMD                    | 481091 | U10                                              |
|           | TPS3705 PROCESSOR SUPERVIS    |        |                                                  |
|           | OR SMD                        | 481092 | U12                                              |
|           | CY7C1020V 32K X 16 SRAM SMD   | 481093 | U13                                              |
|           | LM1117 1.8V LOW DROPOUT       |        |                                                  |
|           | REGULATOR SOT223 SMD          | 481095 | U22                                              |
|           | DS1807 DUAL DIGITAL A/TAP     |        |                                                  |
|           | PER POT SO1C16 SMD            | 481096 | U5                                               |
|           | 74HC244 CMOS 3-ST NONINVERTE  | DR     |                                                  |
|           | 501CWIDE20 SMD                | 481099 | U24                                              |
|           | 74AC125 CMOS QUAD TRI-STATE   |        |                                                  |
|           | BUFR TSSOP14 SMD              | 481102 | U26                                              |
|           | 29LV200 CMOS FLASH ROM        |        |                                                  |
|           | 128KX16 SMD                   | 481103 | U25                                              |
| Switch    | PUSHBUTTON SWITCH SPST RT     |        |                                                  |
|           | ANGLE PC MOUNT                | 510099 | S1                                               |
|           | PLD, I-102 ASSEMBLY           | 710561 | U18                                              |
| Inductor  | FERRITE EMI SUPPRESSOR        |        |                                                  |
|           | 400MA SMD1210 SMD             | 181001 | L1 L2                                            |
|           | 8 PIN DIP SOCKET              | 210101 | U19                                              |
|           | JUMP JAX                      | 210103 |                                                  |
| Connector | HEADER MULTI PIN              |        |                                                  |
|           | HEADER((PER)PIN)              | 210112 | JP1 (2) JP2(2) J7(2) J16(2) J21(3) J22(3) J23(2) |
| Connector | HEADER MULTI-PIN BREAKAWAY    |        |                                                  |
|           | W/LATCH (PER                  | 210217 | J1(3) J2(3) J3(3) J4(3) J5(3)                    |
| Connector | HEADER .156IN BREAKAWAY       |        |                                                  |
|           | W/LATCH (PER PIN              | 210234 | J19                                              |
| Connector | DUAL ROW HEADER 5 POS230IN    | 210275 | J8                                               |
| Connector | DUAL ROW HEADER 13 POS. 230IN | 210277 | J20                                              |
| Connector | DUAL ROW HEADER 17 POS230IN   | 210279 | J6                                               |
| Connector | DUAL ROW HEADER 7 POS320IN    | 210282 | J15                                              |
| Connector | DUAL ROW HEADER 7 POS230IN    | 210287 | J10                                              |
| Connector | RJ-45 RT ANG MOD              |        |                                                  |
|           | CON 1-PORT SHIELDED           | 210335 | J13                                              |
| Crystal   | 12.2880MHZ PARALLEL           |        |                                                  |
|           | CRYSTAL SMD                   | 231011 | Y1                                               |
| Crystal   | 8.000 MHZ PARALLEL            |        |                                                  |
|           | CRYSTAL 2-PIN SMD             | 231012 | Y2                                               |
| LED       | LED SMD 0805 RED SMD          | 391001 | D1 D2 D3 D4 D10                                  |
| LED       | LED SMD 0805 GREEN SMD        | 391002 | D11                                              |

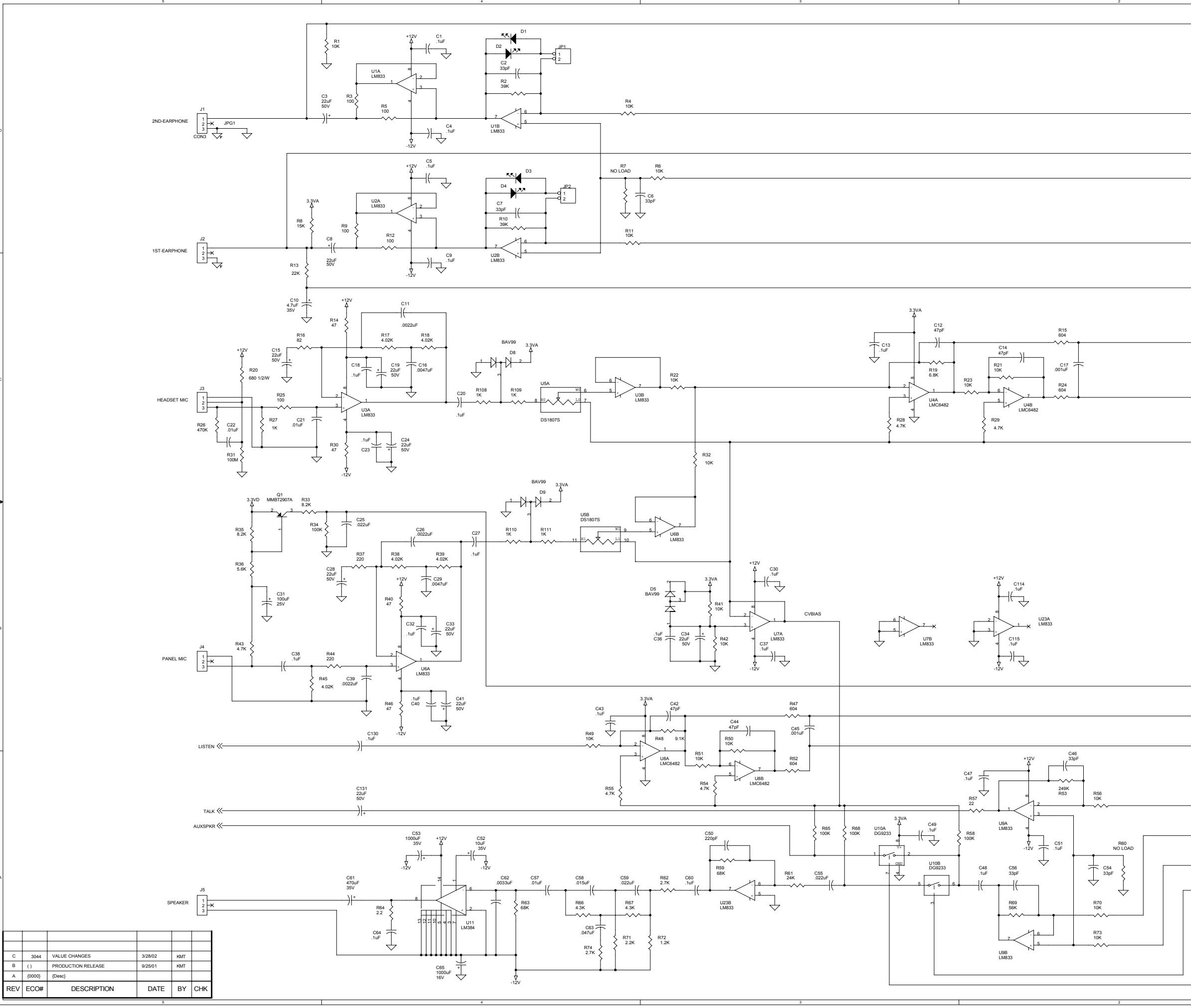

|   |                     |                    | 1                 |               |                |          | 1 |
|---|---------------------|--------------------|-------------------|---------------|----------------|----------|---|
|   |                     |                    |                   |               |                |          |   |
|   | ->>2ND-PHONE        |                    |                   |               |                |          |   |
|   |                     |                    |                   |               |                |          |   |
|   |                     |                    |                   |               |                |          |   |
|   |                     |                    |                   |               |                |          |   |
|   |                     |                    |                   |               |                |          |   |
|   | N                   |                    |                   |               |                |          |   |
|   | ->>AOUTR-1          |                    |                   |               |                |          |   |
|   |                     |                    |                   |               |                | 1        | c |
|   |                     |                    |                   |               |                |          |   |
|   |                     |                    |                   |               |                |          |   |
|   | ->>VCOM-1           |                    |                   |               |                |          |   |
|   |                     |                    |                   |               |                |          |   |
|   |                     |                    |                   |               |                |          |   |
|   |                     |                    |                   |               |                |          |   |
|   |                     |                    |                   |               |                |          |   |
|   |                     |                    |                   |               |                | ł        | + |
|   |                     |                    |                   |               |                |          |   |
|   |                     |                    |                   |               |                |          |   |
|   |                     |                    |                   |               |                |          |   |
|   |                     |                    |                   |               |                |          |   |
|   |                     |                    |                   |               |                |          |   |
|   |                     |                    |                   |               |                |          |   |
|   |                     |                    |                   |               |                |          |   |
|   |                     |                    |                   |               |                |          |   |
|   |                     |                    |                   |               |                |          |   |
|   |                     |                    |                   |               |                |          |   |
|   |                     |                    |                   |               |                |          |   |
|   |                     |                    |                   |               |                |          |   |
|   |                     |                    |                   |               |                |          |   |
|   |                     |                    |                   |               |                |          |   |
|   |                     |                    |                   |               |                |          |   |
|   |                     |                    |                   |               |                |          |   |
|   |                     |                    |                   |               |                | ł        | ŕ |
|   |                     |                    |                   |               |                |          |   |
|   |                     |                    |                   |               |                |          |   |
|   |                     |                    |                   |               |                |          |   |
|   |                     |                    |                   |               |                |          |   |
|   |                     |                    |                   |               |                |          |   |
|   |                     |                    |                   |               |                |          |   |
|   |                     |                    |                   |               |                |          |   |
|   |                     |                    |                   |               |                | 1        | в |
|   |                     |                    |                   |               |                |          |   |
|   |                     |                    |                   |               |                |          |   |
|   |                     |                    |                   |               |                |          |   |
|   |                     |                    |                   |               |                |          |   |
|   |                     |                    |                   |               |                |          |   |
|   |                     |                    |                   |               |                |          |   |
|   |                     |                    |                   |               |                |          |   |
|   |                     |                    |                   |               |                |          |   |
|   |                     |                    |                   |               |                | İ        | 1 |
|   |                     |                    |                   |               |                |          |   |
|   |                     |                    |                   |               |                |          |   |
| > | AOUTR-2             |                    |                   |               |                |          |   |
|   |                     |                    |                   |               |                |          |   |
|   |                     |                    |                   |               |                |          |   |
|   |                     |                    |                   |               |                |          |   |
|   | ->>VCOM-2           |                    |                   |               |                |          |   |
|   |                     |                    |                   |               |                |          | 4 |
|   | ->>>STNSPKRSW       |                    |                   |               |                |          |   |
|   |                     |                    |                   |               |                |          |   |
|   |                     | ANALOG             |                   |               |                |          |   |
|   |                     | DWN Ken Twain      | DATE 8/16/01      |               |                | <b> </b> |   |
|   |                     | CHK<br>APP         | DATE              |               | TERCOM SYSTEMS |          |   |
|   |                     | ORCAD P/N 710542SC | DSN               | TITLE: Schen  | natic ASPEN    | -        |   |
|   |                     | SHEET: 1 OF:       | 2                 | STATION (     | CONTROLLER PC  | в        |   |
|   | PCB 170301<br>REV B | SCALE              | <sup>SIZE</sup> D | DWG No. 71054 | 2 - SCH - D-   |          |   |
|   |                     |                    | 1                 |               |                |          | 1 |

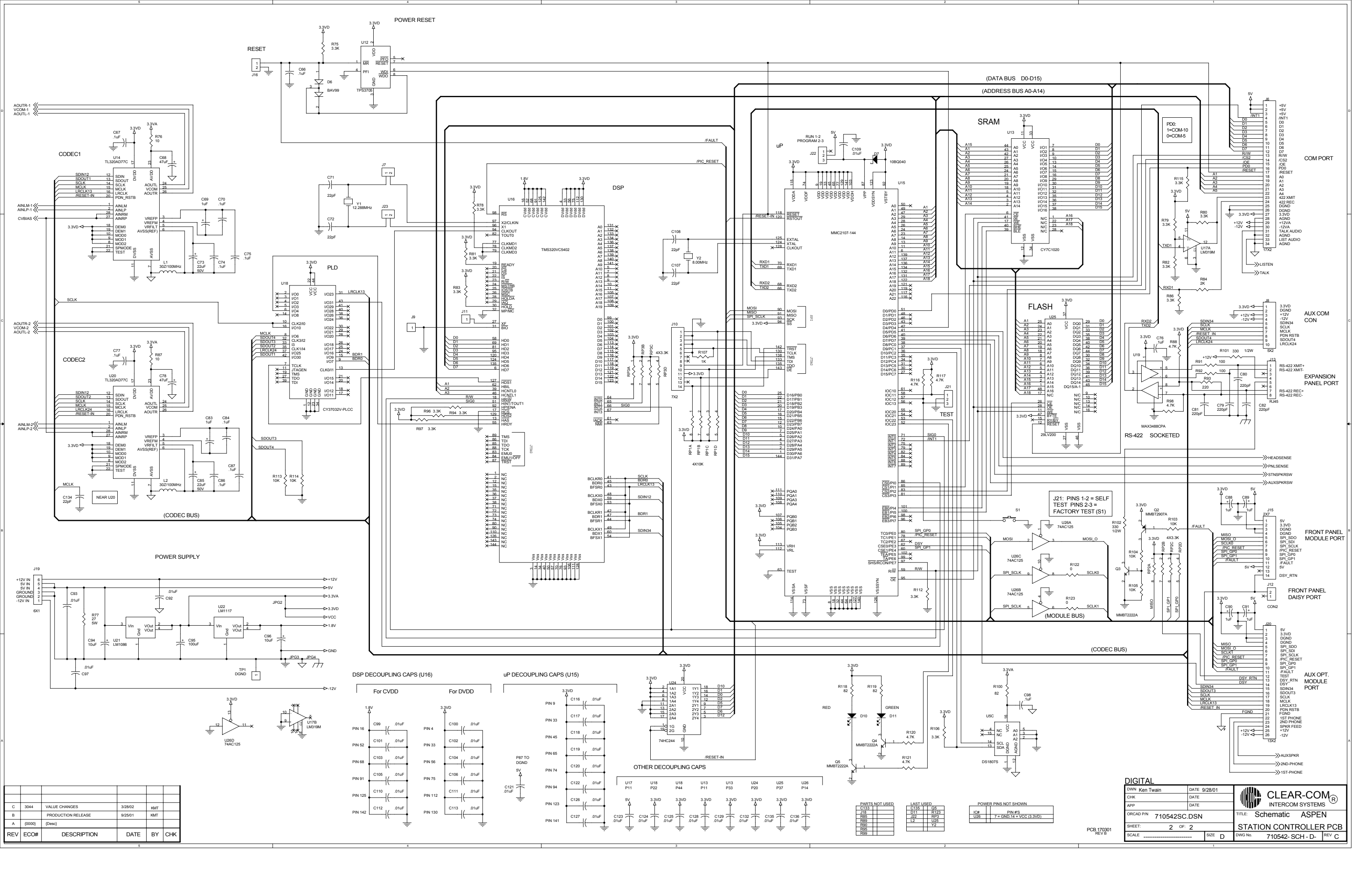

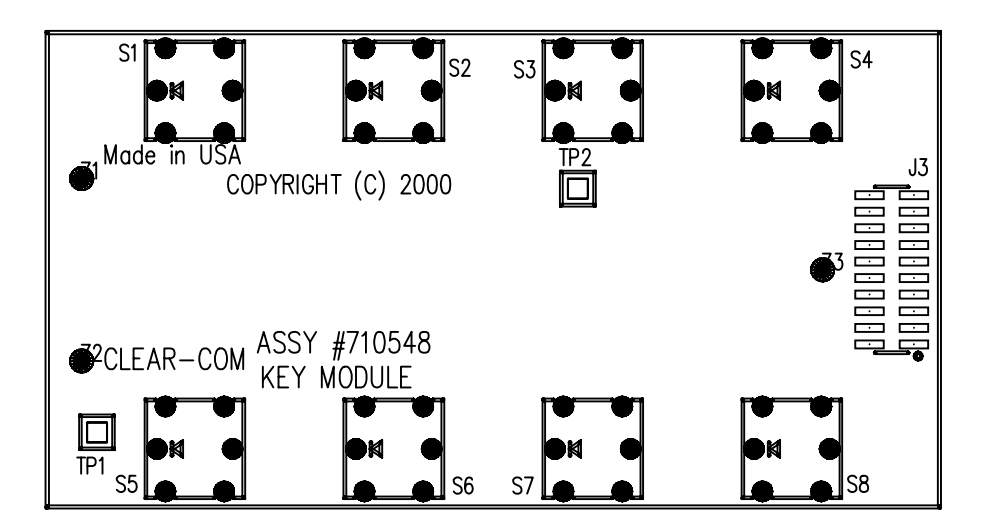

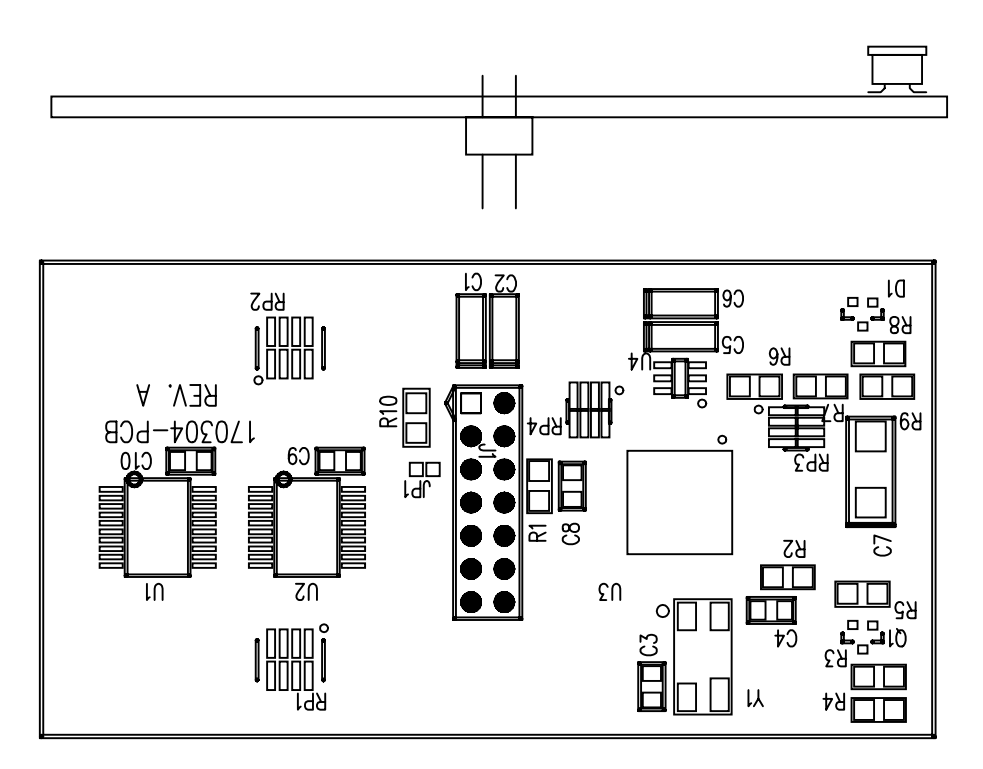

Figure 5: Key Module PCB Component Layout Drawing

### Key Module PCB

| ValueTypeVoltsTol.Part#Designator23nECommin Dirac SMD 50V5061511118C3 C4 | r    |
|--------------------------------------------------------------------------|------|
| 22 $\mu E$ Commis Disc SMD 50V 50/ 151119 C2 C/                          |      |
| 55 pF Ceranic Disc 5MD 50V 5% 151118 C5 C4                               |      |
| .1 uF Ceramic Disc SMD 50V 10% 151172 C8 C9 C1                           | 0    |
| 1 uF Tantalum SMD 16V 10% 151185 C1 C2 C5                                | 6 C6 |
| 10 uF Tantalum SMD 25V 10% 151192 C7                                     |      |
| RESISTORS                                                                |      |
| Value Power Type Tol. Part# Designat                                     | or   |
| 15.0 OHM 1/10 SMD 1% 411214 R3                                           |      |
| 27.4 OHM 1/10 SMD 1% 411239 R4                                           |      |
| 100 OHM 1/10 SMD 1% 411293 R8                                            |      |
| 475 OHM 1/10 SMD 1% 411358 R5                                            |      |
| 10.0K OHM 1/10 SMD 1% 411485 R2 R6 F                                     | R10  |
| 15.0K OHM 1/10 SMD 1% 411502 R7                                          |      |
| 100K OHM 1/10 SMD 1% 411581 R1 R9                                        |      |
| 10K OHM Carbon Comp 416016 RP3 RP                                        | 4    |
| 120OHMCarbon Comp416022RP1 RP                                            | 2    |
| DIODES AND TRANSISTORS                                                   |      |
| Device Description Part# Designat                                        | tor  |
| Diode BAV99 DUAL DIODE SMD 481033 D1                                     |      |
| Transistor 2222A NPN 40V 600MA SMD 481026 Q1                             |      |
| MISCELLANEOUS                                                            |      |
| Device Description Part# Designat                                        | tor  |
| Connector DUAL ROW HEADER 7 POS320IN 210282 J1                           |      |
| Connector 10 POS DUAL ROW                                                |      |
| HEADER .05" SMD 211001 J3                                                |      |
| Crystal 8.000MHZ PARALLEL CRYSTAL                                        |      |
| CER SMD 231007 Y1                                                        |      |
| SWITCH CAP 240102                                                        |      |
| BI-COLOR RED/GREEN 2 SPECIAL                                             |      |
| FORM LEADS 390065 "PART                                                  |      |
| 74ACT573 CMOS OCTAL                                                      |      |
| LATCH 3-ST TSS0P20 SMD 481080 U1 U2                                      |      |
| MAX1719 VOLTAGE                                                          |      |
| INVERTER SMD 481084 U4                                                   |      |
| Switch TL 1240 N PUSH BUTTON                                             |      |
| SWITCH W/LED 510128 S1 S2 S3                                             | S4   |
| MICRO-C, I-102 ASSY 710547                                               | / 30 |

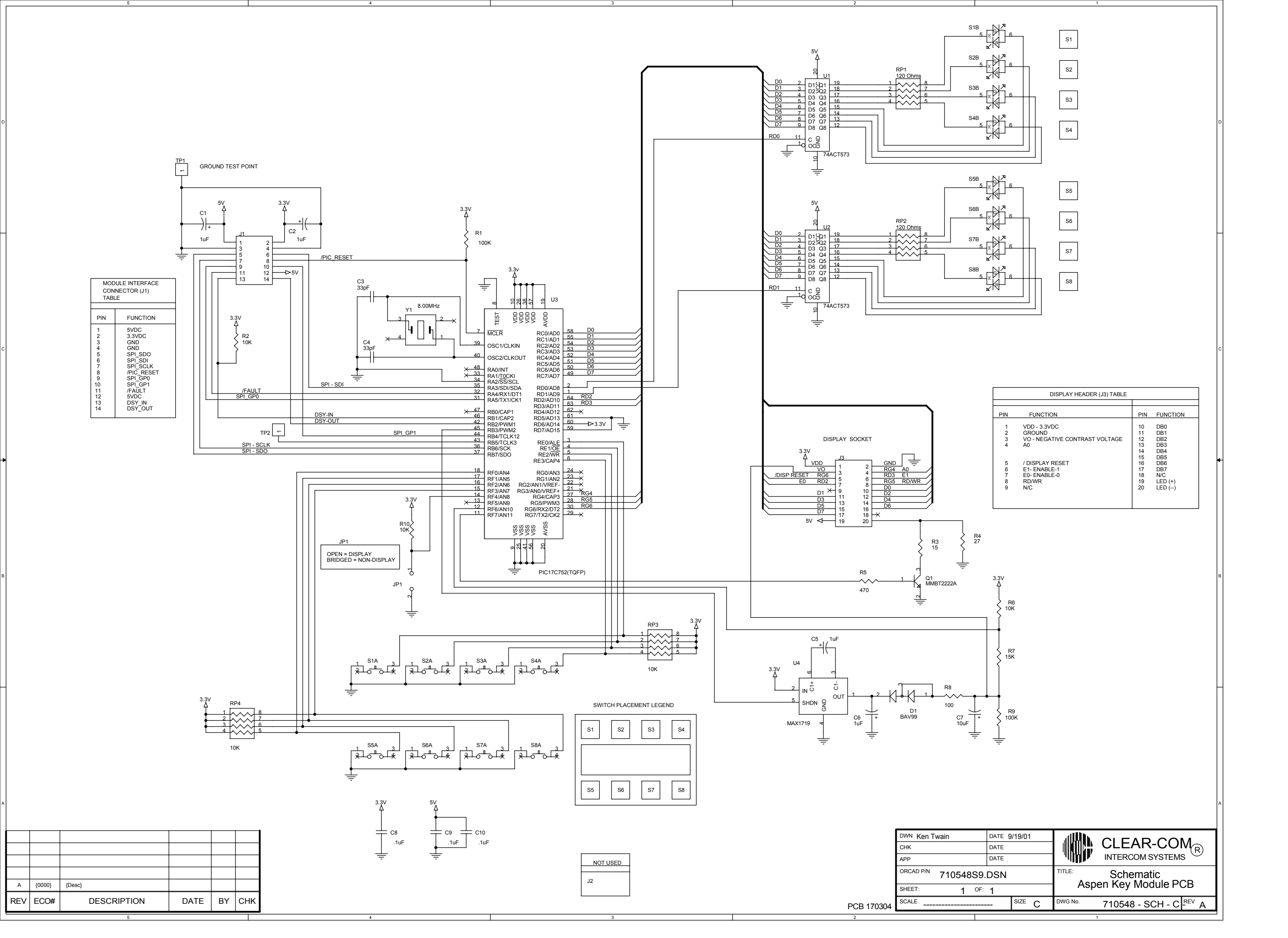

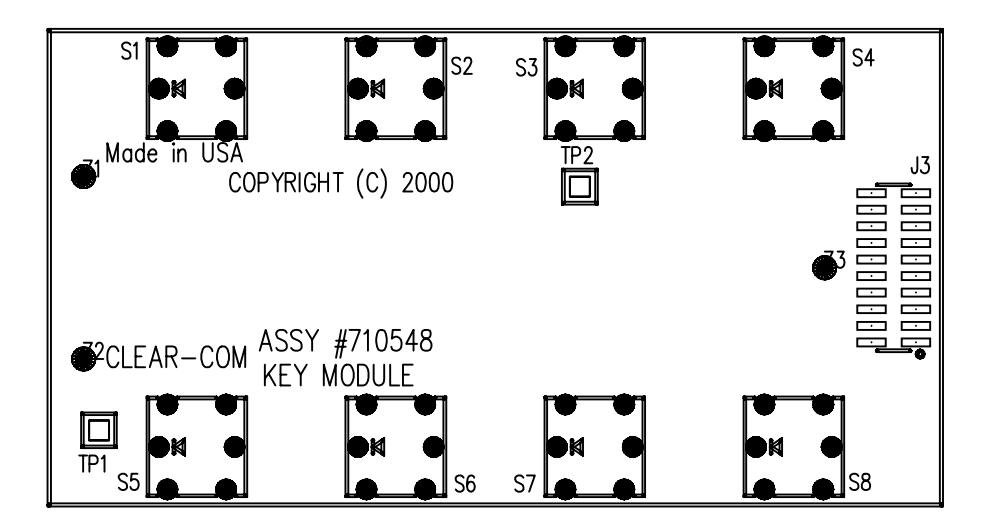

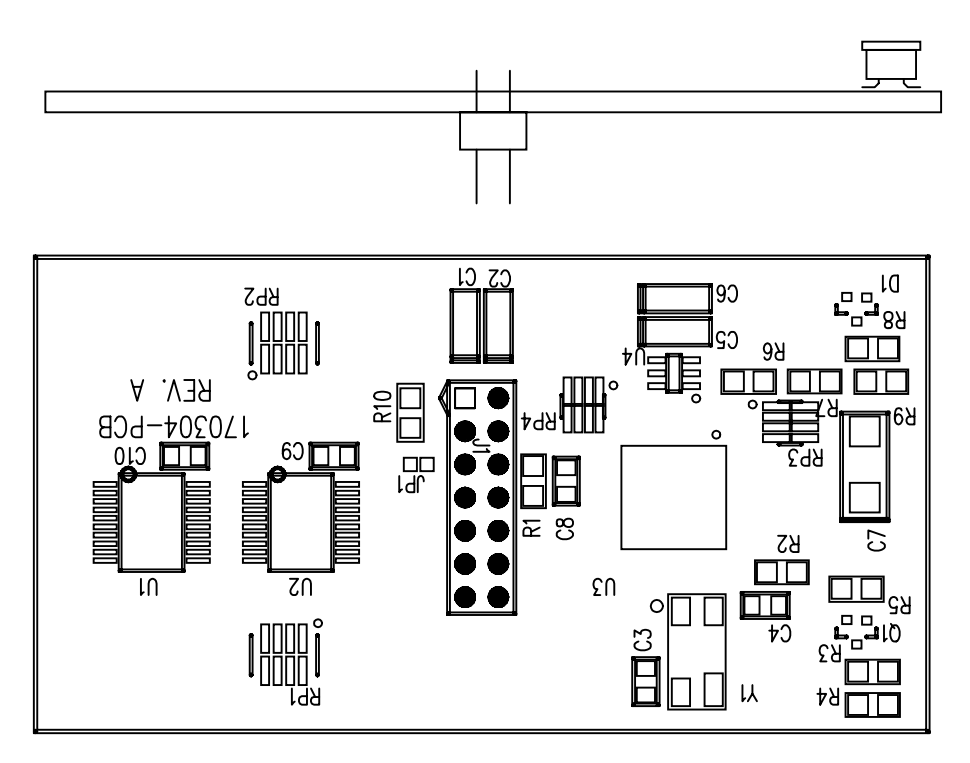

Figure 6: Keypad Module Front (Controls) PCB Component Layout Drawing

#### Keypad Module Front (Controls) PCB

#### MISCELLANEOUS

| Device    | Description                     | Part#    | Designator   |
|-----------|---------------------------------|----------|--------------|
| Connector | HEADER, FEMALE, 2X16 .05" PCB   | 210385   | J12 J14      |
|           | KEYCAP, W/LEGEND "HSXFR" I-102  | 240111   |              |
|           | KEYCAP, W/LEGEND "MIC" I-102    | 240112   |              |
|           | KEYCAP, W/LEGEND "SPKR" I-102   | 240113   |              |
|           | KEYCAP, W/LEGEND "LISTEN" I-102 | 2 240124 |              |
|           | BI-COLOR RED/GREEN              |          |              |
|           | 2 SPECIAL FORM LEADS            | 390065   | "PART        |
| Pot       | 5K LINEAR POT VERT PC MOUNT     | 470077   | R11          |
| Switch    | TL 1240 N PUSH BUTTON           |          |              |
|           | SWITCH W/LED                    | 510128   | S1 S5 S9 S13 |
|           | SWITCH BUTTON SPST TL1105D      | 510131   |              |
|           | ROTARY ENCODER W/PUSH ON        |          |              |
|           | SWITCH                          | 510134   | EN1          |
| LED       | RED, ROUND, FLAT TOP LED        | 390044   | D1           |
| LED       | GREEN, ROUND, FLAT TOP LED      | 390045   | D2 D3 D4     |
|           |                                 |          | D5 D6        |

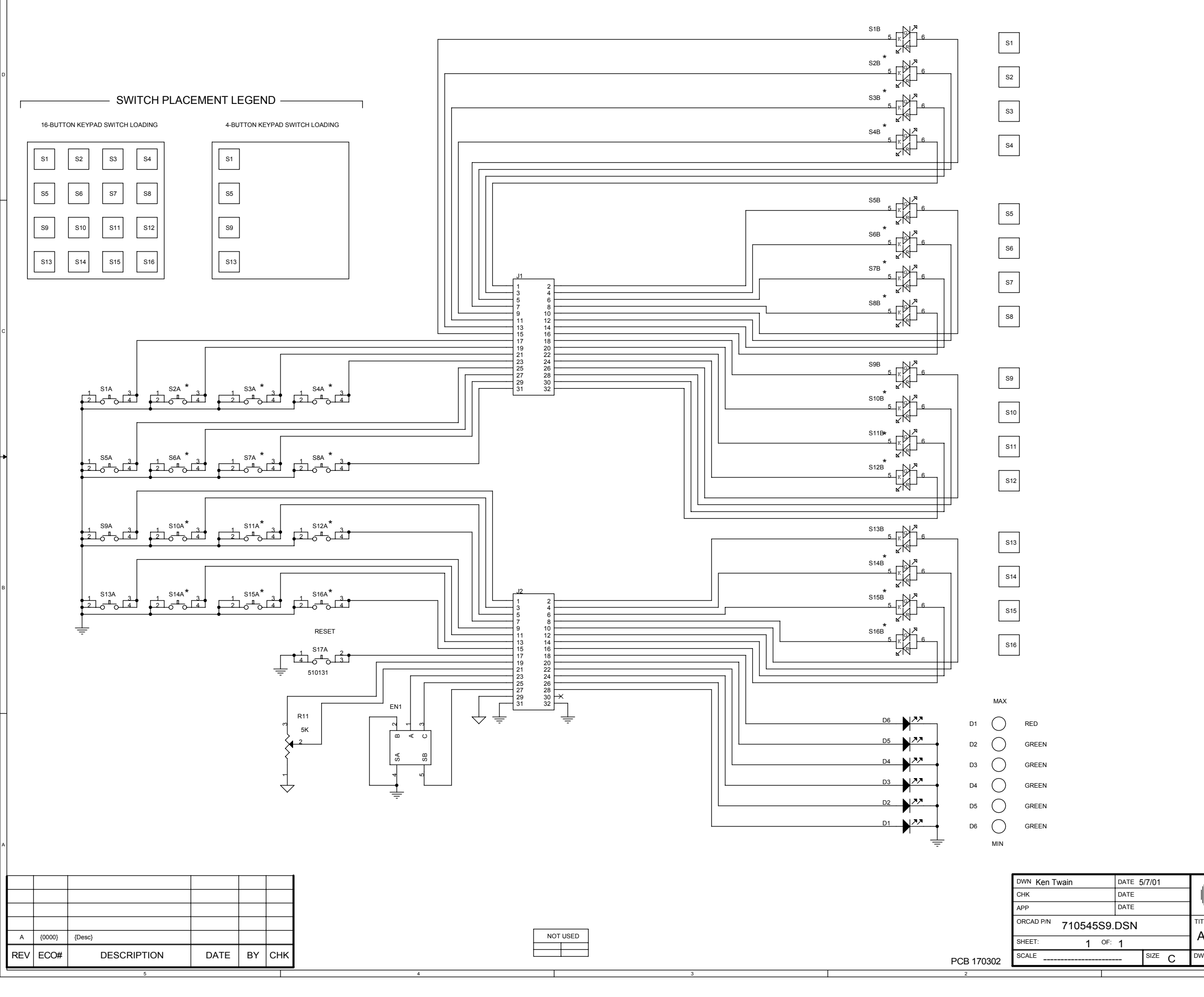

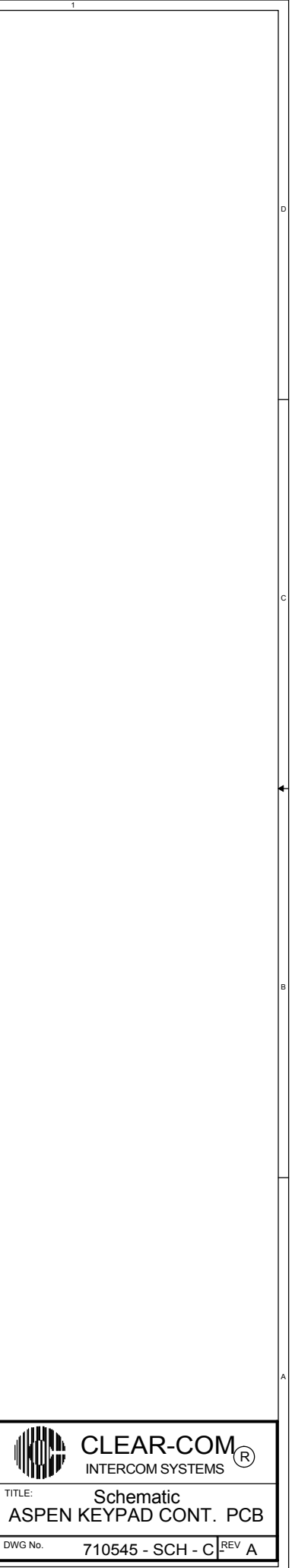

## KEYPAD MODULE BACK (ELECTRONICS) PCB COMPONENT LAYOUT DRAWING

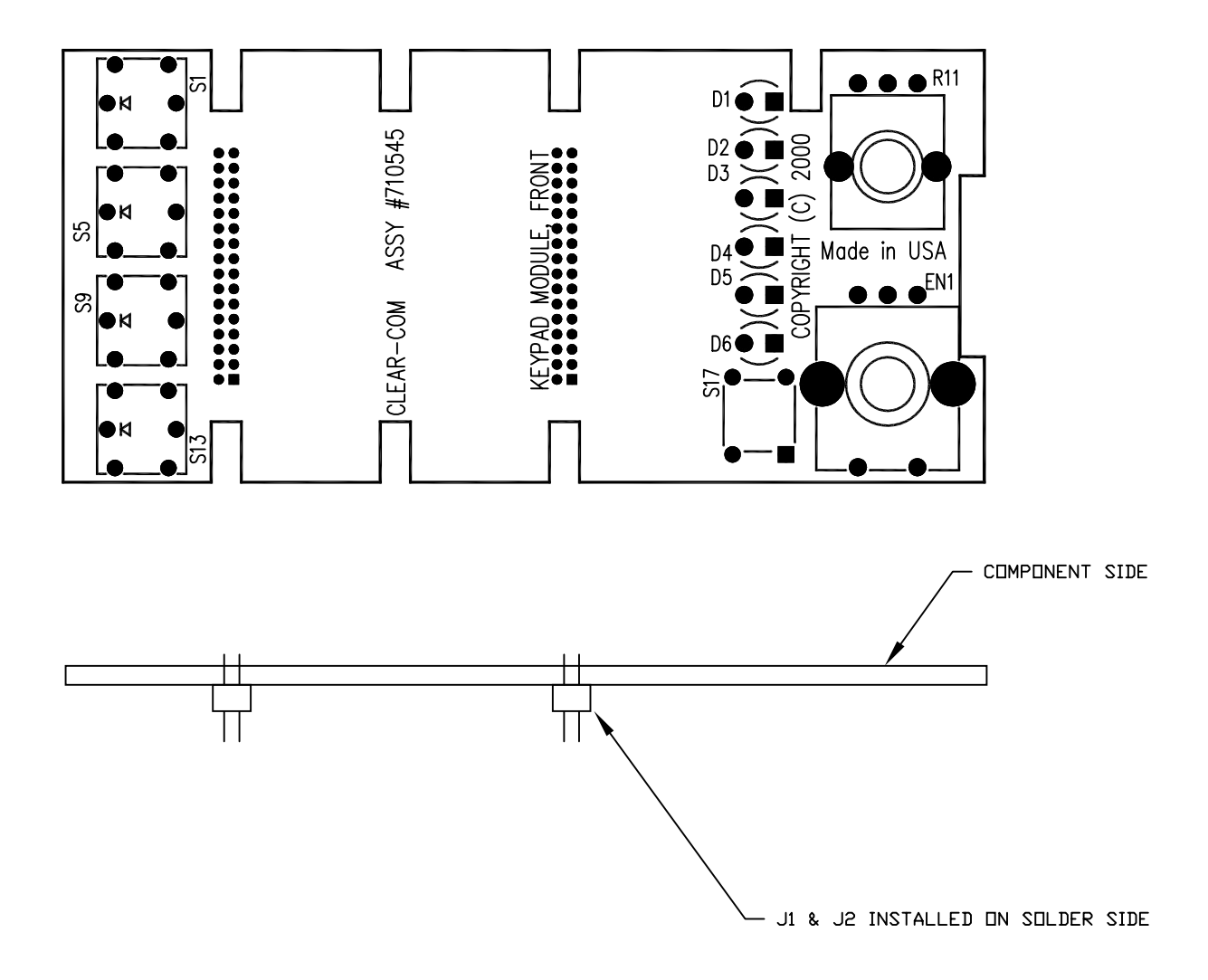

Figure 7: Keypad Module Back (Electronics) PCB Component Layout Drawing

### Keypad Module Back (Electronics) PCB

#### CAPACITORS

| Value  |       | Туре         | Volts        | Tol.    |      | Part#  | Designator      |
|--------|-------|--------------|--------------|---------|------|--------|-----------------|
| 33     | pF    | Ceramic Disc | SMD 50V      | 5%      |      | 151118 | C4 C5           |
| .1     | uF    | Ceramic Disc | SMD 50V      | 10%     |      | 151172 | C6 C7 C8 C9 C10 |
| C11    |       |              |              |         |      |        |                 |
| 1      | uF    | Tantalum SM  | ID 16V       | 10%     |      | 151185 | C1 C2 C3        |
| RESIST | TORS  |              |              |         |      |        |                 |
| Value  |       | Power        | Туре         |         | Tol. | Part#  | Designator      |
| 10.0   | OH    | IM 1/10      | SMD          |         | 1%   | 411197 | R2              |
| 10.0K  | C OH  | IM 1/10      | SMD          |         | 1%   | 411485 | R3R4R5R6        |
|        |       |              |              |         |      |        | R7              |
| 100K   | OH    | IM 1/10      | SMD          |         | 1%   | 411581 | R1              |
| 10K    | OH    | IM           | Carbon Com   | р       |      | 416016 | RP7RP8RP9       |
|        |       |              |              | -       |      |        | RP10            |
| 120    | OH    | IM           | Carbon Com   | р       |      | 416022 | RP1RP2RP3       |
|        |       |              |              |         |      |        | RP4 RP5 RP6     |
| міссе  |       | 0115         |              |         |      |        |                 |
| Device |       | Description  |              |         |      | Part#  | Designator      |
| Conn   | ector | HEADER.      | 2X16 .05" PC | В       |      | 210384 | P2 P4           |
| Conn   | ector | HEADER,      | 2X7 .1" RA P | СВ      |      | 210396 | J1              |
| Crvst  | al    | 8.000MHZ     | Z PARALLEL O | CRYSTAI | L    |        | 5               |
|        |       | CER SME      | )            |         |      | 231007 | Y1              |
|        |       | 74ACT573     | CMOS OCT     | AL LATC | CH   | ,      |                 |
|        |       | 3-ST TSS0    | P20 SMD      |         |      | 481080 | U1U2U4U5        |
|        |       |              |              |         |      |        | U6              |
|        |       | MICRO-C      | , I-102 ASSY |         |      | 710547 | U3              |

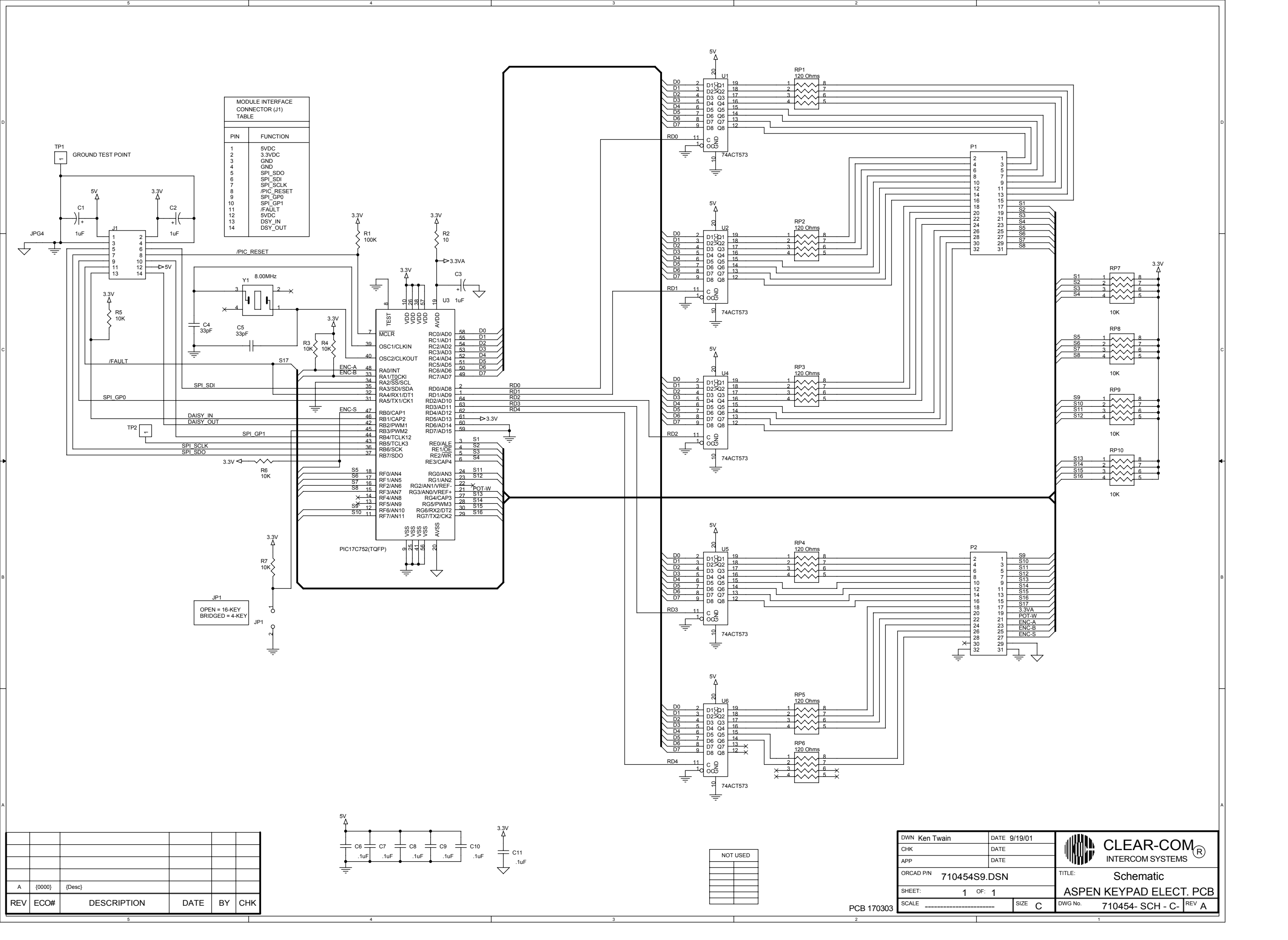

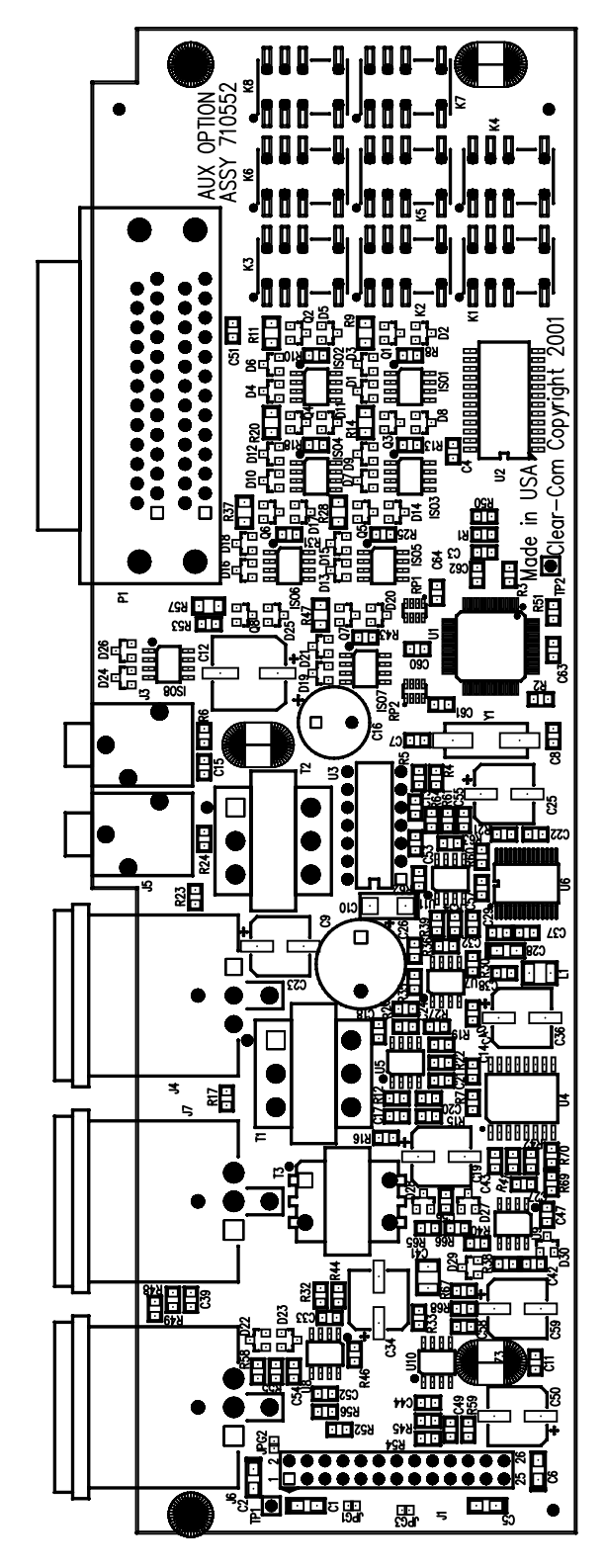

Figure 8: Auxiliary Options Module PCB Component Layout Drawing

#### **Auxiliary Options Module PCB**

#### CAPACITORS

| Value  |     | Туре  | e           |     | Volts    | Tol. |      | Part#  | Designator                                  |
|--------|-----|-------|-------------|-----|----------|------|------|--------|---------------------------------------------|
| 1000   | uF  | Alu   | minum       |     | 35V      |      |      | 150092 | C9                                          |
| 1000   | uF  | Alu   | minum       |     | 16V      |      |      | 150145 | C16                                         |
| 33     | pF  | Cerai | mic Disc SI | MD  | 50V      | 5%   |      | 151118 | C7 C8 C17 C21 C24 C33 C44 C49 C52           |
| 470    | pF  | Cerai | mic Disc SI | MD  | 50V      | 5%   |      | 151132 | C39 C54                                     |
| .001   | uF  | Cerai | mic Disc SI | MD  | 50V      | 5%   |      | 151136 | C55 C32                                     |
| .0022  | uF  | Cerai | mic Disc SI | MD  | 50V      | 10%  |      | 151152 | C27                                         |
| .0033  | uF  | Cerai | mic Disc SI | MD  | 50V      | 10%  |      | 151154 | C13                                         |
| .0047  | uF  | Cerai | mic Disc SN | MD  | 50V      | 10%  |      | 151156 | C43                                         |
| .01    | uF  | Cerai | mic Disc SI | MD  | 50V      | 10%  |      | 151160 | C3                                          |
| .022   | uF  | Cerai | mic Disc SI | MD  | 50V      | 10%  |      | 151164 | C11                                         |
| .1     | uF  | Cerai | mic Disc SI | MD  | 50V      | 10%  |      | 151172 | C4 C14 C15 C18 C20 C22 C26 C29 C37 C38 C40  |
|        |     |       |             |     |          |      |      |        | C42 C47 C53 C56 C57 C58 C60 C61 C62 C63 C64 |
| .22    | uF  | Cerai | mic Disc SN | MD  | 50V      | 10%  |      | 151176 | C41                                         |
| 1      | uF  | Tant  | alum SM     | D   | 16V      | 10%  |      | 151185 | C1 C2 C5 C6 C28                             |
| 10     | uF  | Tant  | alum SM     | D   | 25V      | 10%  |      | 151192 | C10                                         |
| 22     | uF  | Alur  | ninum SN    | ЛD  | 50V      | 20%  |      | 151200 | C19 C23 C34 C36 C50 C59                     |
| 47     | uF  | Alur  | ninum SN    | ЛD  | 25V      | 20%  |      | 151202 | C25                                         |
| 220    | uF  | Alur  | ninum SN    | ИD  | 25V      | 10%  |      | 151204 | C12                                         |
| REGIST | ORS |       |             |     |          |      |      |        |                                             |
| Value  | UNS |       | Power       | Тур | e        |      | Tol. | Part#  | Designator                                  |
| 2.2    | OH  | [M    | 1/10        | SM  | D        |      | 5%   | 411181 | R6                                          |
| 10.0   | OH  | [M    | 1/10        | SM  | D        |      | 1%   | 411197 | 7 R21 R33 R59                               |
| 47.5   | OH  | [M    | 1/10        | SM  | D        |      | 1%   | 411262 | R38 R48 R58                                 |
| 82.5   | OH  | M     | 1/10        | SM  | D        |      | 1%   | 411285 | R7 R8 R10 R13 R18 R25 R31 R43 R53           |
| 301    | OH  | [M    | 1/10        | SM  | D        |      | 1%   | 411339 | R46                                         |
| 604    | OH  | M     | 1/10        | SM  | D        |      | 1%   | 411368 | R16 R23 R30 R34 R39 R60 R61 R64             |
| 1.00K  | OH  | [M    | 1/10        | SM  | D        |      | 1%   | 411389 | R17 R24 R49 R55 R69 R70                     |
| 1.21K  | OH  | [M    | 1/10        | SM  | D        |      | 1%   | 411397 | ′ R5                                        |
| 4.02K  | OH  | [M    | 1/10        | SM  | D        |      | 1%   | 411447 | ′ R41 R42                                   |
| 4.99K  | OH  | [M    | 1/10        | SM  | D        |      | 1%   | 411456 | R32 R56                                     |
| 8.25K  | OH  | [M    | 1/10        | SM  | D        |      | 1%   | 411477 | 7 R40                                       |
| 10.0K  | OH  | [M    | 1/10        | SM  | D        |      | 1%   | 411485 | R1 R2 R3 R12 R15 R19 R22 R26 R27 R35 R36    |
|        |     |       |             |     |          |      |      |        | R44 R45 R50 R51 R52 R54 R62 R63 R65 R66R67  |
|        |     |       |             |     |          |      |      |        | R68                                         |
| 23.7K  | OH  | [M    | 1/10        | SM  | D        |      | 1%   | 411521 | R4                                          |
| 4.7K   | OH  | [M    | 1/4         | SM  | D        |      | 5%   | 411711 | R9 R11 R14 R20 R28 R37 47 R57               |
| 10K    | OH  | [M    |             | Car | bon Comp |      |      | 416016 | RP2 RP1                                     |
|        |     |       |             |     | 1        |      |      |        |                                             |

#### **DIODES AND TRANSISTORS**

| Device     | Description                    | Part#        | Designator     |                               |
|------------|--------------------------------|--------------|----------------|-------------------------------|
| Transistor | 2222A NPN 40V 600MA SMD        | 481026       | Q1 Q2 Q3 (     | Q4 Q5 Q6 Q7 Q8                |
| Diode      | BAV99 DUAL DIODE SMD           | 481033       | D1 D2 D3 D     | 04 D5 D6 D7 D8 D9 D10 D11 D12 |
|            |                                |              | D13 D14 D1     | 5 D16 D17 D18 D19 D20 D21 D22 |
|            |                                |              | D23 D24 D2     | 25 D26 D27 D28 D29 D30        |
|            |                                |              |                |                               |
|            | CIRCUITS                       |              | <b>D</b> . //  |                               |
| Device     |                                | TNT          | Part#          | Designator                    |
| IC<br>IC   | LM384 POWER 4W OP AMP 14 P     | 'IN<br>(dati | 480012         | 1C3                           |
| IC         | 6482 DUAL CMUS OPAMP RAIL/     | KAIL         | (01000         | 100                           |
| 10         | SMD                            |              | 481022         | 109                           |
| IC         | 833 DUAL OPAMP SMD             |              | 481023         | IC5 IC7 IC8 IC10 IC11         |
| IC         | M0C211 OPTOCOUPLER SMD         |              | 481032         | ISO1 ISO2 ISO3 ISO4 ISO5 ISO6 |
|            |                                |              |                | ISO7 ISO8                     |
| IC         | TLC320AD77C CODEC SMD          |              | 481083         | IC6                           |
| IC         | DS1807 DUAL DIGITAL            |              |                |                               |
|            | A/TAP PER POT SO1C16 SMD       |              | 481096         | IC4                           |
| IC         | MIC58P01 8-BIT PARALLEL INPU   | JT           |                |                               |
|            | LATCH SOIC SMD                 |              | 481098         | IC2                           |
| MISCELLANE | -011S                          |              |                |                               |
| Device     | Description                    | Part#        | Designator     |                               |
| Transforme | r 600CT/600CT PAN MAGNETICS    |              | 8              |                               |
|            | #TTC108                        | 560018       | T1 T2          |                               |
| Transforme | r 10K-10K AUDIO TRANSFORMER    | 560020       | Т3             |                               |
|            | MICRO-C. I-STATION ASSEMBLY    | 710547       | -0             |                               |
| Inductor   | FERRITE EMI SUPPRESSOR 400MA   | / 10/ 1/     |                |                               |
| maaetor    | SMD1210 SMD                    | 181001       | L1             |                               |
| Transforme | r HEADER MULTI PIN HEADER      | 101001       | 21             |                               |
| munoronne  | (PFR)PIN                       | 210112       | TP1(1) TP2     | (1)                           |
| Connector  | 3 COND MINI PHONE IACK         | 210112       | 13 15          | (1)                           |
| Connector  | 3 PIN MALE RT ANG PLASTIC      | 210120       | JJ JJ          |                               |
| Connector  | INSERT #3MDHI                  | 210245       | 14             |                               |
| Connector  | 3 PIN EFMALE RT ANG PLASTIC IN | \$           | <u> </u>       |                               |
| Connector  | #3EDHLO                        | 210246       | 16.17          |                               |
| Connector  | DIIAL ROW HEADER 13 DOS 230IN  | 210240       | JU J7<br>I1    |                               |
| Connector  | DUAL ROW THEADER 19105. 230IN  | 2102/7       | J1<br>D1       |                               |
| Connector  | 2 000 MHZ DADALLEL CDVSTAL     | 210408       | ľ I            |                               |
| Crystal    | 2 DIN SMD                      | 221012       | $\mathbf{V}$ 1 |                               |
|            | 2-PIN SIVID                    | 231012       | 11             |                               |
|            | #2-56 X 3/161N PAN HEAD        | 20021/       |                |                               |
| ן ת        |                                | 280214       |                |                               |
| Kelay      | KELAY SPD1 5VDC W/POLARIZED    | 151001       |                |                               |
|            | COIL SMD                       | 451001       | K1 K2 K3 K     | 4 KJ K6 K/ K8                 |

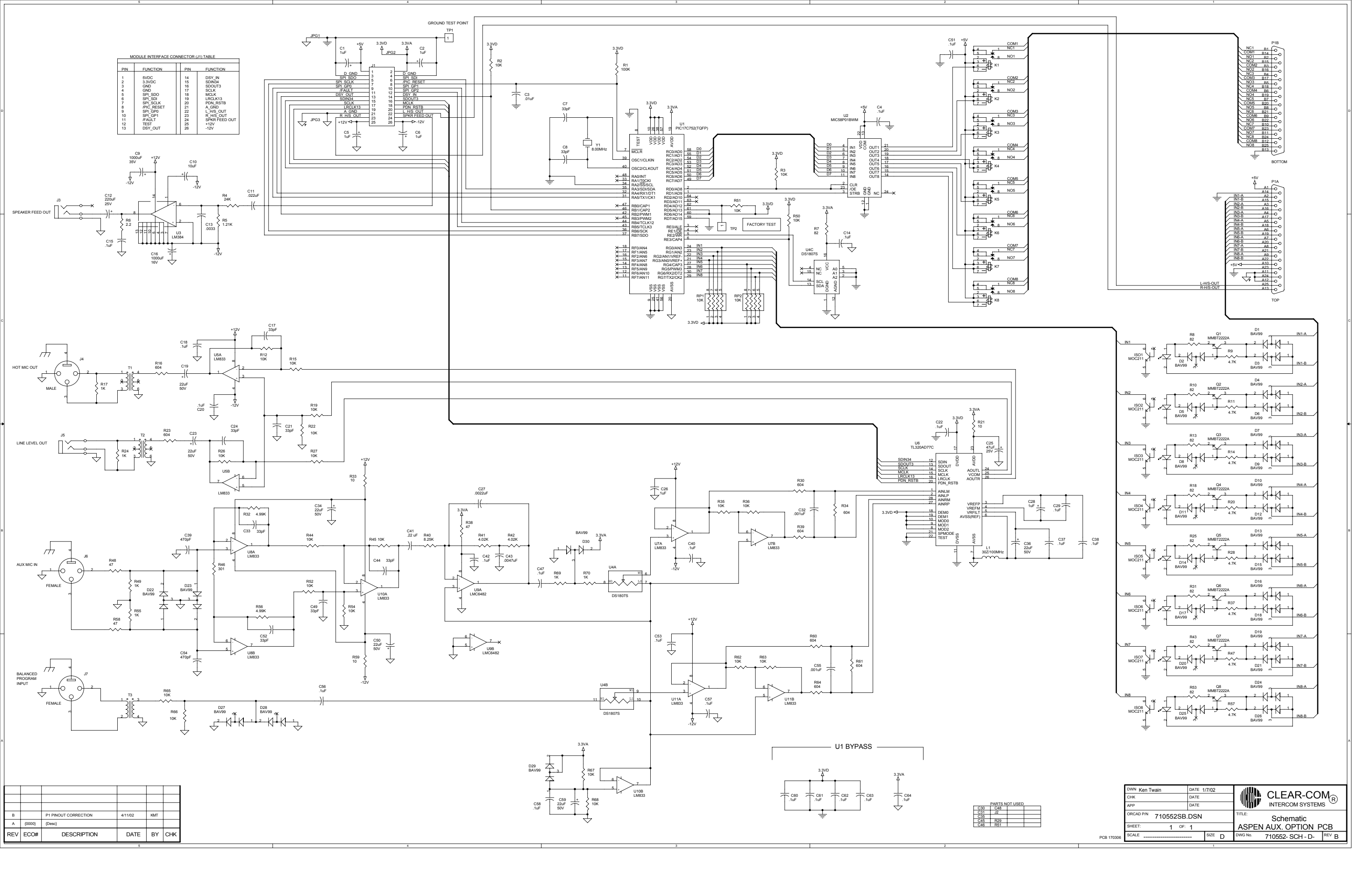

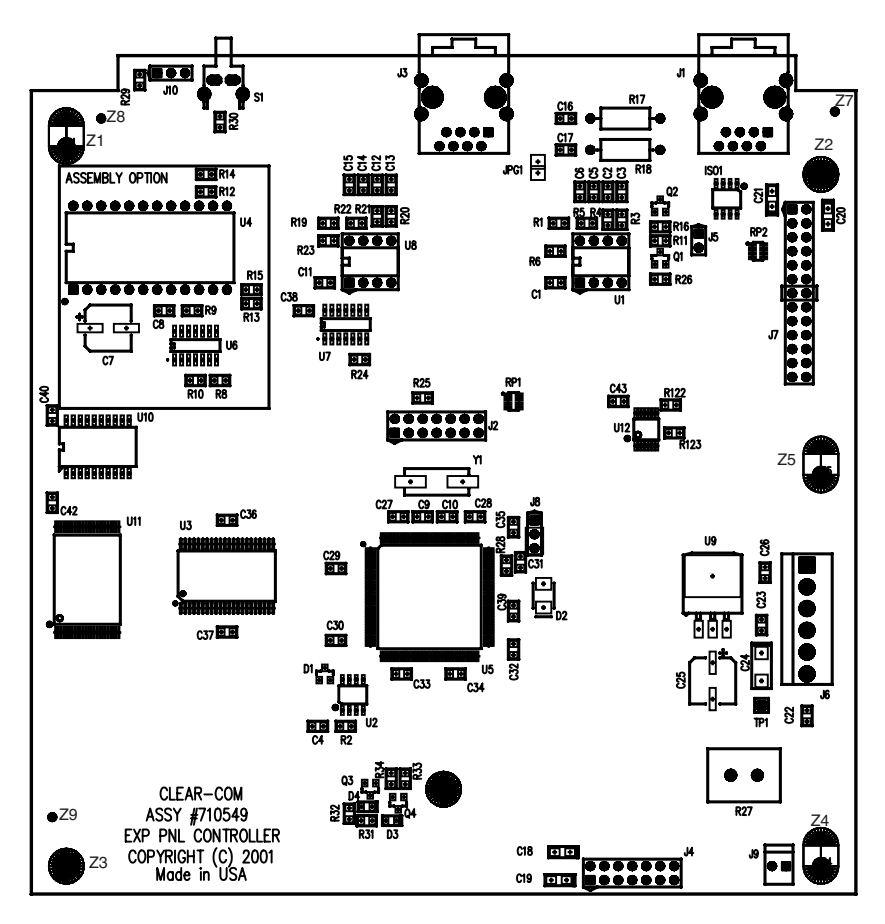

Figure 9: Expansion Panel Controller PCB Component Layout Drawing (710549)

### Expansion Panel Controller PCB (710549)

#### CAPACITORS

| Value          |        | Тур                  | e                |            | Volts         | Tol.    |             | Part#     | Designator                                                                                                    |
|----------------|--------|----------------------|------------------|------------|---------------|---------|-------------|-----------|----------------------------------------------------------------------------------------------------|
| 22             | pF     | Cera                 | mic Disc         | SMD        | 50V           | 5%      |             | 151116    | C9 C10                                                                                                    |
| 220            | pF     | Cera                 | mic Disc         | SMD        | 50V           | 5%      |             | 151128    | C2 C3 C5 C6 C12 C13 C14 C15 C16 C17                                                                                                    |
| .01            | uF     | Cera                 | mic Disc         | SMD        | 50V           | 10%     |             | 151160    | C22 C23 C26 C27 C28 C29 C30 C31 C32 C33 C34                                                                                                    |
|                |        |                      |                  |            |               |         |             |           | C35 C36 C37 C38 C39 C40 C42 C43                                                                                                    |
| .1             | uF     | Cera                 | mic Disc         | SMD        | 50V           | 10%     |             | 151172    | C1 C4 C11                                                                                                    |
| 1              | uF     | Tant                 | alum SM          | D          | 16V           | 10%     |             | 151185    | C18 C19 C20 C21                                                                                                    |
| 10             | uF     | Tant                 | alum SM          | D          | 25V           | 10%     |             | 151192    | C24                                                                                                    |
| 100            | uF     | Alun                 | ninum SN         | ЛD         | 25V           | 10%     |             | 151203    | C25                                                                                                    |
| DECIC          |        |                      |                  |            |               |         |             |           |                                                                                                    |
| KE212          | IOK2   |                      | Power            | Typ        | 0             |         | Tal         | Part#     | Designator                                                                                                    |
| <b>Value</b>   | OF     | 11/                  | 1/2              |            | e<br>bon Film |         | 101.<br>50% | /10160    | $P_{17} P_{18}$                                                                                                    |
| 15             |        | 11VI<br>4 N A        | 5                | Car        | bon Comp      |         | 5%          | 410107    | 7 R77                                                                                                    |
| 0              |        | 11VI<br>1 N A        | )<br>1/10        | SM         |               |         | J 70        | 410217    | RZ/<br>D D122 D123                                                                                                    |
| 825            |        | 11VI<br>1 N /        | 1/10             | SM         | ם<br>ח        |         | 10%         | 411285    | S = R122 R123                                                                                                    |
| 100            |        | 11VI<br>1 N /        | 1/10             | SM         | ם<br>ח        |         | 1 70        | 411203    | $P_{1} = P_{1} = P_{1} = P_{1}$                                                                                                    |
| 221            |        | 11VI<br>1 N /        | 1/10             | SM         | ם<br>ח        |         | 1 /0        | 411275    | $\begin{array}{c} \mathbf{R} \\ \mathbf{R} \\ $ |
| 1 001          |        | 11VI<br>1 N A        | 1/10             | SM         | ם<br>ח        |         | 1 70        | 411320    | $P_{22}$                                                                                                    |
| 2 2 2 1        |        | 11VI<br>4 N A        | 1/10             | SM         | ם<br>ח        |         | 1 %0        | 411/09    | $(\mathbf{R}^{\prime})$                                                                                                    |
| J.JZN<br>4 751 |        | 11VI<br>J N <i>I</i> | 1/10             | SIVI<br>SM | ם<br>ח        |         | 1 70        | 411457    | 7  K2 K20                                                                                                    |
| 10.01/         |        | 11VI<br>J N A        | 1/10             | SM         | ם<br>ח        |         | 1 %0        | 4114)4    | K = K + K + K + K + K + K + K + K + K +                                                                                                    |
| 10.0N          |        | 11VI<br>J N A        | 1/10             |            | D<br>bon Comn |         | 1 %0        | 41140)    | 0 KII KIO K24 K20<br>5 DD1                                                                                                    |
| 10K<br>2 2V    |        | 11VI<br>J N A        |                  | Car        | bon Comp      |         |             | 416010    |                                                                                                    |
| 9.9K           | OI     | 11111                |                  | Car        | bon Comp      |         |             | 410025    | ) NI 2                                                                                                    |
| DIODE          | ES AND | TRA                  | NSISTOR          | lS         |               |         |             |           |                                                                                                    |
| Device         | e      | Des                  | cription         |            |               |         |             | Part#     | Designator                                                                                                    |
| Diode          | 2      | 10E                  | SQ040 S          | SREC       | CT 1A 40V.    | SMD     |             | 481021    | D2                                                                                                    |
| Transi         | istor  | 222                  | 2A NPI           | N 40       | V 600MA       | . SMD   |             | 481026    | 5 Q2 Q3 Q4                                                                                                    |
| Transi         | istor  | 290                  | 7A PNI           | 2 60 V     | V 600MA       | SMD     |             | 481027    | 7 Q1                                                                                                    |
| Diode          | 2      | BAV                  | 799 DU           | AL I       | DIODE S       | MD      |             | 481033    | 3 D1                                                                                                    |
| INTEG          | RATED  |                      | CUITS            |            |               |         |             |           |                                                                                                    |
| Device         | 2      |                      | Descrip          | tion       |               |         |             |           | Part# Designator                                                                                                    |
| IC             | -      |                      | M0C2             | 110        | PTOCOU        | PLER    | SMI         | D         | 481032 ISO1                                                                                                    |
|                |        |                      |                  |            |               |         |             |           |                                                                                                    |
| MISCE          | LLANE  | OUS                  |                  |            |               |         |             | <b>-</b>  | <b>-</b>                                                                                                    |
| Device         | 9      | Des                  | cription         | 2377       |               |         |             | Part#     | Designator                                                                                                    |
|                |        |                      | 1086 3.          | 3V L       | DW-DRO        | POUL    |             | /0100/    |                                                                                                    |
|                |        | RE(                  | JULAI            | OR         | 10-263 SI     |         |             | 481086    | 5 09                                                                                                    |
|                |        |                      | 53/05 P          | ROC        | LESSOR SU     | JPERVI  | SOF         | ( (01000  |                                                                                                    |
|                |        | SM                   | D<br>701.020     | 1100       | WW 16 CD      |         |             | 481092    |                                                                                                    |
|                |        |                      | 1020             | V 52       | K X 16 SK     | AIVI SM | D           | 481093    | 0 00                                                                                                    |
|                |        | /4F                  | 1 C 0 0 C        |            | S QUAD N      | IAND    |             | (01007    |                                                                                                    |
|                |        |                      | $1 \in SMI$      |            | NC 2 CT NT    |         | ירסי        | 48109/    |                                                                                                    |
|                |        | /41                  | $1 \bigcirc 244$ |            | 13 3-31 N(    | JININV  | EKI         | UK (01000 |                                                                                                    |
|                |        | 201                  | CWID             | E20        | SMD           |         |             | 481099    | 010                                                                                                    |

#### MISCELLANEOUS (CONTINUED)

| Device      | Description                   | Part#  | Designator                |
|-------------|-------------------------------|--------|---------------------------|
|             | 74AC125 CMOS QUAD TRI-STATE   |        |                           |
|             | BUFR TSSOP14 SMD              | 481102 | U12                       |
| Switch      | PUSHBUTTON SWITCH SPST        |        |                           |
|             | RT ANGLE PC MOUNT             | 510099 | S1                        |
|             | MICRO-P, E-STATION            | 710581 |                           |
|             | FLASH, APP, E-STATION         | 710582 |                           |
|             | 8 PIN DIP SOCKET              | 210101 |                           |
|             | JUMP JAX                      | 210103 |                           |
| Transformer | HEADER MULTI PIN HEADER       |        |                           |
|             | (PER PIN)                     | 210112 | TP1(1) J5(2) J8(3) J10(3) |
| Connector   | HEADER .156IN BREAKAWAY       |        |                           |
|             | W/LATCH (PER PIN              | 210234 | J6(6)                     |
| Connector   | DUAL ROW HEADER 13 POS. 230IN | 210277 | J7                        |
| Connector   | DUAL ROW HEADER 7 POS320IN    | 210282 | J2 J4                     |
| Connector   | RJ-45 RT ANG MOD CON          |        |                           |
|             | 1-PORT SHIELDED               | 210335 | J1 J3                     |
| Crystal     | 8.000 MHZ PARALLEL            |        |                           |
|             | CRYSTAL 2-PIN SMD             | 231012 | Y1                        |
| LED         | LED SMD 0805 RED SMD          | 391001 | D3                        |
| LED         | LED SMD 0805 GREEN SMD        | 391002 | D4                        |
|             | MAX3488CPA RS-422             |        |                           |
|             | TRANSCRIVER                   | 480247 | U1 U8                     |
|             |                               |        |                           |

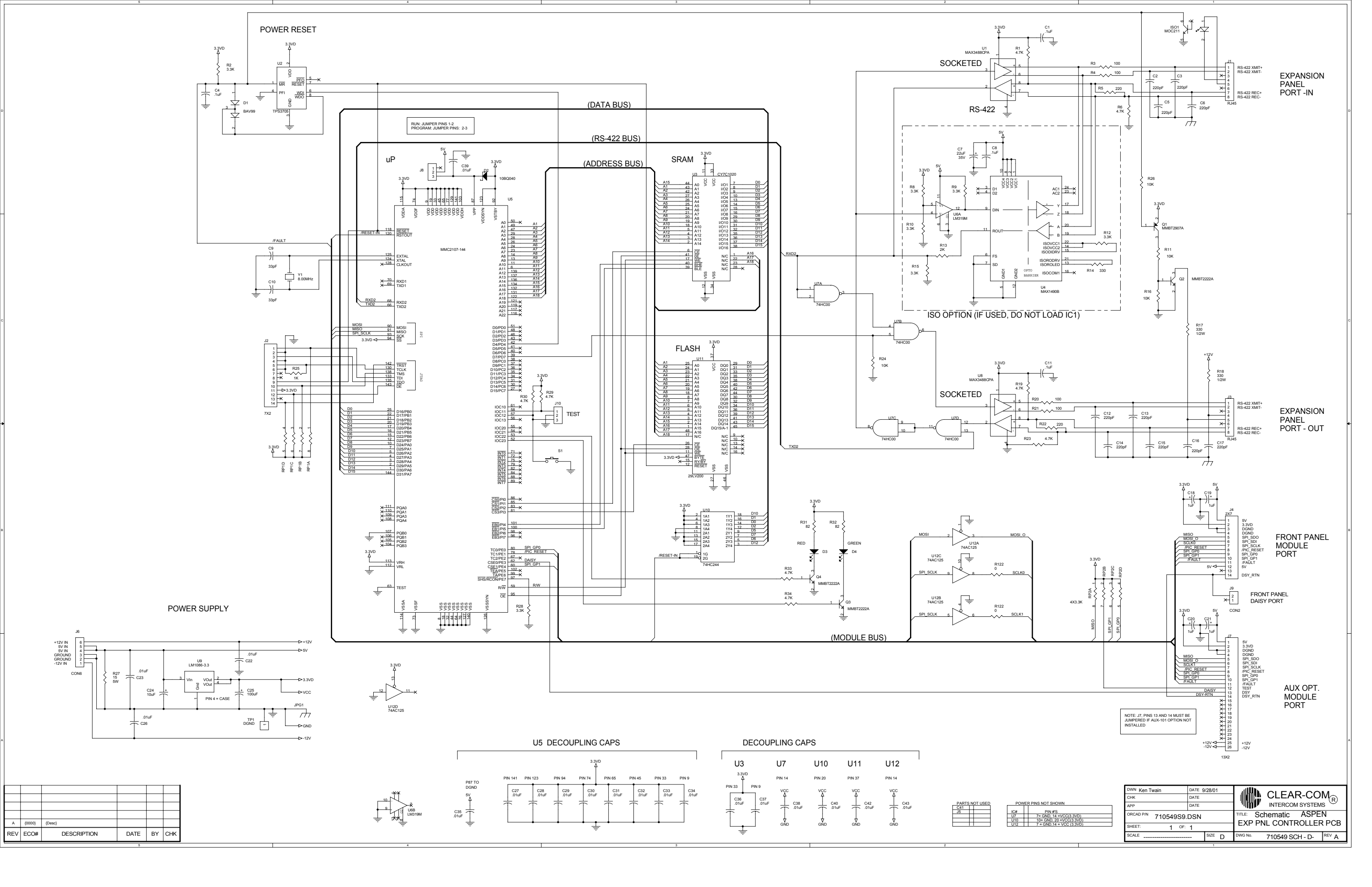

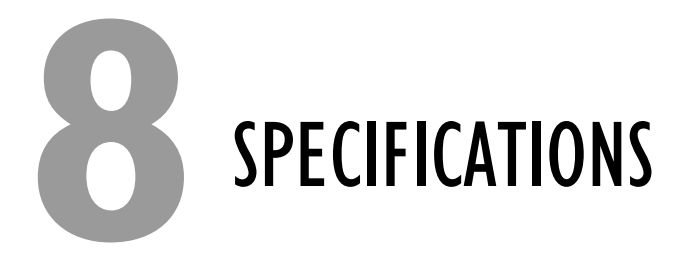

0 dBv is referenced to 0.775 volts RMS

## BASIC STATION

| Front-Panel Controls and Connectors |                                      |
|-------------------------------------|--------------------------------------|
| Talk/Listen Buttons                 | 6 (1 key module)                     |
|                                     | 14 (2 key modules)                   |
|                                     | 22 (3 key modules)                   |
|                                     | 30 (4 key modules)                   |
| Function Buttons                    | 4                                    |
| Telephone Keypad Buttons (optional) | 12                                   |
| Answer Back Button                  | 1                                    |
| Clear Button                        | 1                                    |
| Volume Controls                     | Main, Vol/Prog                       |
| Headset Connector                   | XLR-4M                               |
| Panel Mic Connector                 | Locking 1/4-in. phone jack           |
| Rear-Panel Connectors               |                                      |
| To Matrix                           | DB-15 (for 2-wire interfaces)        |
|                                     | RJ-45 (for 4-wire interfaces)        |
| Expansion Option                    | RJ-45                                |
| Panel Microphone Input              |                                      |
| Туре                                | Electret with proprietary phone jack |
| Input Level                         | - 40 dBv                             |
| Gain Adjustment Range               | 0 to 20 dB                           |
| Impedance                           | 200 Ohms                             |
| Headset Microphone Input            |                                      |
| Туре                                | Dynamic                              |
| Input Level                         | - 55 dBv                             |
| Gain Adjustment Range               | 0 to 20 dB                           |
| Impedance                           | 200 Ohms                             |
| Line Input/Output                   |                                      |
| Туре                                | Transformer Balanced                 |
| Input Impedance                     | 8k Ohms Bridging                     |
| Output Impedance                    | 150 Ohms                             |
| Level                               | 0 dBv nominal                        |
| Frequency Response                  | 50 Hz to 15 kHz, ± 2 dB              |
| Headphone Outputs                   |                                      |
| Impedance                           | 50 to 600 Ohms                       |
| Power                               | 1/2 W into 50 Ohms                   |

#### Temperature

Operating Humidity

0° to 50° C (32° to 125° F) 20% to 90%, noncondensing

#### Power

In-Line Power Supply, with 3-pin EIA connector, UL approved power supply Voltage 90 to 245 VAC, 50 to 60 Hz, 40 VA max.

#### Dimensions

Height Width Depth

1.75 in. (45 mm) 17 3/8 in. (436 mm) 8.25 in. (210 mm)

# Weight 7.5 lbs.

### **EXPANSION STATION**

| Front-Panel Controls and Connectors |                    |
|-------------------------------------|--------------------|
| Talk/Listen Buttons                 | 6 (1 key module)   |
|                                     | 14 (2 key modules) |
|                                     | 22 (3 key modules) |
|                                     | 30 (4 key modules) |
| Rear-Panel Connectors               |                    |
| Expansion Option                    | RJ-45              |

### MODULES

#### **Display Key Module**

Talk/Listen Buttons 8 Display LCD Each button can light either bright red, bright green, dim red, or dim green Data and daisy connector on back of module

#### **Non-Display Key Module**

Same as Display Key Module but without LCD display

#### **Keypad Module**

| Numeric keypad buttons                  | 12  |
|-----------------------------------------|-----|
| Function buttons                        | 4   |
| Level-control trimpots                  | 2   |
| Data and daisy connector on back of mod | ule |

#### **Function Key Module**

Same as Keypad Module but without 12 numeric keypad buttons

#### **Auxiliary Options Module**

Balanced Program Input Type Input Impedance Frequency Response Connector

Transformer Balanced 8K Ohms Bridging 50 Hz to15 KHz, ± 2 dB 3-pin XLR female

#### Auxiliary Microphone Input

Type Input Level Gain Adjustment Range Impedance Connector

#### Line Level Output

Type Output Impedance Level Frequency Response Connector

#### Hot Microphone Output

Type Output Impedance Level Frequency Response Connector

#### Speaker Feed Output

Impedance Power Connector

#### Relay Output

Two relay outputs SPDT Contact Rating Connector

**GPI Input** Two GPI inputs Connector Dynamic -40 dBv ±5 dB (software) 200 Ohms 3-pin XLR female

Transformer Balanced 600 Ohms 0 dBv nominal 50 Hz to 15 kHz, ± 2 dB mini-phone

Transformer Balanced 600 Ohms 0 dBv nominal 50 Hz to 15 kHz, ± 2 dB 3-pin XLR male

4 to 8 Ohms 1/2 watt at 4 Ohms mini-phone

30 VDC at 1 ampere DB-25 female

DB-25 female

GLOSSARY

9

Answer Back: The answer-back key on an intercom station allows you to respond to calls from stations or interfaces not currently assigned to a key on your station. If more than one source sends audio to you, the waiting calls are stored in the "answer-back" stack in the order they are received until you respond to them or clear them.

**Call Signals:** A call signal is an electronic signal sent from one station or interface to another. A call signal can be audible and/or visual. It is used to get the attention of a station operator; to control a device, such as a relay or radio transmitter; or to activate the call lights on an external Clear-Com party-line system.

Channel: A two-way talk path.

**Destination:** A device—intercom station, beltpack, interface, or a variety of other devices—that you send audio to. A "talk" path is typically established from your intercom station to a destination station or interface.

**Download:** In traditional computer terminology, to download data means to transfer data from a large computer's memory to the memory of another device, usually a smaller computer. In this manual, to download data specifically means to transfer data from the matrix frame to a station, or from the Eclipse Configuration System to the matrix frame.

Eclipse Configuration System: Software program that controls the central matrix circuit cards and most features of connected remote stations.

**ISO:** The ISO function, short for "station ISOlation," allows you to call a destination and interrupt all of that destination's other audio paths and establish a private conversation. When you complete your call, the destination's audio is restored to whatever was active before the interruption.

Label: A label is a five-character alphanumeric name that identifies a source, destination, or control function accessed by your intercom station. Labels appear in the displays of the intercom station. Labels can identify stations, ports interfaced to other external equipment, fixed groups, party lines, and special control functions.

Labels can contain as many as five characters, using numbers, capital letters, and all punctuation marks except the question mark. Blank spaces are not allowed as the "leading" (first) character; however, the underscore character ("\_") will appear as a space when viewed on the display screen on an i-station. Blank label names are not allowed. The Eclipse Configuration System will replace any blank label name with its default.

All labels in the system have a factory default, and any label can be returned to the factory default by typing a "leading" space in the first position and pressing the ENTER key. For more information on labels, including assigning them in the Eclipse Configuration System, see the *Eclipse Configuration System Manual*.

Metric Conversions: The following table gives common metric conversions.

| U.S. to Metric Measurement | Metric to U.S. Measurement |
|----------------------------|----------------------------|
| 1 inch = 2.54 centimeters  | 1 centimeter = 0.39 inch   |
| 1 foot = 0.30 meter        | 1 meter = 3.3 feet         |
| 1 mile = 1.6 kilometers    | 1 kilometer = 0.62 miles   |

**Rack Unit or RU:** Standardized unit of mounting space on a rack panel. Each rack unit is 1.75 inches of vertical mounting space. Therefore 1 RU is 1.75 inches of vertical mounting space, 2 RU is 3.5 inches, 3 RU is 5.25 inches, and so on.

Sidetone: The sound of your own voice heard in your own earphone as you speak.

**Source:** In this manual, the term "source" refers to a device—intercom station, interface, beltpack, or a variety of other devices—sends audio into the matrix. A "listen path" is established from a station or interface.

**Upload:** In traditional computer terminology, to upload data means to transfer data from one computer to another. In this manual, to upload data specifically means to transfer data from an station to the matrix, or from the matrix to the Eclipse Configuration System.

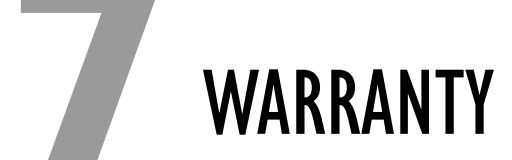

Clear-Com guarantees this product to be free of manufacturing defects in material and workmanship under normal use for a period of two years from the date of purchase.

# **TECHNICAL SUPPORT**

To ensure complete and timely support to its customers, Clear-Com maintains Technical Service Centers (TSC) staffed by qualified technical personnel. A Technical Service Center is staffed to respond to all technical inquiries and to troubleshoot technical problems regarding all products supplied by Clear-Com. A TSC is fully available to Clear-Com's customers during the full course of their warranty period.

Instructions for reaching our Technical Service Centers are given below.

For technical support from Europe, the Middle East, and Africa

Call: +49 40 66 88 40 40 Monday through Friday 09:00 - 17:00 (GMT)

+49 40 66 88 40 41 24hrs, any day (But you must have your PIN number ready.)

Web site: www.clearcom.com

#### For technical support from the Americas and Asia

Call: +1 510 496 6666

Web site: www.clearcom.com

Email: support@clearcom.com

FAX: +1 510 496 6610

## **EXCEPTIONS**

This warranty does not include damage to a product resulting from cause other than part defect and malfunction. The VGC warranty does not cover any defect, malfunction, or failure caused beyond the control of VGC, including unreasonable or negligent operation, abuse, accident, failure to follow instructions in the manual, defective or improperly associated equipment, attempts at modification and repair not approved by Clear-Com, and shipping damage. Products with their serial numbers removed or defaced are not covered by this warranty.

# WARRANTY REPAIRS

While Clear-Com will ensure complete system integrity by providing whatever support is necessary to resolve any failure covered under the terms of the warranty, the normal procedure will be to repair or replace any defective Line

Clear-Com offers 24/7 customer support.

Return authorization numbers are required for all returns.

Both warranty and non-warranty repairs are available. Replaceable Unit (LRU) that is returned to Clear-Com during the warranty period.

A Line Replaceable Unit (LRU) is defined as: an assembly that can be safely removed from the system and readily replaced by plugging in a new unit. In the case of ancillary items such as power supplies, the entire power supply would be returned. Whereas, in the case of circuit cards, control panels, etc., only these assemblies would be returned for repair. All equipment provided by Clear-Com is covered under the warranty.

This warranty does not include defects arising from installation (when not performed by Clear-Com), lightning, power outages and fluctuations, air conditioning failure, improper integration with non-approved components, defects or failures of customer furnished components resulting in damage to Clear-Com provided product.

## **NON-WARRANTY REPAIRS**

Equipment that is not under warranty must be sent prepaid to Clear-Com. If requested, an estimate of repair costs will be issued prior to service. Once repair is approved and completed, the equipment will be shipped freight collect from the TSC.

## **REPLACEMENT UNITS**

Should Clear-Com determine, in its reasonable discretion, that any part of a product is defective due to faulty materials or workmanship, Clear-Com shall at its expense, repair or replace such part and return the repaired/replacement part to the customer. The provisions of this warranty shall apply to the repaired/replacement part for the unexpired portion, if any, of the warranty period.

## **EMERGENCY ON-SITE ASSISTANCE**

Clear-Com can provide emergency on-site technical assistance in support of warranty activities. The level of support effort required will be decided on a case-by-case basis. Clear-Com has the qualified technical staff to support any and all emergency site activities should they occur.

## LIABILITY

The foregoing warranty is Clear-Com's sole and exclusive warranty. There are no other warranties (including without limitation warranties for consumables and other supplies), or guarantees, expressed or implied (including, without limitation, any warranties of merchantability or fitness for a particular purpose), of any nature whatsoever, whether arising in contract, tort, negligence of any degree, strict liability or otherwise, with respect to the products or any part thereof delivered hereunder and/or with respect to any non-conformance or defect in any such product and/or part thereof delivered hereunder and/or with respect to any non-conformance or defect in any such product and/or part thereof delivered hereunder, or any other warranties or guarantees, including but not limited to any liability of Clear-Com for any consequential and/or incidental damages and/or losses (including loss of use, revenue, and/or profits). In any event, the maximum extent of Clear-Com's liability to customer hereunder shall not under any circumstances exceed the cost of repairing or replacing any part(s) fount to be defective within the warranty period as aforesaid.

## **RETURNING EQUIPMENT FOR REPAIR**

All equipment returned for repair must be accompanied by:

- Documentation stating the return address, telephone number, date of purchase, and a description of the problem.
- A repair reference number.

To obtain a repair reference number, contact the appropriate Technical Service Center at the phone numbers or Web site listed below. Our representatives will give you instructions and addresses for returning your equipment. By talking with our representatives, many problems can be resolved on the phone.

#### For returns from Europe, the Middle East, and Africa

Call: +49 40 66 88 40 40 Monday through Friday 09:00 - 17:00 (GMT)

+49 40 66 88 40 41 anytime, any day

(But you must have your PIN number ready)

Web site: www.clearcom.com

#### For returns from the Americas and Asia

Call: +1 510 496 6666

Web site: www.clearcom.com

Email: support@clearcom.com

FAX: +1 510 496 6610